かんたん あきんどシリーズ

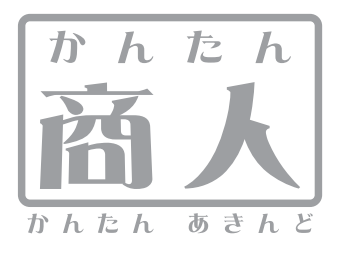

# 販売管理

# 取り扱い説明書

ユーザー登録はこちら http://www.de-net.com/pc

| DE-183 |

製品ご利用前に必ずお読みください。 この取り扱い説明書は大切に保管してください。 ※シリアルナンバーを再発行することはできません。

| 目次                                                                                                    |         |
|----------------------------------------------------------------------------------------------------|---------|
|                                                                                                    |         |
| 動作環境・その他(免責事項や注意事項など)                                                                                                    | 02      |
| インストール・アンインストール方法                                                                                                    | 03~04   |
| 起動方法                                                                                                    | 05      |
| 画面・各部の説明                                                                                                    |         |
| 起動画面                                                                                                    | 06      |
| メイン画面                                                                                                    | 07      |
| 設定画面                                                                                                    | 08      |
| 校率の設定画面                                                                                                    | 09      |
|                                                                                                    | 10      |
| 分類の設定画面                                                                                                    | 10      |
| 単位の設定画面                                                                                                    | 11      |
| 商品の登録画面                                                                                                    |         |
|                                                                                                    | 12      |
| 仕人先の追加画面                                                                                                    | 12~13   |
| ロ何元リスト回 <u>回</u>                                                                                                    | 13      |
| 田何允の迫加画姐                                                                                                    | 14      |
| 位入伝宗リスト画面<br>山井に再しっト声声                                                                                                    | 15      |
|                                                                                                    | 10      |
| 伝示の迫加画面                                                                                                    | 17      |
|                                                                                                    | 10      |
| 又払りスト回回                                                                                                    | 10      |
| 人金リスト画面                                                                                                    | 19      |
| 肩冰青作风幽山<br>四日4月1日                                                                                                    | 19      |
| 取引先別又払 <sup>一</sup> 見画面                                                                                                    | 20      |
| · 很收音印· 柳圓圓                                                                                                    | 20      |
| 简加加州和一見回回                                                                                                    | 21      |
|                                                                                                    | 21      |
| 다가까까~ 릿삗며                                                                                                    |         |
| ◎ 四山山山山山山山山山山山山山山山山山山山山山山山山山山山山山山山山山山山山                                                                                                    | 22      |
|                                                                                                    | 23~27   |
|                                                                                                    | 23 -27  |
| 向田リストで使用する力規を改定する                                                                                                    | 20 - 23 |
| 商品リストで使用する半位を設定する                                                                                                    | 20 00   |
| 同時ノストで同時でを通りる                                                                                                    | 01 30   |
| 出荷失りストに出荷失を追加する                                                                                                    | 38~40   |
| 出版が、<br>パートロート 2000                                                                                                    | 41~43   |
|                                                                                                    | 1       |
| 返品伝票を入力する                                                                                                    | 47~52   |
| さ払記録を入力する                                                                                                    | 53~54   |
| へ Mill # ビーバン / 0 / 1 / 1 / 1 / 1 / 1 / 1 / 1 / 1 /                                                                                                    | 00 01   |
| その他の操作・機能説明                                                                                                    | 00 00   |
| 作成(保存)した販売管理のファイルを開く                                                                                                    | 57      |
| 商品リストを印刷する                                                                                                    | 58      |
|                                                                                                    | 59      |
|                                                                                                    | 60      |
| 出版に要から納品書一覧を印刷する                                                                                                    | 61      |
| 出荷伝票から納品書を印刷する                                                                                                    | 62~64   |
| 古内広気(2) 小川山首(2) 小川山首(2) 小川山首(2) 小川山首(2) 小川山首(2) 小川山首(2) 小川山首(2) 小川山首(2) 小川山首(2) 小川山(2) 小川山(2) 小川(2) 小川(2) 小(2) 小川(2) 小(2) 小(2) 小(2) 小(2) 小(2) 小(2) 小(2) 小 | 64~66   |
| 入金確認一覧を印刷する                                                                                                    |         |
| 支払確認一覧を印刷する                                                                                                    | 68      |
| 領収書を印刷する                                                                                                    | 69~70   |
| 指定した期間に出荷された商品の金額を表示した商品別明細一覧を印刷する                                                                                                    | 71~72   |
| 指定した期間に出荷された商品を取引先別に表示した取引先別明細一覧を印刷する                                                                                                    | 72~73   |
| 指定した期間に出荷された商品を日付別に表示した日付別一覧を印刷する                                                                                                    | 74~75   |
| 指定した期間に伝票入力された返品商品の返品明細一覧を印刷する                                                                                                    | 75~76   |
| Q&A                                                                                                    | 77~80   |
|                                                                                                    | 82      |

## 動作環境・その他

## 動作環境

- 対応 PC メーカーサポートを受けられる Windows パソコン
  - OS Windows 2000/XP (Home/Pro) /Vista
     ※日本語 OS 専用ソフトです。OS が正常に動作している環境でお使いください。
     対応 OS の動作環境を満たした環境でのご利用が前提となります。
     最新のサービスパック及びアップデートがされている環境でお使い下さい。
     ServerOS には対応しておりません。管理者権限を持ったユーザーでお使いください。
     マイクロソフトのサポート期間が終了している OS での動作は保証いたしません。
  - **CPU** Pentium III 以上(Vista の場合は 800MHz 以上)
- **メモリ** 256MB 必須 512MB 以上推奨 / Vista の場合は 512MB 必須
- ディスプレイ 1024 x 768 以上の解像度で色深度 16bit 以上表示可能なもの
- CD-ROM 倍速以上
- ハードディスク 100MB 以上の空き容量 (インストール時) ※これ以外にデータの保存の為の容量が必要となります。
- プリンタ A4 サイズの用紙に印刷可能なレーザーもしくはインクジェットプリンタ
   ※PC のパフォーマンスやプリンタとの組み合わせによっては、正常に印刷を行うことが出来ない場合もあります。
   ※プリンタによっては印刷可能領域に収まらずに一部欠けて印刷される可能性もあります。
   ※プリンタドライバやプリンタを動かす為のソフトウェア、WindowsOS 等は更新した状態でお使いください。
   ※A4 の白紙用紙のみ対応しています。専用用紙等の印刷には対応しておりません。
  - その他 インターネット環境推奨

## ご注意ください

各種アップデート、最新情報の取得にはインターネット環境が必要となります。 WindowsOS等は更新した状態でお使いください。

- ユーザーサポートの通信料・通話料はお客様の負担となります(サポート料は無料です)。
- 本ソフトの動作以外のご質問や各種専門知識などのお問合せには、お答えできない場合があります。
- その他ご不明な点などはユーザーサポートまでお問い合わせください。
- また、お問い合わせ内容によっては返答までにお時間を頂くこともあります。予めご了承願います。

※本ソフトにはネットワーク上でデータを共有する機能はありません。また、ネットワークを経由してソフトを使用することはできません。
※本ソフトはパスワード機能を備えています。設定したパスワードを忘れてしまった場合、保存したファイルが開くことができなくなってしまいますので ご注意下さい。(パスワードをお調べすることは出来ません)
※データのインポートやエクスポートはできません。
※フォントやレイアウトの変更はできません。
※自社の口座情報は1ファイル1つのみとなります。
※領収書の自動作成はできません。
※見積書の作成はできません。
※免税・対象外への対応はできません。
※称め日以外の売掛金(買掛金)管理はできません
※麻働日以外の売掛金(買掛金)管理はできません
※痛が当ないの対応してきます。注文単位での請求書を作成することはできません。
※A4の白紙用紙のみ対応しています。専用用紙等の印刷には対応しておりません。
※本ソフトは他のソフトとの互換機能はありません。また、かんたん商人シリーズの他のソフトや、「在庫管理」とのデータの互換性はありません。

本パッケージに含まれる、ソフトウェア、文字データ、その他のコンテンツ等の著作権は弊社株式会社デネットに帰属します。本ソフトウェアを著作者の許可無く賃貸業に 使用すること営利目的で使用すること、改造もしくはリバースエンジニアリングすることを禁止します。本ソフトウェアの一部、また全部を無断で複製することは法律で 禁じられています。掲載されている画面、仕様等は予告なく変更する場合があります。Microsoft、Windowsは米国Microsoft Corporationの米国及びその他の地の国における 登録商標または商標です。その他の会社名・団体名及び商品名は、商標又は登録商標です。

# インストール・アンインストール方法

| 12.7                                        | L 11 +- 2+                                                                                                    |                                                                                           |
|---------------------------------------------|----------------------------------------------------------------------------------------------------|-------------------------------------------------------------------------------------------|
| 122                                         | トール方法                                                                                                    | お使いのコンヒュータに『かんたん商人 販売管理』をインストールします。                                                       |
| memo           O, ハードデ・           〇管理者は     | インストールする前に・・<br>本ソフトをインストールす<br>イスクの空き容量<br>イスクの空き容量が100MB以上必要<br>限について                                                                                                    | 。<br>る前に、次の項目をご確認ください。<br>要(左記以外に作成するデータ用の空き容量も必要)です。                                     |
| - 1ノスト-<br>- 0 <b>アプリケ-</b>                 | ール 9 るコノヒュータの官理者権[<br><b>- ションソフトの停止</b>                                                                                                    | まを持つているユーサーかインストールを行ってくたさい。                                                               |
| インスト-                                       | ールする前にウィルス対策ソフト                                                                                                    | sどの常駐ソフトや他のアプリケーションを停止してください。                                                             |
| *Windows                                    | OSやお使いのパソコンそのものが                                                                                                    | 下安定な場合も、正常にインストールが行われない場合があります。                                                           |
|                                             | Installithing Wood<br>かんたん 私 読を定す用のInstallithing ウィザードッムだえ<br>Installithing ウィザードは、ご使用のコンシューシャ、おんたん<br>高い、読を定する センストールにます。「カン・見かかりここ、統計<br>してとない。<br>でのプログラムは、着作者にたかよび国際協会によ<br>って「保護すれています。<br>(第248) (たんにり)こ キャンセル | 手順1 CD-ROMドライブに本パッケージのCD-ROMを入れます。 CD-ROMが認識されると、左のような画面が自動で表示されますので、内容を確認して 次へ をクリックします。 |
| 1 コンピュ<br>2 CDまたは<br>3 [setup]を<br>※Windows | インストールが自動でな<br>次の手順でインストールを<br>ータ(※)をダブルクリックします。<br>DVDドライブをダブルクリックし<br>ダブルクリックします。<br>Vista以外のOSは[マイコンピュー                                                                                                    | まらない場合<br>始めてください。<br>ます。<br>タ]                                                           |

| Construction of the construction of the second second s |       |
|----------------------------------------------------------------------------------------------------|-------|
| 使用時16時的<br>決力(使用時16時時)書を注意1家(お読みください。                                                                                                    | De-   |
| 使用許諾和許書                                                                                                    | 1     |
| この使用許諾書は、本製品および、簡重資料をご使用するにあたって(<br>定めたもので、株式会社デネットとお客様との間で交わされる契約です。                                                                                                    | の条件を  |
| お客様は、使用許諾協約書をお読みの上、同意いただけも場合は<br>(使用許諾協約の条項に同意します)にチェックをつけ、[次へ]ボタン<br>を押してソフトウェアをインストールして下さい。                                                                                                    |       |
| 「使用許諾条件」に同意された場合のみ、ソフトウェアをインストールして                                                                                                    | e -   |
| <ul> <li>使用許諾和約5条項ご同意します(A)</li> <li>使用許諾和約55条項ご同意しません(0)</li> </ul>                                                                                                    | 印刷(P) |
| nstalkheid -                                                                                                    |       |
| < 戻る(8) (ホヘ(N) >                                                                                                    | キャンセル |
|                                                                                                    |       |
| ダかんたん職人 販売管理 - InstaltShield Wizard                                                                                                    | 10.0  |
| インストール先のフォルダ                                                                                                    | De-b  |
| このフォルダにインストールする場合は、「次へ」をクリックしてください。 別のフォルダ<br>ンストールする場合は、「変更」をクリックします。                                                                                                    | Meti  |
| The state of the second state of the                                                                                                    |       |

手順2 使用許諾契約の内容を確認します

使用許諾契約書の内容を確認し、使用許諾契約の条項に同意しますをクリック して選択した後、次へボタンをクリックしてください。

## **手順B** インストール先を確認します。

インストール先を変更することができます。 変更しない場合は 次へ をクリックしてください。インストール先を変更する 場合は 変更 をクリックして、インストール先を選択してから 次へ をクリック してください。通常はインストール先を変更しなくても問題はありません。

< 戻る(B) 「次へ(N) > 「 キャンセル

# インストール・アンインストール方法

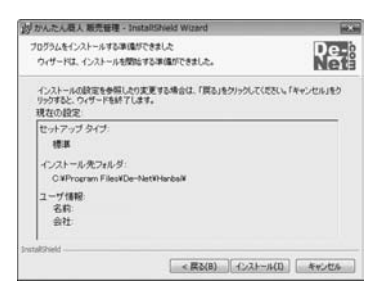

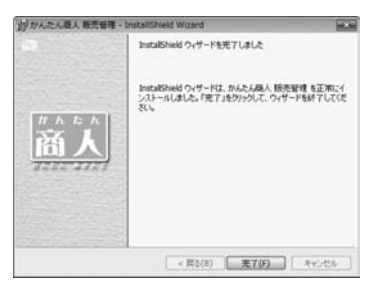

アンインストール方法

手順4 インストールの設定内容を確認します。

インストール先等の情報が表示されます。確認を行い、インストールを行う場合 は インストール をクリックしてください。

## 手順5 インストール完了です。

インストールが正常に終了すると左のような画面が表示されます。 完了 ボタンをクリックしてください。

お使いのコンピュータから『かんたん商人販売管理』をアンインストール(削除)します。

本ソフトを完全に終了して ボタン→「コントロールパネル」→「プログラムのアンインストール」で一覧表示されるプログラム の中から「かんたん商人 販売管理」を選択して「アンインストール」をクリックすると確認メッセージがでますので、 はい ボタンをクリックするとアンインストールが実行されます。

※Windows OSがXPの場合、「スタート」→「コントロールパネル」→「プログラムの追加と削除」から、 Windows 2000の場合、「スタート」→「設定」→「コントロールパネル」→「アプリケーションの追加と削除」から アンインストールを行ってください。

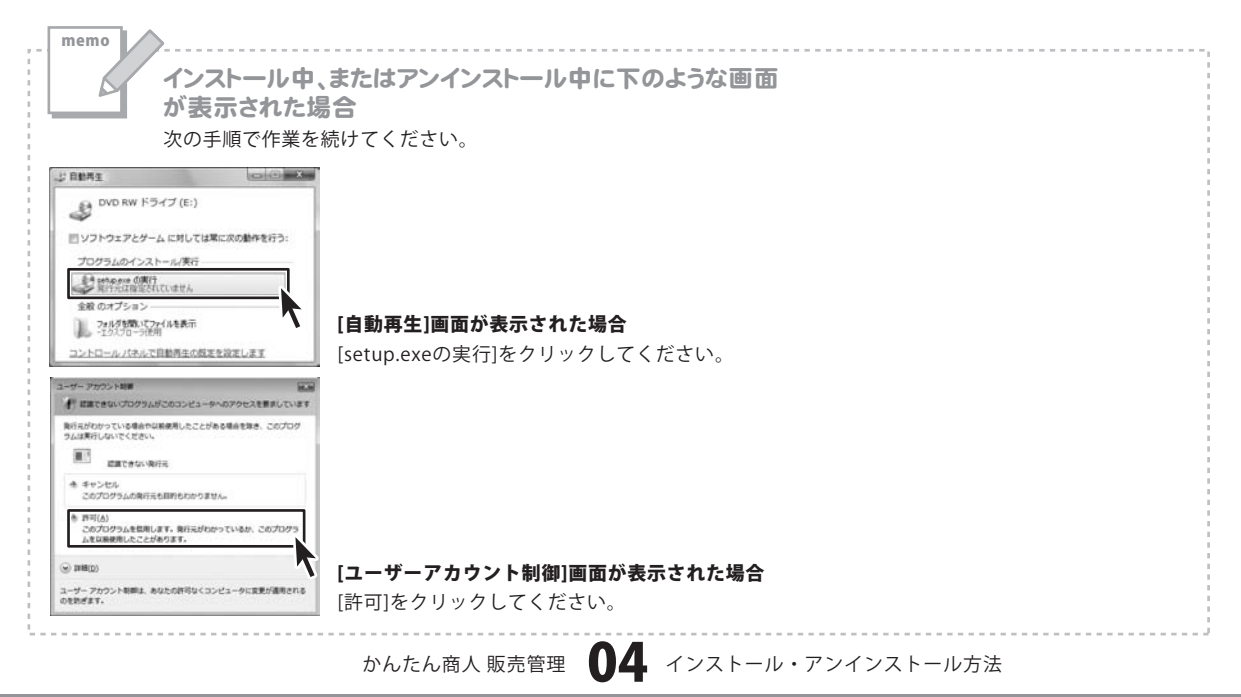

#### Adobe Reader 8 30 ( Apple Software Update A Internet Explorer III Windows Defender B Windows DVD メーカー Windows FAX とスキャン 🆀 Windows Live Messenger ダウンロード Windows Media Center Windows Media Player Windows Update 画 Windows アドレス帳 Windows カレンダー li Windows フォト ギャラリー 18:22 回 Windows ミーティング スペース 📓 Windows ムービー メーカー 最近使った項目 🗃 Windows メール コンピュータ の 既定のプログラム De-Net ネットワーク ▶ かんたん商人 販売管理 ■ かんたん商人 販売管理 接续先 Extras とアップグレード アクセサリ コントロール パネル レゲーム スタートアップ 設定のプログラム その他 ヘルプとサポート | メンテナンス 前に戻る Windows セキュリティ 検索の開始 Q

起動方法

## スタートメニューからの起動

ボタン(Windows Vista以外の場合は[スタート]ボタン)をクリックして 「すべてのプログラム」→「De-net」→「かんたん商人 販売管理」とたどって 「かんたん商人 販売管理」をクリックしますと本ソフトが起動します。 ※Windows 2000をお使いの場合「すべてのプログラム」が「プログラム」と表示されています。

## デスクトップショートカットからの起動

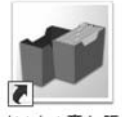

←かんたん商人 販売管理 ショートカット

かんたん商人 販 売管理

正常にインストールが完了しますと、デスクトップに上の様なショートカットアイコンが出来ます。 ダブルクリックをすると、本ソフトが起動します。

記動面面

本ソフトを記動(方法は5ページを参照)すると、下のような記動画面が表示されます。

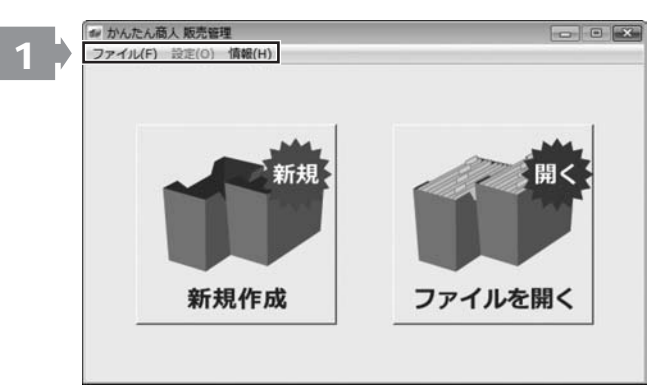

ファイル(F)

| 新規作成(N)                 |        |
|-------------------------|--------|
| 開<(O)                   | Ctrl+0 |
| 名前をつけて保存(A)<br>上書き保存(S) | Ctrl+S |
| 終了(X)                   |        |

ファイルメニュー

## 設定(0)

設定メニュー

#### 情報(H)

ホームページを開く(W) バージョン情報(A)

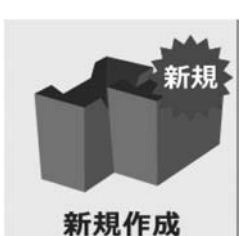

新規作成

新しい販売管理ファイルを 作成します。 [ファイル]メニューの [新規作成]と同じ動作をします。

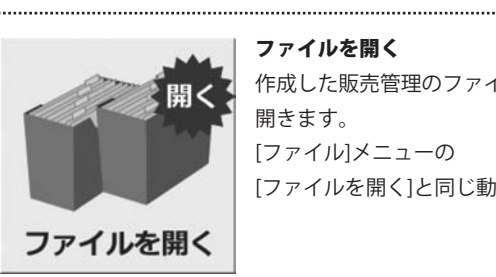

ファイルを開く 作成した販売管理のファイルを 開きます。 [ファイル]メニューの [ファイルを開く]と同じ動作をします。

メニューバー

新規作成 新しい販売管理ファイルを作成します。 開く 作成した販売管理のファイルを開きます。 名前をつけて保存(メイン画面時有効) 開いている販売管理ファイルを名前を付けて保存します。 上書き保存(メイン画面時有効) 開いている販売管理ファイルを作成した販売管理ファイルに 上書きして保存します。 終了 「かんたん商人販売管理」を終了します。 .....

設定画面を表示します。(メイン画面時有効) 

株式会社デネットのホームページを開きます。

ホームページを開く

バージョン情報を表示します。

バージョン情報

06

かんたん商人 販売管理

#### メイン画面)

販売管理ファイルを作成、または作成した販売管理ファイルを開くと、下記のような画面が表示されます。

| 基本情報 | 入力<br> | 集計・印刷    |
|------|--------|----------|
| 商品   | 仕入     | 請求書作成    |
| 仕入先  | 出荷     | 取引先別支払一覧 |
| 出荷先  | 支払記録   | 領収書作成    |
| 設定   | 入金記録   | 各種明細一覧   |

仕入

仕入伝票、返品伝票(仕入)の追加を行います。

#### 支払記録

支払記録の入力を行います。

出荷

出荷伝票、返品伝票(出荷)の追加を行います。

入金記録

入金記録の入力を行います。

 集計
 取引先別支払一覧

 請求書作成
 取引先別支払一覧

 請求書の作成・印刷をします。
 取引先別支払一覧を表示、支払確認一覧を印刷します。

 領収書作成
 各種明細一覧

 領収書の作成・印刷をします。
 商品別、出荷先別、日付別、返品一覧の各画面を表示します。

自社情報タブ 会社名

会社名を入力します。

設定画面

[設定]メニューを選択すると、以下のような設定画面が表示されます。

| 2412.0 | 勝日 月末 •                   |
|--------|---------------------------|
| Ŧ      | 支払日 当月 ・ 月末 ・             |
| 住所1    | 数量・単価の小数点以下の処理<br>の 使用しない |
| 1£m2   | ○ 小数点第1位まで                |
| TEL    | ○ 小数点第2位まで                |
| FAX    | 金額の端数処理方法                 |
| 旦当者名   | の切捨て の切上げ の四緒五入           |

| 1 設定  |         |    |      |
|-------|---------|----|------|
| 自社情報( | 口座情報  動 | 設定 |      |
| 主融積開名 |         |    |      |
| 支店名   |         |    |      |
| 口座種類  |         |    |      |
| 口座番号  |         |    |      |
| 口座名義  |         |    |      |
|       |         |    |      |
|       |         |    |      |
|       |         |    |      |
|       |         |    | <br> |

ᆕ 郵便番号を入力します。 住所1・住所2 住所を入力します。 TEL 電話番号を入力します。 FAX FAX番号を入力します。 担当者名 担当者名を入力します。 締日 ▼をクリックして、締日を設定します。 支払日 ▼をクリックして、支払日を設定します。 数量・単価の小数点以下の処理 数量・単価の小数点以下の処理の設定を行います。 金額の端数処理方法 金額の端数処理の設定を行います。 OK(自社情報、口座情報、動作設定タブ共通) 設定を保存して設定画面を閉じます。 キャンセル(自社情報、口座情報、動作設定タブ共通) 設定を保存せずに設定画面を閉じます。

**口座情報タブ** 金融機関名 金融機関名を入力します。 **支店名** 文店名を入力します。 **口座種類** 口座種類を入力します。 **口座番号** 口座番号を入力します。 **口座名義** 

口座名義を入力します。

| 1/ 設定    |            |                            |               | alt a |
|----------|------------|----------------------------|---------------|-------|
| 自社情報 口座情 | 報動作設定      |                            |               |       |
|          | -F 1(29-F) | 2位定する                      | (確認入力)        |       |
|          | マ ファイルバッ   | クアップ機能を使用する<br>バックアップファイルの | - <b>#</b> 12 |       |
|          | 税率         | 設定する                       |               |       |
|          |            |                            | キャンセル         | ок    |

#### 動作設定タブ

#### パスワードを設定する

チェックを入れると、パスワードを設定します。 入力欄にパスワード、パスワード(確認用)を入力します。

#### ファイルバックアップ機能を使用する

チェックを入れると、ファイルのバックアップ機能を使用します。 バックアップファイルは、販売管理ファイルを保存した際に 作成されます。

#### バックアップファイルの確認

作成されたバックアップファイルの保存先が表示されます。

#### 税率 設定する

税率の設定を行います。

税率の設定画面

税率設定一覧

設定画面の動作設定タブ内の[税率] 設定する ボタンをクリックすると、 以下のような税率の設定画面が表示されます。

| 税率 適用開始日      | 適用終了日              |
|---------------|--------------------|
| 3% 1989/04/01 | 1997/03/31         |
| 5% 1997/04/01 | ( <del>, ,</del> , |
| 新税率の追加        |                    |
| 適用開始日 2007/11 | /07 🔹              |
| 税率            | % 登録               |
| 税率の変更         |                    |
| 適用開始日         |                    |
| 税率            | % 変更               |
| 直近の税率の削除      |                    |
|               | 削除                 |
|               |                    |
|               | =- 1               |

### 税率設定一覧

登録されている税率設定の一覧が表示されます。

#### 新税率の追加

#### 適用開始日

▼をクリックして、設定した税率の適用開始日を設定します。

#### 税率

設定する税率を入力します。

#### 登録

設定した税率を登録します。

#### 税率の変更

#### 適用開始日

▼をクリックして、変更した税率の適用開始日を設定します。

#### 税率

設定する税率を入力します。

#### 変更

設定した税率に変更します。

#### 直近の税率の削除

#### 削除

直近に設定した税率を削除します。

#### 戻る

設定画面に戻ります。

商品リスト画面 メイン画面の 商品 ボタンをクリックすると、以下のような商品リスト画面が表示されます。

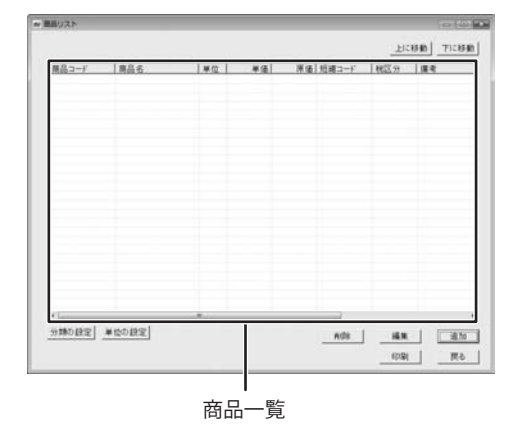

上に移動

選択した商品の並び順を1つ上に移動します。

#### 下に移動

選択した商品の並び順を1つ下に移動します。

#### 商品一覧

登録した商品の一覧が表示されます。

#### 分類の設定

分類の設定を行います。

#### 単位の設定

単位の設定を行います。

#### 削除

商品一覧で選択した商品を削除します。

#### 編集

商品一覧で選択した商品の内容を編集します。

#### 追加

新しい商品を追加します。

#### 印刷

登録した商品一覧を印刷します。

#### 戻る

メイン画面に戻ります。

分類の設定画面

| 分類の編集  |                |      |
|--------|----------------|------|
| 分類1 分类 | <b>頁2│分類3│</b> |      |
|        | 上に移動           | 下に移動 |
| 指定なし   | -              |      |
|        |                |      |
|        |                |      |
|        |                |      |
|        |                |      |
|        |                |      |
|        |                |      |
|        |                |      |
|        |                |      |
|        |                |      |
|        |                |      |
|        |                |      |
|        |                |      |
|        |                |      |
| 削除     | 変更             | 追加   |
|        | 80 - 1 m       | 戻る   |
|        |                | 11.0 |

商品リスト画面の分類の設定ボタンをクリックすると、以下のような分類の設定画面が表示されます。

## 分類1~分類3タブ 分類を設定・表示します。 上に移動 選択した分類の並び順を1つ上に移動します。 下に移動 選択した分類の並び順を1つ下に移動します。 分類一覧 登録した分類の一覧が表示されます。 削除 分類一覧から選択した分類を削除します。 変更 登録した分類を変更します。 追加 新しい分類を追加します。 戻る 商品リスト画面に戻ります。

分類一覧

かんたん商人 販売管理

単位の設定画面

商品リスト画面の単位の設定ボタンをクリックすると、以下のような単位の設定画面が表示されます。

 単位リスト編集

 上に移動
 下に移動

 前除
 変更
 追加

 戻る

上に移動

選択した単位の並び順を1つ下に移動します。

#### 下に移動

選択した単位の並び順を1つ下に移動します。

#### 単位一覧

登録した単位の一覧が表示されます。

#### 削除

単位一覧から選択した単位を削除します。

#### 変更

登録した単位を変更します。

#### 追加

新しい単位を追加します。

#### 戻る

商品リスト画面に戻ります。

単位一覧

商品の登録画面

商品リスト画面の追加 ボタンをクリックすると、以下のような商品の登録画面が表示されます。

| W. C  | 5 |         |           |          |
|-------|---|---------|-----------|----------|
| 開品コート |   | 57 R    | #1  指定なし  | -        |
| 商品名   | [ | 91      | #2 指定なし   | •        |
| 商品名カナ | ſ | 91      | #3  指定なし  | •        |
| 單位    |   |         |           |          |
| 基本単価  | - | 0 - 882 | \$        |          |
| 原価    |   | 0 8     | KIA 0 KK2 | ○ 非課税    |
| 短縮コード | ľ |         |           |          |
| 课考    | [ |         |           |          |
|       |   | E a     |           | a   #+>t |

商品コード 商品コードを入力します。 商品名 商品名を入力します。 商品名カナ 商品名のカナを入力します。 単位 ▼をクリックして、単位の設定画面で設定した単位から選択します。 直接単位を入力することもできます。 基本単価 基本単価を入力します。 原価 原価を入力します。 短縮コード 短縮コードを入力します。 備考 備考を入力します。 分類1~3 ▼をクリックして、分類の設定画面で設定した分類から選択します。 税区分 税区分を設定します。 連続登録 チェックを入れると、連続で商品の登録を行うことができます。 登録 設定した内容で、商品を登録します。 キャンセル 設定した内容を登録せずに、商品の登録画面を閉じます。

かんたん商人 販売管理

画面・各部の説明

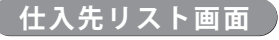

仕入先リスト画面 メイン画面の **仕入先** ボタンをクリックすると、以下のような仕入先リスト画面が 表示されます。

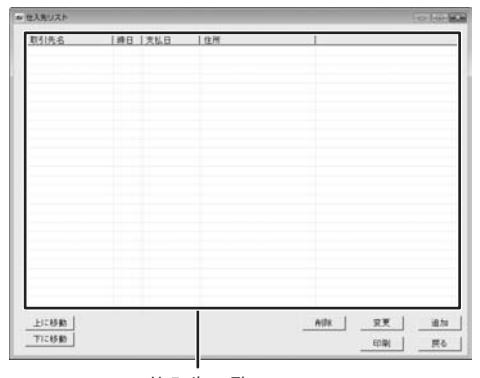

仕入先一覧

仕入先一覧

登録した仕入先の一覧が表示されます。

#### 上に移動

選択した仕入先の並び順を1つ上に移動します。

#### 下に移動

選択した仕入先の並び順を1つ下に移動します。

#### 削除

仕入先一覧で選択した仕入先を削除します。

#### 変更

仕入先一覧で選択した仕入先の内容を編集します。

#### 追加

新しい仕入先を追加します。

#### 印刷

仕入先一覧を印刷します。

#### 戻る

メイン画面に戻ります。

仕入先の追加画面

)仕入先リスト画面の 追加 ボタンをクリックすると、以下のような仕入先の追加画面が 表示されます。

| 取引氏名                                          |                 |
|-----------------------------------------------|-----------------|
| ¥ [                                           | 6種条件の基準         |
| (12月11)                                       | # 取引先 C 自社      |
| 住用2                                           | 180 [Ex.        |
| 经站有部署                                         | *NB 68 - 8* -   |
| 105#6                                         | (教養)単振の小教会は下の防護 |
| TEL                                           | # 使用。ない         |
| PAX                                           | の 小教点第1位まで      |
| #主纬(555)先                                     | ○ 小鉄点第2位まで      |
| 宮寨時間 1000 元 ~ 1700 元                          | 金額の減齢処理方法       |
| 100 %                                         | ※切捨て に切上げ に四接五人 |
| 10.864 AL AL AL AL AL AL AL AL AL AL AL AL AL |                 |
| 初期入主規案 0                                      |                 |
| (# t                                          |                 |
|                                               |                 |

#### 取引先名

取引先名を入力します。 ᆕ 郵便番号を入力します。 住所1~2 住所を入力します。 担当者部署 担当者の部署を入力します。 担当者名 担当者名を入力します。 TEL 電話番号を入力します。

#### FAX

FAX番号を入力します。

#### 集金時訪問先

集金時の訪問先を入力します。

#### 営業時間

営業時間を入力します。

#### 卸値設定

卸値を入力します。

| RSIAG                                                                                                    |                                                      |
|----------------------------------------------------------------------------------------------------|------------------------------------------------------|
| ₩<br>12791                                                                                                    | - 各種条件の基準<br>- 本取引先  - 自社                            |
| 位用2  <br>经品表部署  <br>相当者名                                                                                                    | 神日   月末 e<br>  太払日   百月 e   月末 e<br>  武慶 単振り小飲点以下の防衛 |
| TEL FAX                                                                                                    | ※ 使用にない<br>「 小数点第1位まで<br>「 小数点第2位まで                  |
| 田林林 「1000 元」 ~ 「1700 元<br>卸量記記 「1000 元」 ~ 「1700 元<br>和時期 第一 0<br>日<br>日<br>日<br>日<br>日<br>日<br>日<br>日<br>日<br>日<br>日<br>日<br>日 | 金銀の海鉄地理方法<br>タ 切捨て 「「切上げ」「四接五人                       |
| (林人主視案) 0                                                                                                    |                                                      |

#### 初期繰越残高

初期繰越残高を入力します。

#### 初期入金残高

初期入金残高を入力します。

#### 備考

備考を入力します。

#### 各種条件の基準

締日、支払日、数量・単価の小数点以下の処理、金額の端数処理方法を 取引先、自社のどちらの設定を基準にするかを設定します。

#### 締日

▼をクリックして、締日を設定します。

#### 支払日

▼をクリックして、支払日を設定します。

#### 数量・単価の小数点以下の処理

数量・単価の小数点以下の処理の設定を行います。

#### 金額の端数処理方法

金額の端数処理の設定を行います。

出荷先リスト画面 メイン画面の

メイン画面の 出荷先 ボタンをクリックすると、以下のような出荷先リスト画面が 表示されます。

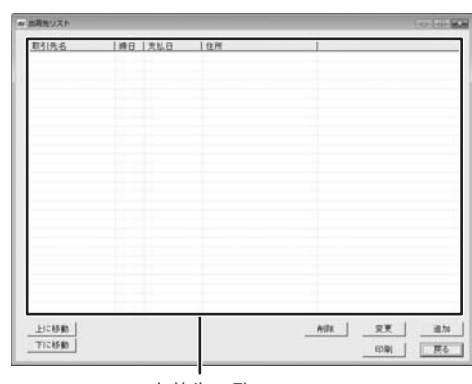

出荷先一覧

出荷先一覧

登録した出荷先の一覧が表示されます。

#### 上に移動

選択した出荷先の並び順を1つ上に移動します。

#### 下に移動

選択した出荷先の並び順を1つ下に移動します。

#### 削除

出荷先一覧で選択した出荷先を削除します。

#### 変更

出荷先一覧で選択した出荷先の内容を編集します。

#### 追加

新しい出荷先を追加します。

#### 戻る

メイン画面に戻ります。

出荷先の追加画面) 出荷先リスト画面の追加 ボタンをクリックすると、以下のような出荷先の追加画面が 表示されます。

| 締日 月末 ■<br>末払日 高月 ■ 月末 ■<br>裁量 毎日 ● 月末 ■<br>裁量 毎回 ↓ 飲ん以下の処理<br>々 使用。ない |
|------------------------------------------------------------------------|
| の一小数点単1位まで<br>の一小数点単2位まで                                               |
| 金額の 編約3項方法<br>※ 切捨て 「切上げ 「 四括五人                                        |
|                                                                        |

取引先名

取引先名を入力します。

#### ╤

郵便番号を入力します。

#### 住所1~2

住所を入力します。

#### 担当者部署

担当者の部署を入力します。

#### 担当者名

担当者名を入力します。

#### TEL

電話番号を入力します。

#### FAX

FAX番号を入力します。

#### 集金時訪問先

集金時の訪問先を入力します。

#### 営業時間

営業時間を入力します。

#### 卸値設定

卸値値を入力します。

#### 初期繰越残高

初期繰越残高を入力します。

#### 初期入金残高

初期入金残高を入力します。

#### 備考

備考を入力します。

#### 各種条件の基準

締日、支払日、数量・単価の小数点以下の処理、金額の端数処理方法を 取引先、自社のどちらの設定を基準にするかを設定します。

#### 締日

▼をクリックして、締日を設定します。

#### 支払日

▼をクリックして、支払日を設定します。

#### 数量・単価の小数点以下の処理

数量・単価の小数点以下の処理の設定を行います。

#### 金額の端数処理方法

金額の端数処理の設定を行います。

住入伝票リスト画面 メイン画面の 世入 ボタンをクリックすると、以下のような仕入伝票リスト画面が 表示されます。

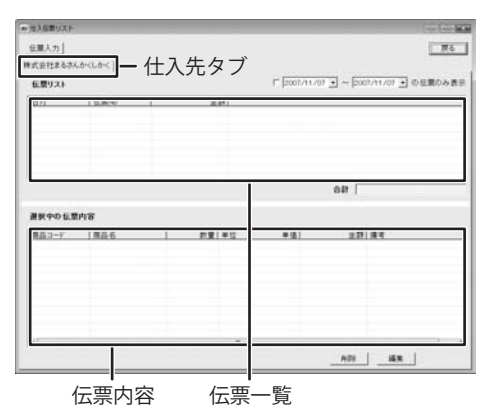

#### 伝票入力

仕入れの伝票を追加します。

#### 戻る

メイン画面に戻ります。

#### 仕入先タブ

登録した仕入先が表示されます。

#### XXXX/XX~XXXX/XXの伝票のみ表示

チェックを入れて、▼をクリックすると、年月を設定すると、 設定した年月の伝票のみ表示されます。

#### 伝票一覧

登録した伝票の一覧が表示されます。

#### 伝票内容

伝票一覧で選択した伝票の内容が表示されます。

#### 削除

伝票一覧で選択した伝票を削除します。

#### 変更

伝票一覧で選択した伝票を変更します。

## 出荷伝票リスト画面 メイン画面の

出荷 ボタンをクリックすると、以下のような出荷伝票リスト画面が 表示されます。

| 活動協会リスト                   |                    |                    |                |                      | The Local |
|---------------------------|--------------------|--------------------|----------------|----------------------|-----------|
| 在最入力 <br>I式会社にから<br>在間リスト | <sup>(10)</sup> —出 | 荷先タブ               | F 2007/11/07 + | <u>- 日間リスト日期</u><br> | <u> </u>  |
| 811                       | [弦震地]              | 28                 |                |                      |           |
|                           |                    |                    | 4              | 6# [                 |           |
| 潮鉄中の 6.3<br>第品コード         | 8内容<br>  雨品6       | 21 <b>2</b> 1 2 12 | *(8)           | 10 81                |           |
|                           |                    |                    |                |                      |           |

伝票入力

出荷の伝票を追加します。

伝票リスト印刷

納品書一覧を印刷します。

#### 戻る

メイン画面に戻ります。

#### 出荷先タブ

登録した出荷先が表示されます。

#### XXXX/XX~XXXX/XXの伝票のみ表示

チェックを入れて、▼をクリックすると、年月を設定すると、 設定した年月の伝票のみ表示されます。

#### 伝票一覧

登録した伝票の一覧が表示されます。

伝票内容

伝票一覧で選択した伝票の内容が表示されます。

#### 削除

伝票一覧で選択した伝票を削除します。

#### 編集

伝票一覧で選択した伝票を編集します。

#### 納品書印刷

選択した伝票のデータから納品書を印刷します。

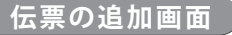

仕入・出荷伝票リスト画面内の 伝票入力 ボタンをクリックすると、 以下のような伝票の追加画面が表示されます。

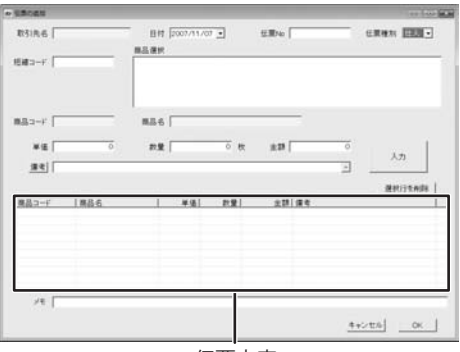

伝票内容

#### 取引先名

取引先名を表示します。

#### 日付

▼をクリックして、伝票をつける日付を設定します。

#### 伝票No

伝票番号を入力します。

#### 伝票種別

▼をクリックして、伝票種別を設定します。

#### 短縮コード

短縮コードを入力します。

#### 商品選択

商品リストに登録した商品の一覧が表示され、 伝票に入力する商品を選択します。

#### 商品コード

商品選択で選択した商品の商品コードが表示されます。

#### 商品名

商品選択で選択した商品の商品名が表示されます。

#### 単価

商品選択で選択した商品の単価が表示されます。

#### 数量

伝票に入力する数量を入力します。

#### 金額

単価×数量の合計金額が表示されます。

#### 備考

備考を入力します。備考 ボタンをクリックして、備考リストの編集画面 で備考を登録しておくと、▼をクリックして、登録した備考を設定する ことができます。

#### 入力

設定した内容で、伝票に入力をします。

#### 選択行を削除

伝票内容で選択した伝票内容を削除します。

#### 伝票内容

入力した伝票内容が表示されます。

#### メモ

メモを入力します。

#### キャンセル

設定した内容を保存せずに、画面を閉じます。

#### ОК

設定した内容を保存して、画面を閉じます。

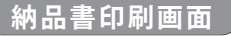

出荷伝票リスト画面内の 納品書印刷 ボタンをクリックすると、 以下のような納品書印刷画面が表示されます。

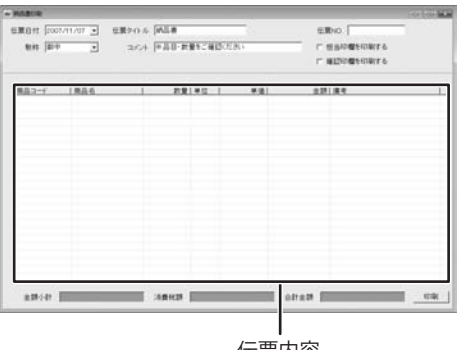

伝票内容

#### 伝票日付

▼をクリックして、伝票日付を設定します。 伝票タイトル 伝票タイトルを入力します。 伝票No 伝票番号を入力します。 敬称 ▼をクリックして、敬称を設定します。 コメント コメントを入力します。 担当印欄を印刷する チェックを入れると、担当印欄を印刷します。 確認印欄を印刷する チェックを入れると、確認印欄を印刷します。 伝票内容 伝票内容を表示します。 金額小計

金額の小計が表示されます。

#### 消費税額

消費税額が表示されます。

#### 合計金額

合計金額が表示されます。

#### 印刷

納品書を印刷します。

メイン画面の 支払記録 ボタンをクリックすると、以下のような支払リスト画面が表示されます。

| 支払リスト       |      |            |             |
|-------------|------|------------|-------------|
| 支払を記録する     | 修正する | <b>南印余</b> | 戻る          |
| ▶式会社まるさんかく! | -かく  |            |             |
|             |      | F          | 末締 翌月 27日払い |
| 支払日         | 支払額  | 備考         |             |
|             |      |            |             |
|             |      |            |             |
|             |      |            |             |
|             |      |            |             |
|             |      |            |             |
|             |      |            |             |
|             |      |            |             |
|             |      |            |             |
|             |      |            |             |
|             |      |            |             |
|             |      | _          |             |

支払リスト画面

#### 支払を記録する

支払データを記録します。
修正する
記録した支払データを修正します。
削除
記録した支払データを削除します。
反る
メイン画面に戻ります。
取引先タブ
支払を記録する取引先を選択します。
支払記録一覧
記録した支払データの一覧が表示されます。

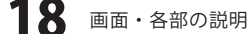

入金リスト画面 メイン画面の 入金記録 ボタンをクリックすると、以下のような入金リスト画面が表示されます。

| 入会リスト     |      |     |       |       |
|-----------|------|-----|-------|-------|
| 入金を記録する   | 修正する | 南印涂 |       | 戻る    |
| 式会社しかくさんた | べまる  |     |       |       |
|           |      |     | 月末締 当 | 月月末払い |
| 入金日       | 入金額  | 備考  |       |       |
|           |      |     |       |       |
|           |      |     |       |       |
|           |      |     |       |       |
|           |      |     |       |       |
|           |      |     |       |       |
|           |      |     |       |       |
|           |      |     |       |       |
|           |      |     |       |       |
|           |      |     |       |       |
|           |      |     |       |       |
|           |      |     |       |       |

**\金を記録する** 入金データを記録します。 修正する 己録した入金データを修正します。 削除 己録した入金データを削除します。 える メイン画面に戻ります。 図引先タブ 入金を記録する取引先を選択します。 を払記録一覧 記録した入金データの一覧が表示されます。

支払記録一覧

メイン画面の 請求書作成 ボタンをクリックすると、以下のような請求書作成画面が表示されます。 請求書作成画面 対象月 argent. 100 600 対象月 2007年11月 • 入主確認一覧印刷 ▼をクリックして、請求書を作成する月を設定します。 得意先名 請求申請 通日 支払予定 入金確認一覧印刷 入金確認一覧を印刷します。 請求一覧 対象月内の請求一覧が表示されます。 請求書表示 (印刷) 請求一覧から選択した伝票の請求書を表示・印刷します。 戻る メイン画面に戻ります。 請求書表示(印刷) 戻る 請求一覧

19

取引先別支払一覧画面

メイン画面の 取引先別支払一覧 ボタンをクリックすると、以下のような取引先別支払一覧 画面が表示されます。

|                |                 | ×138//J                                                                         |
|----------------|-----------------|---------------------------------------------------------------------------------|
|                | 支払確認一覧印刷        | ▼をクリックして                                                                        |
| <u>実払金額〕總日</u> | 支払予定            | <b>支払確認一覧印刷</b><br>支払確認一覧を日<br><b>支払一覧</b><br>対象月内の支払-<br><b>戻る</b><br>メイン画面に戻り |
|                | R&              |                                                                                 |
|                | <b>天仏太御  時日</b> |                                                                                 |

• No.

「 担当印欄を印刷する

印刷 戻る

□ 収入印紙枠を印刷する

•

クして、取引先別の支払いを表示する月を設定します。

覧を印刷します。

支払一覧が表示されます。

iに戻ります。

支払一覧

和事的剧画面

博収日 図2000/11/08 ・ タイトル 博収書

F 但し書きを印刷する 但し、商品代として

•

•

取引先名「

140.02 28 [

内訳

全28

領収日

▼をクリックして、領収日を設定します。

#### タイトル

▼をクリックして、領収書のタイトル表記を設定します。

メイン画面の 領収書作成 ボタンをクリックすると、以下のような領収書印刷画面が表示されます。

#### No.

領収書の発行番号等を入力します。

#### 取引先名

▼をクリックして、出荷先リストに登録されている取引先から設定します。 また、入力して設定することもできます。

#### 敬称

▼をクリックして、敬称を設定します。

#### 領収額

領収額を入力します。

#### 但し書きを印刷する

チェックを入れて、但し書きを入力すると、領収書に但し書きを印刷します。 担当印欄を印刷する

チェックを入れると、領収書に担当印欄を印刷します。

#### 収入印紙枠を印刷する

チェックを入れると、領収書に収入印紙枠を印刷します。

#### 内訳

▼をクリックして、内訳を設定します。

また、入力して設定することもできます。

#### 金額

内訳の金額を入力します。

#### 印刷

領収書を印刷します。

#### 戻る

メイン画面に戻ります。

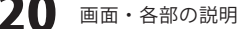

商品別明細一覧画面

メイン画面の 各種明細一覧 ボタンをクリックして、表示されるメニューから[商品別明細] を選択すると、以下のような商品別明細一覧画面が表示されます。

| (1) (1) (1) (1) (1) (1) (1) (1) (1) (1) | 1県山石 | <br>838. | 1127     | 17.10 | 1010年1 |
|-----------------------------------------|------|----------|----------|-------|--------|
|                                         |      |          |          |       |        |
|                                         |      |          |          |       |        |
|                                         |      |          |          |       |        |
|                                         |      |          |          |       |        |
|                                         |      |          |          |       |        |
|                                         |      |          |          |       |        |
|                                         |      |          |          |       |        |
|                                         |      |          |          |       |        |
|                                         |      |          |          |       |        |
|                                         |      |          |          |       |        |
|                                         |      | 100      | attett 📰 | Ó     | 1      |
|                                         |      |          | NAON I   | 6     | 67.91  |
|                                         |      | 10       | HEAT IS  | 0     | 24     |

商品別出荷明細一覧

期間

▼をクリックして、商品別の出荷明細を表示する期間を設定します。

#### 更新

設定した[期間]内の明細を表示します。

#### 売上が0の場合は表示しない

チェックを入れると、売上が0の明細は表示しません。

#### 商品別出荷明細一覧

商品別の出荷明細が表示されます。

#### 金額合計

出荷した商品の合計金額が表示されます。

#### 原価合計

出荷した商品の原価の合計が表示されます。

#### 粗利益合計

出荷した商品の粗利益の合計が表示されます。

#### 印刷

商品別明細一覧を印刷します。

#### 戻る

メイン画面に戻ります。

出荷先別明細一覧画面

メイン画面の 各種明細一覧 ボタンをクリックして、表示されるメニューから [出荷先別明細]を選択すると、以下のような出荷先別明細一覧画面が表示されます。

#### 期間

▼をクリックして、出荷先別の出荷明細を表示する期間を設定します。

#### 更新

設定した[期間]内の明細を表示します。

#### 売上が0の場合は表示しない

チェックを入れると、売上が0の明細は表示しません。

#### 出荷先別出荷明細一覧

出荷先別の出荷明細が表示されます。

#### 売上額合計

出荷した商品の売上額の合計が表示されます。

#### 原価合計

出荷した商品の原価の合計が表示されます。

#### 粗利益合計

出荷した商品の粗利益の合計が表示されます。

#### 印刷

取引先別明細一覧を印刷します。

#### 戻る

メイン画面に戻ります。

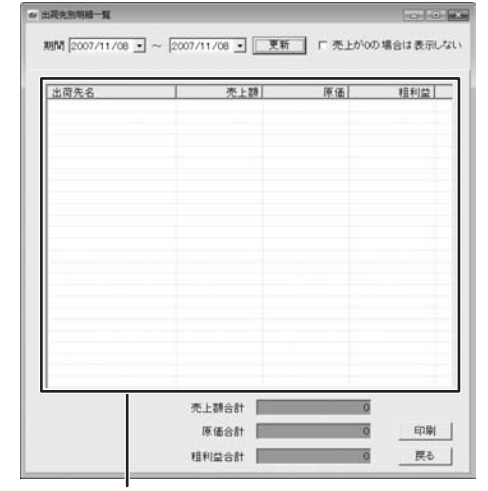

出荷先別出荷明細一覧

日付別明細一覧画面

メイン画面の 各種明細一覧 ボタンをクリックして、表示されるメニューから[日付別明細] を選択すると、以下のような日別明細一覧画面が表示されます。

|         | 日付 | 売上額   | 原価 | 粗利益 |   |
|---------|----|-------|----|-----|---|
|         |    |       |    |     |   |
|         |    |       |    |     |   |
|         |    |       |    |     |   |
|         |    |       |    |     |   |
|         |    |       |    |     |   |
|         |    |       |    |     |   |
|         |    |       |    |     |   |
|         |    |       |    |     |   |
|         |    |       |    | 1   |   |
| 先上数合計 0 |    | 壳上额合計 | 0  | 0   |   |
|         |    | 租利益合計 |    | 0   | 展 |

日付別出荷明細一覧

期間

▼をクリックして、日付別の出荷明細を表示する期間を設定します。

#### 更新

設定した[期間]内の明細を表示します。

#### 売上が0の場合は表示しない

チェックを入れると、売上が0の明細は表示しません。

#### 日付別出荷明細一覧

日付別の出荷明細が表示されます。

#### 売上額合計

出荷した商品の売上額が表示されます。

#### 原価合計

出荷した商品の原価の合計が表示されます。

#### 粗利益合計

出荷した商品の粗利益の合計が表示されます。

#### 印刷

日付別明細一覧を印刷します。

#### 戻る

メイン画面に戻ります。

返品明細一暫画面

メイン画面の 各種明細一覧 ボタンをクリックして、表示されるメニューから[返品一覧明細] を選択すると、以下のような返品明細一覧画面が表示されます。

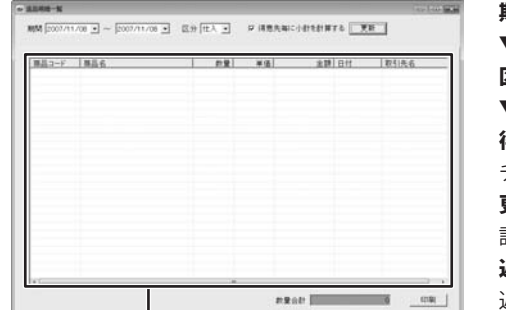

amor III

返品明細一覧

#### 期間

▼をクリックして、返品明細を表示する期間を設定します。

#### 区分

▼をクリックして、返品明細を表示する区分を設定します。

#### 得意先毎に小計を計算する

チェックを入れると、得意先毎に小計を計算し、表示します。

#### 更新

設定した内容の明細を表示します。

#### 返品明細一覧

返品明細が表示されます。

#### 数量合計

返品数量の合計が表示されます。

#### 金額合計

返品金額の合計が表示されます。

#### 印刷

返品明細一覧を印刷します。

#### 戻る

メイン画面に戻ります。

## 新しい販売管理のファイルを作成する

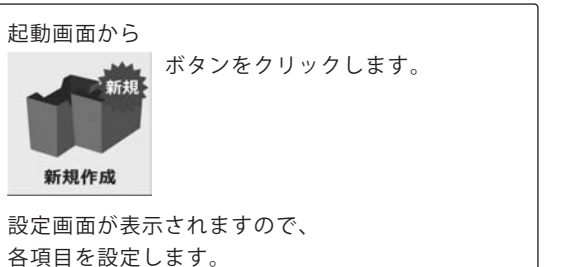

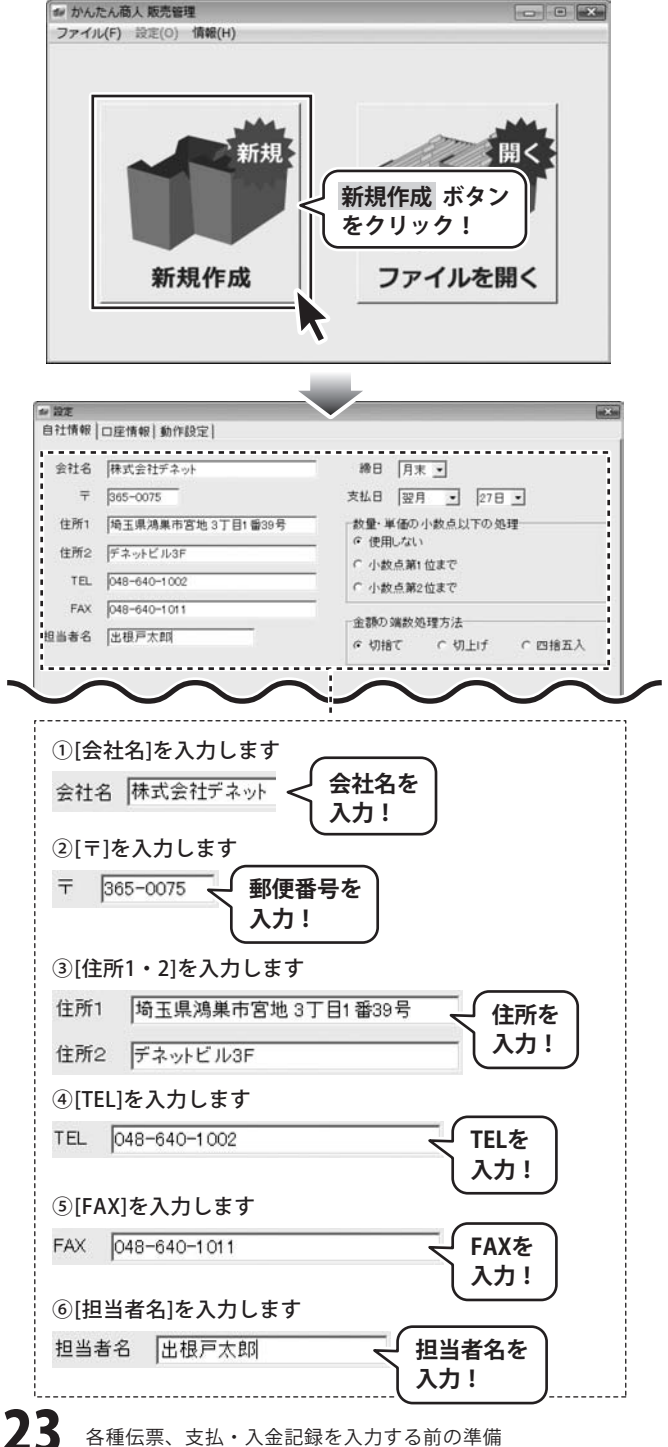

かんたん商人 販売管理

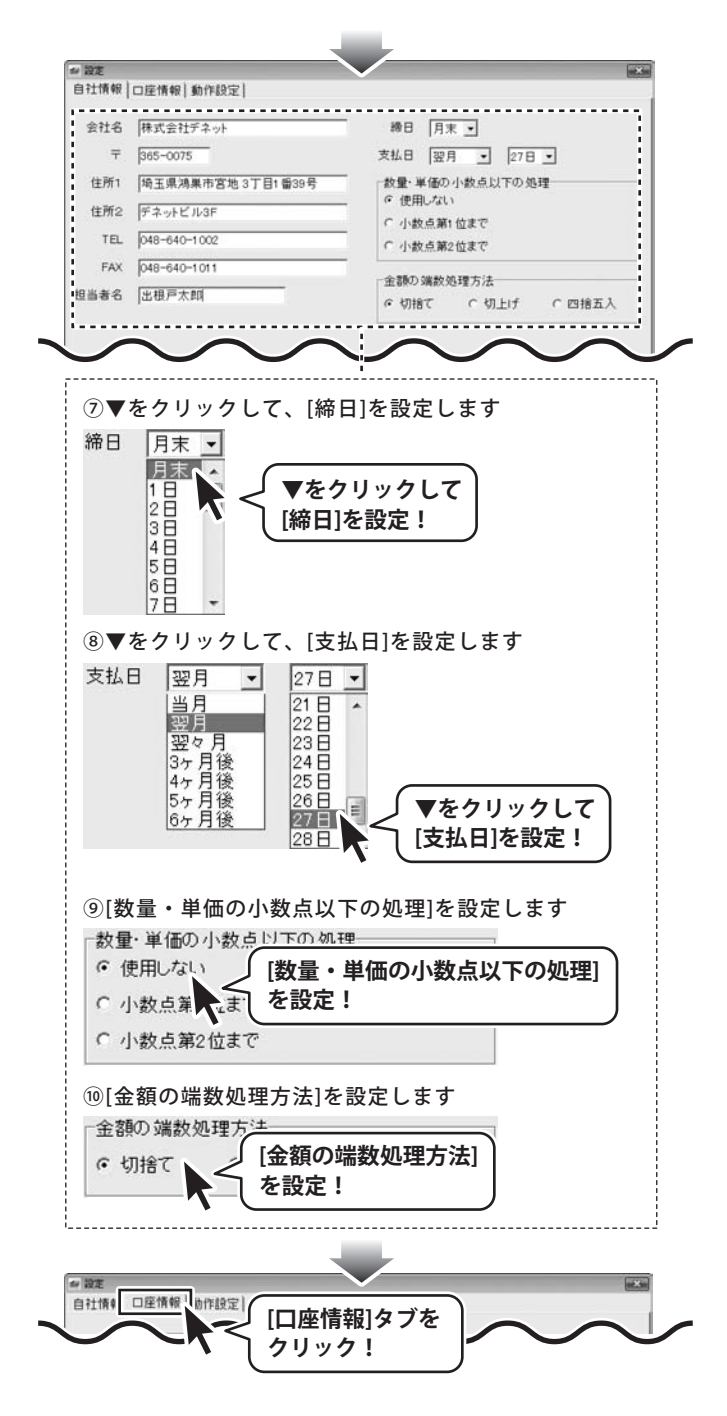

| 1 577 |                                                                                                    |
|-------|----------------------------------------------------------------------------------------------------|
| 自社情   | 報 口座情報   動作設定                                                                                                    |
|       |                                                                                                    |
| 金融機   | 関名 デキット銀行                                                                                                    |
| 支     | 店名 湖果支店                                                                                                    |
| 口座    | 維熱 普通                                                                                                    |
| -     |                                                                                                    |
| UÆ    | ■ 1 23456789                                                                                                    |
| 口座    | 名義 デネトタロウ                                                                                                    |
|       | $\sim\sim\sim\sim\sim\sim$                                                                                                    |
|       |                                                                                                    |
| ົງເ   | 金融機関名」を入力します                                                                                                    |
| 01    |                                                                                                    |
| 金橋    |                                                                                                    |
|       |                                                                                                    |
| (2)[  | 支店名1を入力します                                                                                                    |
|       |                                                                                                    |
| 支加    |                                                                                                    |
|       |                                                                                                    |
| 3[    | 口座種類]を入力します                                                                                                    |
|       |                                                                                                    |
|       | 「「「」」「「」」「「」」「「」」「「」」「「」」「「」」「「」」「」」「「」」「」」「」」「」」「」」「」」「」」「」」「」」「」」「」」「」」「」」「」」「」」「」」「」」「」」「」」「」」「」」「」」「」」」「」」「」」」「」」「」」」「」」」「」」」「」」」「」」」「」」」「」」」「」」」「」」」「」」」「」」」「」」」「」」」「」」」「」」」「」」」「」」」「」」」」                                                                                                    |
|       | して しんしょう しんしょう しんしょ しんしょ |
| ۵r    |                                                                                                    |
| વા    |                                                                                                    |
| DE    | <sup>室番号</sup> 123456789 ↓ [口座番号]を ]                                                                                                    |
|       | 入力!                                                                                                    |
|       |                                                                                                    |
| 5[    | 口座名義]を入力します                                                                                                    |
|       | 空名義 デネトタロウ - 「口広久美」た                                                                                                    |
|       |                                                                                                    |
|       |                                                                                                    |
|       |                                                                                                    |
|       |                                                                                                    |
| い設定   |                                                                                                    |
| BIIN  | (動作設定)タブを                                                                                                    |
|       |                                                                                                    |

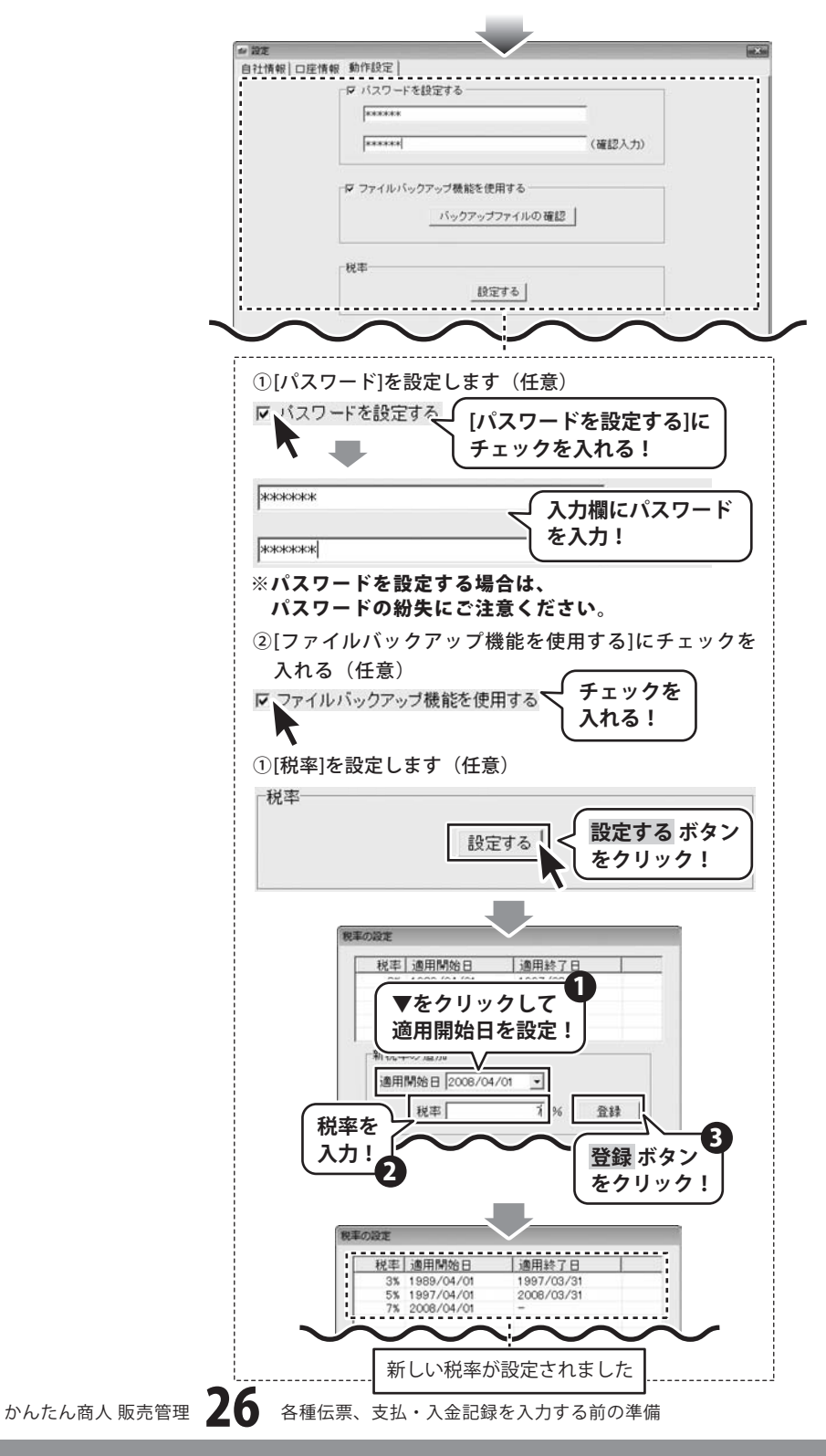

すべての設定が終わりましたら、OK ボタンを クリックします。

メイン画面が表示されましたら、 [ファイル]メニューから[名前をつけて保存]を選択 します。 名前をつけて保存画面が表示されますので、

ファイルを保存する場所を指定し、ファイル名を 入力し、保存 ボタンをクリックします。

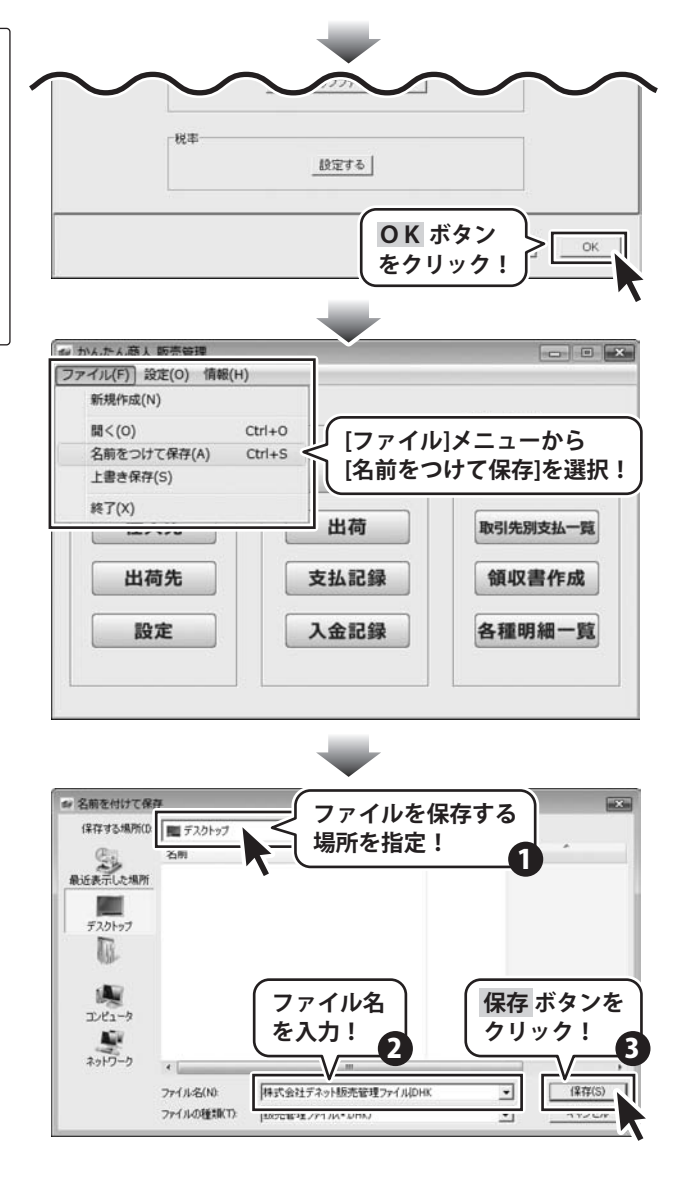

## 商品リストで使用する分類の設定をする

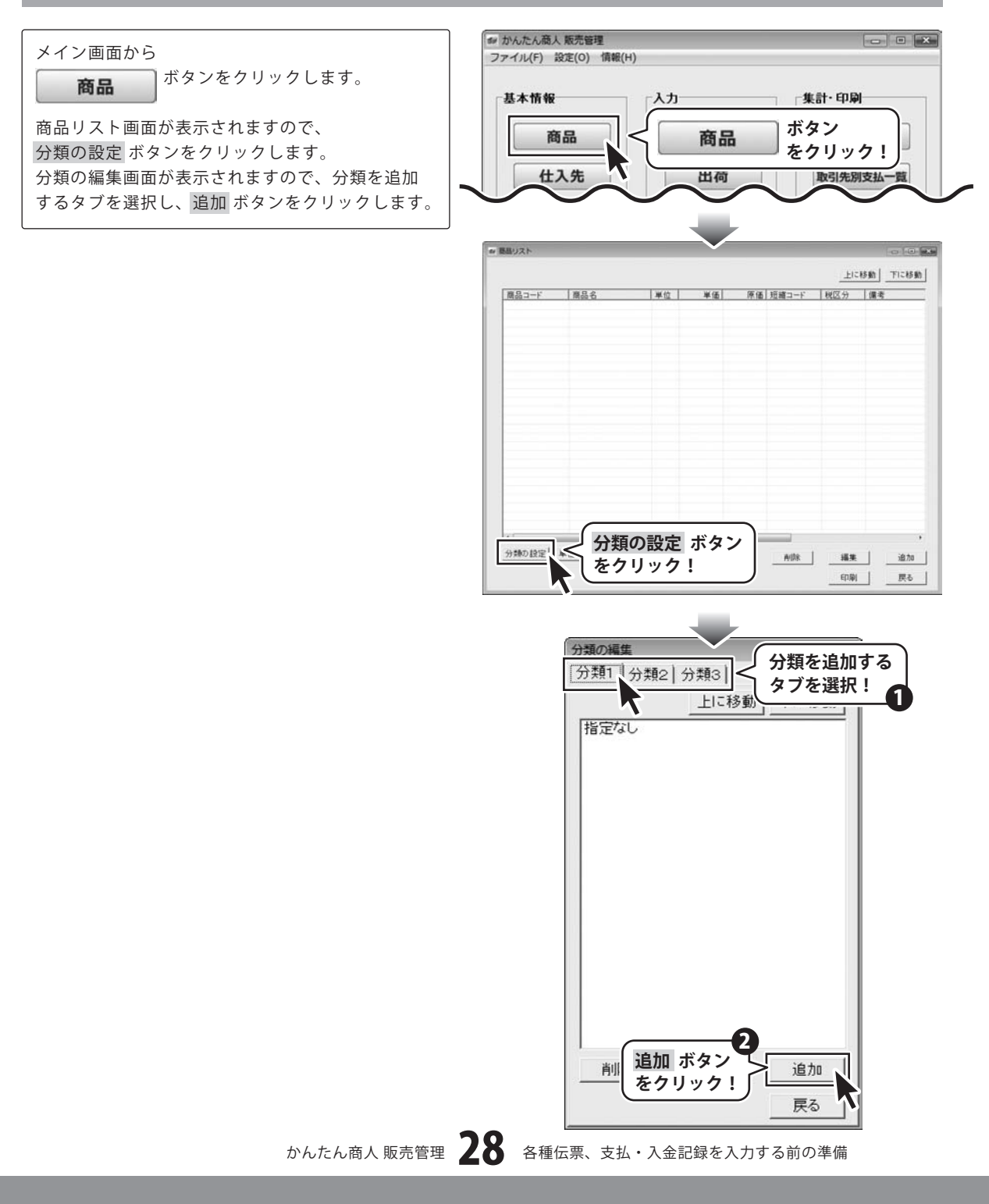

分類の追加画面が表示されますので、 分類名を入力し、OK ボタンをクリックします。

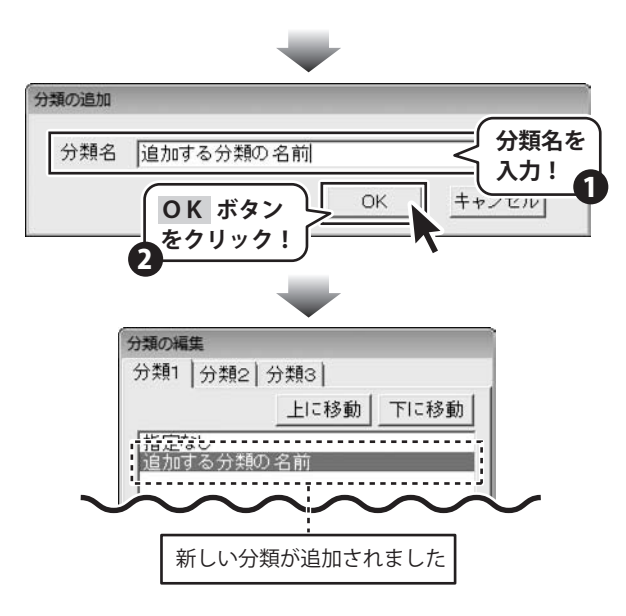

## 商品リストで使用する単位の設定をする

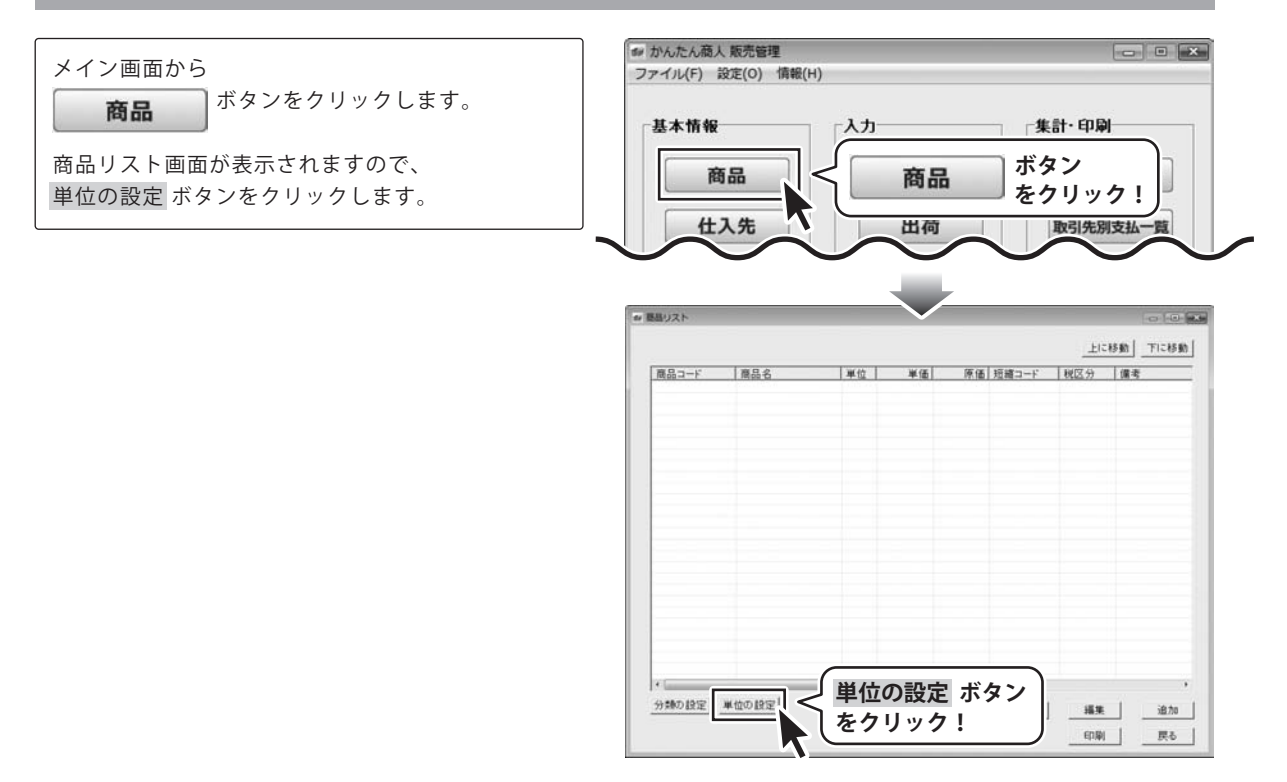

単位リスト編集画面が表示されましたら、 追加 ボタンをクリックします。 単位の追加画面が表示されますので、単位名を入力 し、OK ボタンをクリックします。

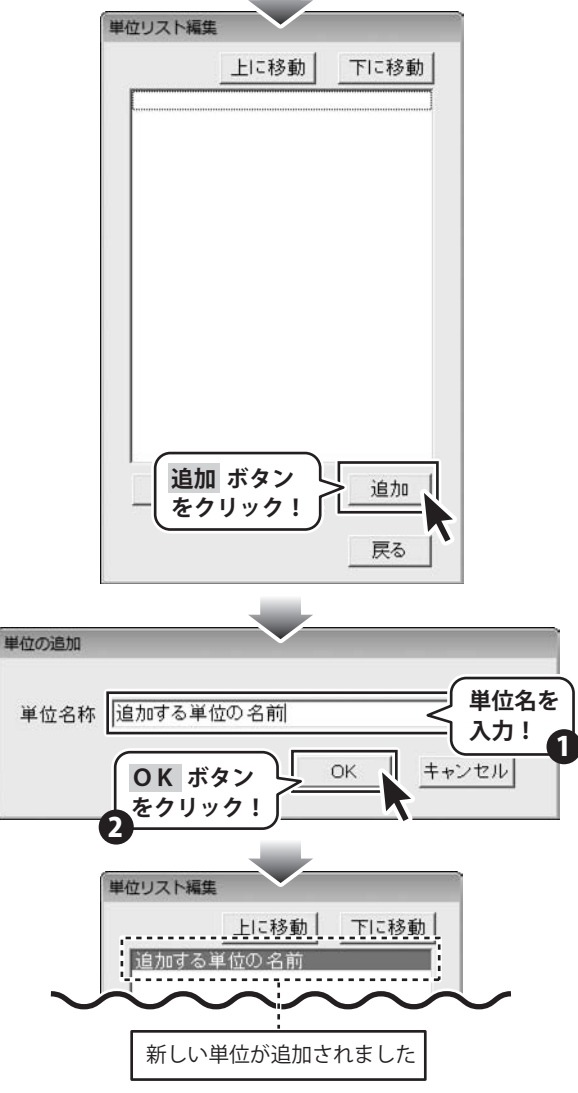

## 商品リストに商品を追加する

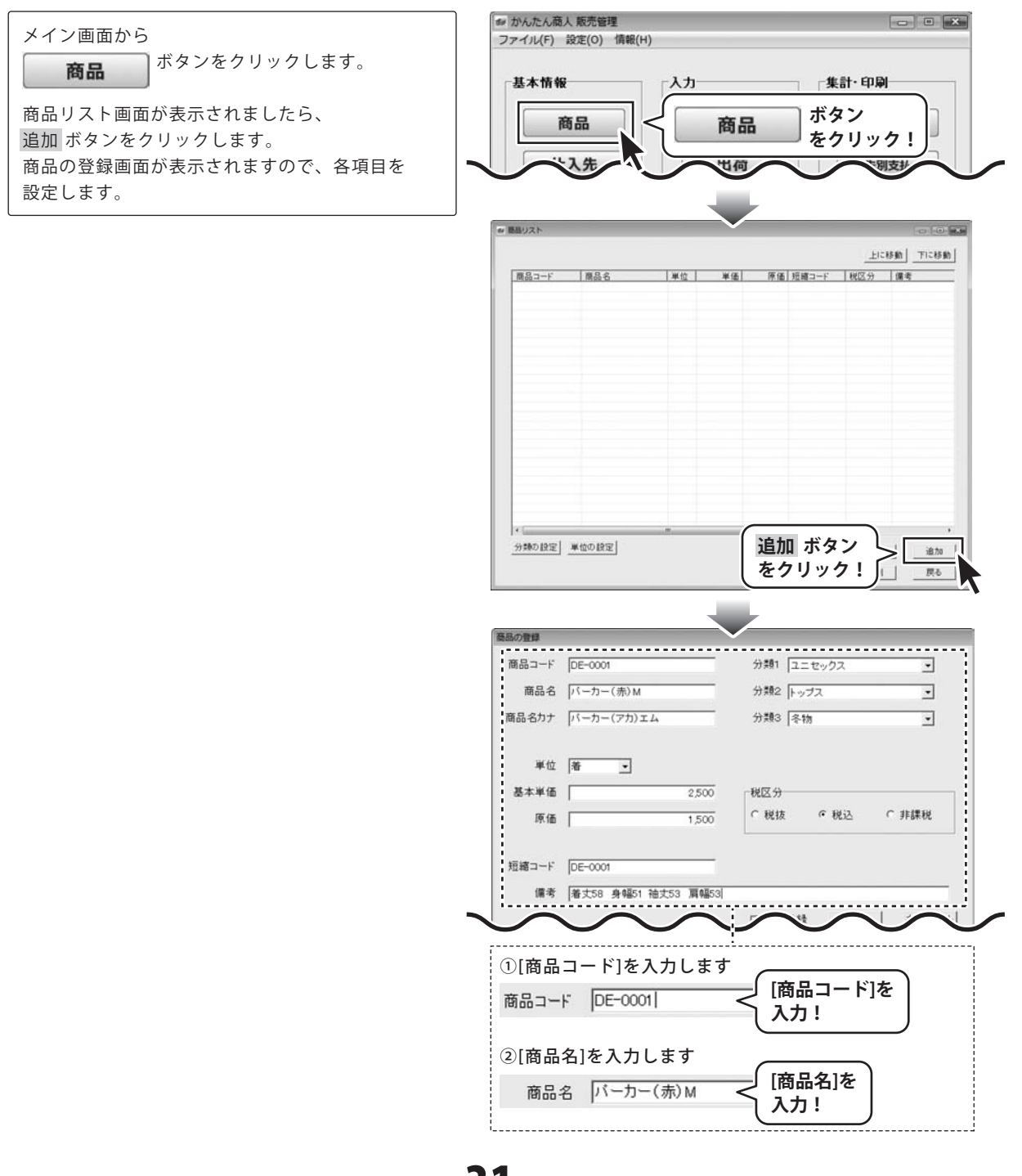

かんたん商人 販売管理

各種伝票、支払・入金記録を入力する前の準備

| 品の登録                                                                                                    |                                                                                                    |                                  |                                         |                  |
|----------------------------------------------------------------------------------------------------|----------------------------------------------------------------------------------------------------|----------------------------------|-----------------------------------------|------------------|
| 商品コード                                                                                                    | DE-0001                                                                                                    |                                  | 分類1 ユニセック                               | 7 .              |
| 商品名                                                                                                    | パーカー(赤)M                                                                                                    |                                  | 分類2 トップス                                | •                |
| 商品名カナ                                                                                                    | パーカー(アカ)エム                                                                                                    |                                  | 分類3 冬物                                  | -                |
| 10000                                                                                                    |                                                                                                    |                                  |                                         |                  |
| 単位                                                                                                    | 着 _                                                                                                    |                                  |                                         |                  |
| 基本単価                                                                                                    |                                                                                                    | 2,500                            | 税区分                                     |                  |
| 原価                                                                                                    | [                                                                                                    | 1,500                            | 「税抜 (*)                                 | 8达 「非課税          |
| 豆縮コード                                                                                                    | DE-0001                                                                                                    |                                  |                                         |                  |
| 備考                                                                                                    | 着丈58 身幅51 袖:                                                                                                    | 丈53 肩幅53                         |                                         |                  |
|                                                                                                    | $\sim$                                                                                                    | $\sim$                           | $\sim$                                  | $\sim$           |
|                                                                                                    |                                                                                                    |                                  |                                         |                  |
| 3[商品                                                                                                    | 名カナ]を入                                                                                                    | カします                             |                                         |                  |
| る日 タキ                                                                                                    | +                                                                                                    | (7t) T /-                        | 🥑 [商品名                                  | カナ]を 🗎           |
| 100-6).                                                                                                    |                                                                                                    | (77)) I H                        | 入力!                                     |                  |
| 〕単位                                                                                                    | を設定します                                                                                                    |                                  |                                         |                  |
| ¥ 伝 「                                                                                                    | ž I                                                                                                    | ∫ 単位を                            | 入力、                                     | )                |
| 単位                                                                                                    |                                                                                                    | 〕 または                            | k i i i i i i i i i i i i i i i i i i i |                  |
|                                                                                                    |                                                                                                    | ▼をク                              | リックして                                   | 設定!              |
|                                                                                                    | · ¥¥ /== 1 -=                                                                                                    |                                  |                                         |                  |
| り、基本                                                                                                    | 、単価]を人力                                                                                                    | します                              |                                         |                  |
| 基本单位                                                                                                    | 5                                                                                                    |                                  | 2,500                                   | [基本単価]           |
|                                                                                                    |                                                                                                    |                                  | (                                       | を入力!             |
| <b>⑤[原佃</b>                                                                                                    | i]を入力しま                                                                                                    | す                                | _                                       |                  |
|                                                                                                    |                                                                                                    | 1                                | .500 < [原伯                              | 町を入力!            |
| 原価 [                                                                                                    |                                                                                                    |                                  |                                         |                  |
| 京価 「                                                                                                    |                                                                                                    |                                  |                                         |                  |
| 頁価                                                                                                    | コード]を入                                                                                                    | カします                             |                                         |                  |
| 東価 「<br>り[短縮<br>逗縮コー                                                                                                    | コード]を入<br>-F [DE-0001                                                                                                    | 力します<br>く                        | < [短縮⊐−                                 |                  |
| 東価 「<br>D[短縮<br>短縮コー                                                                                                    | コード]を入<br>-ド [DE-0001                                                                                                    | カします<br><                        |                                         | ド]を入力!           |
| 頁価 「<br>⑦[短縮<br>短縮コ~<br>〗[備考                                                                                                    | ヨード]を入<br>-ド [DE-0001<br><sup>:</sup> ]を入力しま                                                                                                    | カします<br><b>&lt;</b><br>す         |                                         | ド]を入力!           |
| 東価 「<br>豆短縮<br>豆縮コー<br>③[備考<br>備考 [                                                                                                    | コード]を入<br>-ド [DE-0001<br><sup>-</sup> ]を入力しま<br>着丈58 身幅51                                                                                                    | 力します<br>く<br>す<br>袖丈53 別         | 【短縮⊐− [幅55] [備                          | ド]を入力!<br>考]を入力! |
| 原価 「<br>短縮□-<br>③[備考<br>③[分類                                                                                                    | <sup>2</sup> コード]を入<br>-ド [DE-0001<br><sup>2</sup> ]を入力しま<br>着丈58 身幅51<br>1~3]を設定                                                                                                    | 力します<br>く<br>す<br>袖丈53 別<br>?します |                                         | ド]を入力!<br>考]を入力! |
| ● [短縮] ● [短縮] ● [短縮] ● [備考] ● [分類]                                                                                                    | <ul> <li>ゴード]を入</li> <li>-ド [DE-0001</li> <li>注)を入力しま</li> <li>着丈58 身幅51</li> <li>〔1~3]を設定</li> <li>フーセック2</li> </ul>                                                                             | 力します<br>く<br>す<br>袖丈53 派<br>とします |                                         | ド]を入力!<br>考]を入力! |
| 雨価 「<br>短縮コー<br>③[備考<br>③[分類]<br>⑦[分類]                                                                                                    | <ul> <li>ゴード]を入</li> <li>-ド [DE-0001</li> <li>を入力しま</li> <li>着丈58 身幅51</li> <li>〔1~3]を設定</li> <li>ユニセックス</li> </ul>                                                                               | 力します<br>く<br>す<br>袖丈53 扉<br>とします | 〔短縮⊐− [幅55]< [備                         | ド]を入力!<br>考]を入力! |
| 原価 「<br>短縮コー<br>③[備考]<br>⑦[分類]<br>⑦<br>⑦<br>類]                                                                                              | <ul> <li>コード]を入</li> <li>-ド [DE-0001</li> <li>行を入力しま</li> <li>着丈58 身幅51</li> <li>第1~3]を設定</li> <li>ユニセックス</li> <li>トップス</li> </ul>                                                                | 力します<br>す<br>袖丈53 扉<br>とします      |                                         | ド]を入力!<br>考]を入力! |
| 原価<br>「<br>短縮→→<br>多[備考]<br>第<br>第<br>第<br>第<br>第<br>第<br>第<br>第<br>第<br>第<br>二<br>二<br>二<br>二<br>二<br>二<br>二<br>二<br>二<br>二<br>二<br>二<br>二 | <ul> <li>コード]を入</li> <li>-ド DE-0001</li> <li>(1を入力しま</li> <li>着丈58 身幅51</li> <li>(1~3]を設定</li> <li>ユニセックス</li> <li>トップス</li> <li>冬物</li> </ul>                                                    | 力します<br>す<br>袖丈53 別<br>とします      |                                         | ド]を入力!<br>考]を入力! |
| <ul> <li>原価 「</li> <li>⑦[短縮</li> <li>□</li> <li>፼[備考 []</li> <li>⑨[分類1 ]</li> <li>⑦ 類2 [</li> <li>⑦ 類3 ]</li> </ul>                         | <ul> <li>コード]を入</li> <li>-ド [DE-0001</li> <li>(1を入力しま</li> <li>着丈58 身幅51</li> <li>(1~3]を設定</li> <li>ユニセックス</li> <li>トップス</li> <li>冬物</li> <li>指定ない</li> </ul>                                     | 力します<br>す<br>袖丈53 『<br>とします      |                                         | ド]を入力!<br>考]を入力! |
| 原価 「<br>短縮コー<br>8)[備考 [<br>9)分類2 「<br>分類2 「<br>分類3 「                                                                                        | <ul> <li>コード]を入</li> <li>-ド [DE-0001</li> <li>(1)を入力しま</li> <li>着丈58 身幅51</li> <li>(1~3]を設定</li> <li>ユニセックス</li> <li>トップス</li> <li>冬物</li> <li>指定なし</li> <li>査物</li> </ul>                        | 力します<br>す<br>袖丈53 『<br>こします      |                                         | ド]を入力!<br>考]を入力! |
| 原価 「<br>短縮コー<br>3 [備考 ]<br>9 [分類1 ]<br>7 類2 ]                                                                                               | <ul> <li>コード]を入</li> <li>-ド [DE-0001</li> <li>(1)を入力しま</li> <li>着丈58 身幅51</li> <li>(1~3]を設定</li> <li>ユニセックス</li> <li>トップス</li> <li>冬物</li> <li>指定なし</li> <li>春物</li> <li>夏秋物</li> </ul>           | カします<br>す<br>袖丈53 派<br>こします      |                                         | ド]を入力!<br>考]を入力! |
| 原価 「<br>短縮コー<br>多[備考]<br>う<br>う<br>類1 「<br>う<br>う<br>類2 「<br>う<br>う<br>類2 「<br>う<br>う<br>類3 「                                               | <ul> <li>コード]を入</li> <li>-ド DE-0001</li> <li>(1)を入力しま</li> <li>着丈58 身幅51</li> <li>(1~3]を設定</li> <li>ユニセックス</li> <li>トップス</li> <li>冬物</li> <li>指定なし</li> <li>春物</li> <li>夏物</li> <li>冬物</li> </ul> | 力します<br>す<br>袖丈53 개<br>ごします      | 「短縮コー<br>「幅50~【備<br>マ<br>マ<br>リックして     | ド]を入力!<br>考]を入力! |

各項目の設定がすべて終わりましたら、 商品の登録 登録ボタンをクリックします。 商品コード DE-0001 分類1 ユニセックス -商品名 バーカー(赤)M 分類2 トップス • ※連続入力する場合は、 商品名カナ バーカー(アカ)エム 分類3 冬物 \* 登録 ボタンをクリックする前に[連続登録]に チェックを入れると、商品の登録画面を閉じずに、 単位 着 • 別の商品を登録することができます。 基本単価 2,500 税区分 ○ 税抜 € 税込 C 非課税 原価 1,500 短縮コード DE-0001 備考 着丈58 身幅51 袺 登録 ボタンを 登録 キャンセル クリック! # 商品リスト 上に移動| 下に移動| 1月10000 1月10月1日 日本 2月10日日 1月10日 1月10日 1月

商品がリストに追加されました

## 仕入先リストに仕入先を追加する

メイン画面から

ボタンをクリックします。 仕入先

追加ボタンをクリックします。 仕入先の追加画面が表示されますので、各項目を 設定します。

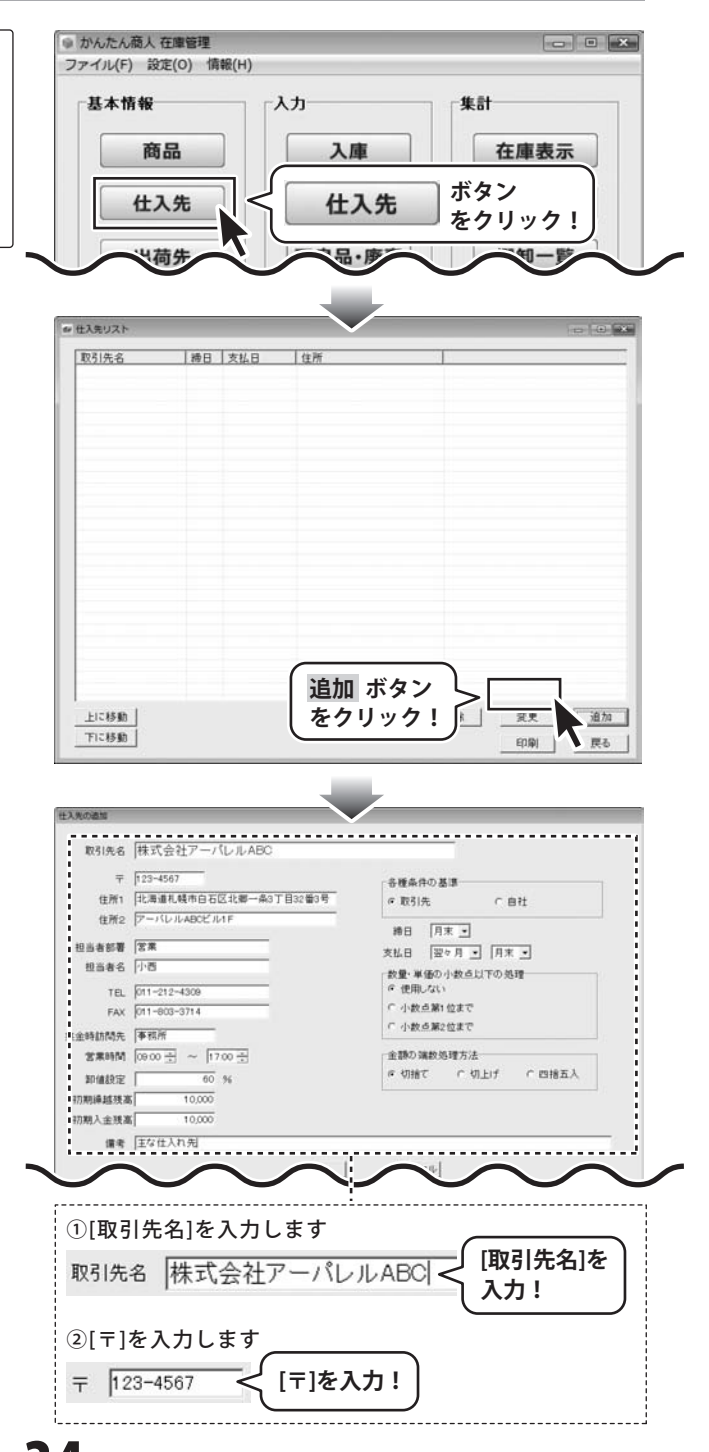

かんたん商人販売管理 34 各種伝票、支払・入金記録を入力する前の準備

| 取引先名            | ■<br>株式会社アーバレルABC     |                      |
|-----------------|-----------------------|----------------------|
| Ŧ               | 123-4567              | 会種条件の基準              |
| 住所1             | 北海道札幌市白石区北鄉一条3丁目32番3号 | @取引先 C自社             |
| 住所2             | P-KUILABOE JULF       | 摘日 月末 ·              |
| 担当者部署           | 営業                    | 支払日 翌々月 ● 月末 ●       |
| 担当者名            | [小吉                   | 数量・単価の小数点以下の処理       |
| TEL             | 011-212-4309          | ( 使用しない) ( 小教卓麗) 位まで |
| 集全時訪問先          | 事務所                   | ○ 小数点第2位まで           |
| 宫末时间            | 09.00 + ~ 17.00 +     | 金額の実数処理方法            |
| 卸值設定            | 60 %                  | き 切捨て 「 切上げ 「 四捨五入   |
| 初期繰越残渡          | 5 10,000              |                      |
| 備者              | 主な仕入れ先                |                      |
|                 |                       |                      |
|                 |                       |                      |
| ा <b>(</b> के व | ぼ1~21を入力します           |                      |
| Ξ[III]          | /1 2] 2 // ) 0 8 9    |                      |
| 住所1             | 北海道札幌市白石区北            | 那一条3丁目32番3号          |
| 住所の             | アーバレルABCビル1F          |                      |
| 12//12          | 1                     | 2.11                 |
|                 |                       |                      |
| ④[担当            | 当者部署]を入力します           | f                    |
|                 |                       | ────∫ [担当者部署]を │     |
| 担当者             | 部者 名来                 | 入力!                  |
|                 |                       |                      |
| ⑤[担当            | 当者名]を入力します            |                      |
| 相当              | 考名 小西                 | ―――」 [担当者名]を         |
| 1               | 99 119                | 入力! 」                |
| ωιτει           | 1 * 7 + 1 * *         |                      |
| ©[IEL           | 」を入力します               |                      |
| TEL C           | )11-212-4309          |                      |
|                 |                       |                      |
| ()<br>()        | v1た λ カ   ます          |                      |
|                 | <]を入りします              |                      |
| FAX 0           | )11-803-3714          |                      |
|                 |                       |                      |
| ⑧[集会            | 金時訪問先1を入力し            | ます                   |
| 44 A at         | 44884 TR 26 TC        |                      |
| 東金時             | 助问先  争務所              | く「集金時訪問先」を           |
|                 |                       |                      |
|                 | 「たクロック」 ア 「≧          |                      |
| •               | でノリックして、[名            |                      |
| 営業時             | 間 09:00 🕂 ~ 17:0      | ∞ ⋮ _ 〔営業時間]を〕       |
|                 |                       | 設定                   |
|                 | · <b>\</b>            |                      |
| 10[卸信           | 直設定]で卸値を入力            | します                  |
| U 1447- 11      |                       |                      |
| 卸值設!            | 定 60 9                | ✓ 卸値を入力!             |
|                 |                       |                      |
|                 | 胡繰越残高]を入力し            | ます                   |
| ⑪[初期            |                       |                      |
| ⑪[初期            | 城球支 10.000            | 【「初期編載成合1名】          |
| ⑪[初期<br>初期繰;    | 越残高 10,000            | (初期繰越残高)を            |
# 各種伝票、支払・入金記録を入力する前の準備-

| 主人先の造加                                                                                                    |                                       |
|----------------------------------------------------------------------------------------------------|---------------------------------------|
| 取引先名 株式会社アーバレルABC                                                                                                    |                                       |
| = 100-1047                                                                                                    |                                       |
| T [123~4567<br>住所1 [北海道其韓市白石区北部一条3丁目32番3号]                                                                                                    | - 8種条件の基準<br>の 1971年 - 0 1914         |
| 住所2 アーバレルADCビル1F                                                                                                    | • 825175 ( B1I                        |
|                                                                                                    | 神日 月末 •                               |
|                                                                                                    | 友払日  翌々月 ▲  月末 ▲                      |
| TE 011-212-4309                                                                                                    | 数量・単価の小数点以下の処理<br>の 使用しない             |
| FAX 011-803-3714                                                                                                    | ○ 小数点第1位まで                            |
| 集全時訪問先   事務所                                                                                                    | 「 小数点第2位まで                            |
| 宮東時間 (09:00 문) ~ 17:00 문                                                                                                    | 金額の端数処理方法                             |
| 卸值設定 60 %                                                                                                    | に 切捨て                                 |
| 初期繰越残高 10,000                                                                                                    |                                       |
| 初期入金质高 10,000                                                                                                    |                                       |
| 儒者  主な仕入れ先                                                                                                    |                                       |
| $\sim\sim\sim$                                                                                                    | $\sim \sim \sim$                      |
| !                                                                                                    |                                       |
| 12 初期入金残高1を入力しまで                                                                                                    | ŧ                                     |
| ([//#)//亚/2间] E/// C& 3                                                                                                    |                                       |
| 初期入金残高 10,000                                                                                                    | 「 [初期入金残高]を                           |
|                                                                                                    |                                       |
|                                                                                                    |                                       |
| ⑭[備老]を入力します                                                                                                    |                                       |
|                                                                                                    | 「借来」た                                 |
| 備考 主な仕入れ先                                                                                                    |                                       |
| 1                                                                                                    | (入刀!)                                 |
|                                                                                                    |                                       |
| (4)[各種条件の基準]を設定しる                                                                                                    | ます                                    |
| □各種条件の基準                                                                                                    |                                       |
| - To 714-                                                                                                    |                                       |
| で取引先 0 目社                                                                                                    |                                       |
| ► 【 State A for a contract of the second second seco | 」 基準1                                 |
|                                                                                                    | · · · · · · · · · · · · · · · · · · · |
| (で設定:                                                                                                    |                                       |
|                                                                                                    |                                       |
| (1)▼をクリックして、[締日]な                                                                                                    | を設定します                                |
| 締日 月末 ▼                                                                                                    |                                       |
|                                                                                                    |                                       |
| 1日 ↓ ▼をクリ                                                                                                    | ックして                                  |
|                                                                                                    |                                       |
|                                                                                                    | ₹Æ:                                   |
|                                                                                                    |                                       |
| 68                                                                                                    |                                       |
| ž⊟ ÷                                                                                                    |                                       |
|                                                                                                    | いたシャンチャー                              |
| ⑩▼をクリックして、[支払日                                                                                                    | 目を設定します                               |
| 支払日 翌々日 → 日末 →                                                                                                    |                                       |
|                                                                                                    |                                       |
| 夏日 1日                                                                                                    |                                       |
| 翌夕月 2日 六                                                                                                    | [支払日]を設定!                             |
| 3ヶ月後 3日                                                                                                    |                                       |
| 4ヶ月後 4日                                                                                                    |                                       |
|                                                                                                    |                                       |
| 5ヶ月後 5日                                                                                                    |                                       |
| 5ヶ月後 5日<br>6ヶ月後 6日<br>7日 ▼                                                                                                    |                                       |

# 各種伝票、支払・入金記録を入力する前の準備・

|                | 社入先の通知                                        |                                      |
|----------------|-----------------------------------------------|--------------------------------------|
|                | 1000 0 HT 417 11 1 400                        |                                      |
|                | 取引先名  株式会社アーハレルABC<br>〒 [123-4567             | 各種条件の基準                              |
|                | 住所1  北海道札幌市白石区北郷一条3丁目32個<br>住所2  アーバレルABCビル1F | 60号                                  |
|                | 担当者部署 宝莱                                      | ##日  月末 王<br>支払日  翌々月 王  月末 王        |
|                | 担当者名 小西<br>TEL 011-012-4909                   | 数量・単価の小数点以下の処理<br>の使用しない             |
|                | FAX [011-803-3714                             | ○ 小数点第1位まで                           |
|                | 東金時訪問先 事務所                                    | 「小数点線2位まで                            |
|                | 2 第6時日(1500 三 ~ 1770 三 20 96                  | ●切捨て 「切上げ 「四緒五人                      |
|                | 77期導越技高 10,000                                |                                      |
|                | 初期人金技高 10,000                                 |                                      |
|                | · 通考  主心江入(1元                                 |                                      |
|                | $\sim$                                        | $\sim \sim \sim$                     |
|                | ⑰[数量・単価の小数点」                                  | <br>以下の処理]を設定します                     |
|                | ┌数量・単価の小数点以下のよ                                | л.Ŧ甲                                 |
|                | ● 使用しない ∫ [数量                                 | ・単価の小数点以下の処理]                        |
|                | C 小数点第 点ま を設定                                 | È!                                   |
|                | C 小粉占第2位主花                                    |                                      |
|                | 1 小奴点第2位よし                                    |                                      |
|                | 18[金額の端数処理方法]                                 | を設定します                               |
|                | - 金額の端数処理方法                                   |                                      |
|                |                                               | D端数処理方法]                             |
|                | * 切捨て を設定                                     |                                      |
|                |                                               |                                      |
|                |                                               |                                      |
|                | 世入死の過加                                        |                                      |
| 設定がすべて終わりましたら、 | 取引先名  株式会社アーバレル ABC                           |                                      |
| ンをクリックします。     | ₸ [123~4567                                   | 各種条件の基準                              |
|                | 住所1 北海道札幌市白石区北郷一条3丁目32番<br>住所2 アーバレルAPCゲル1F   | 13号 の取引先 の自社                         |
|                | 田山去紀要 [文集                                     | #日 月末 <u>-</u>                       |
|                | 担当者名 小西                                       | え仏日  翌々月 ●  月末 ●<br>  故量・単価の小数点以下の処理 |
|                | TEL 011-212-4309                              | ク 使用しない<br>C 小炊き器(炊まで)               |
|                | FAX [01-803-3714<br>集余路訪問先 [事初所               | 「小数点類2位まで                            |
|                | 2素時間 (000 三) ~ 1700 三                         | 全語の論教処理方法                            |
|                | 卸值設定 60 %                                     | き 切捨て 「 切上げ 「 四捨五人                   |
|                |                                               |                                      |
|                | 初期導越残高 10,000<br>初期入金残高 10,000                |                                      |
|                | 77期編越残高 10,000<br>77期入金頭高 10,000              |                                      |
|                | 17期時越現高 10,000<br>17期人主現高 10,000<br>OK ボタン    | <u>ok 4 +&gt;tn </u>                 |

### 各種伝票、支払・入金記録を入力する前の準備

#### 出荷先リストに出荷先を追加する

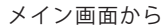

ボタンをクリックします。 出荷先

出荷先リスト画面が表示されましたら、 追加ボタンをクリックします。 出荷先の追加画面が表示されますので、各項目を 設定します。

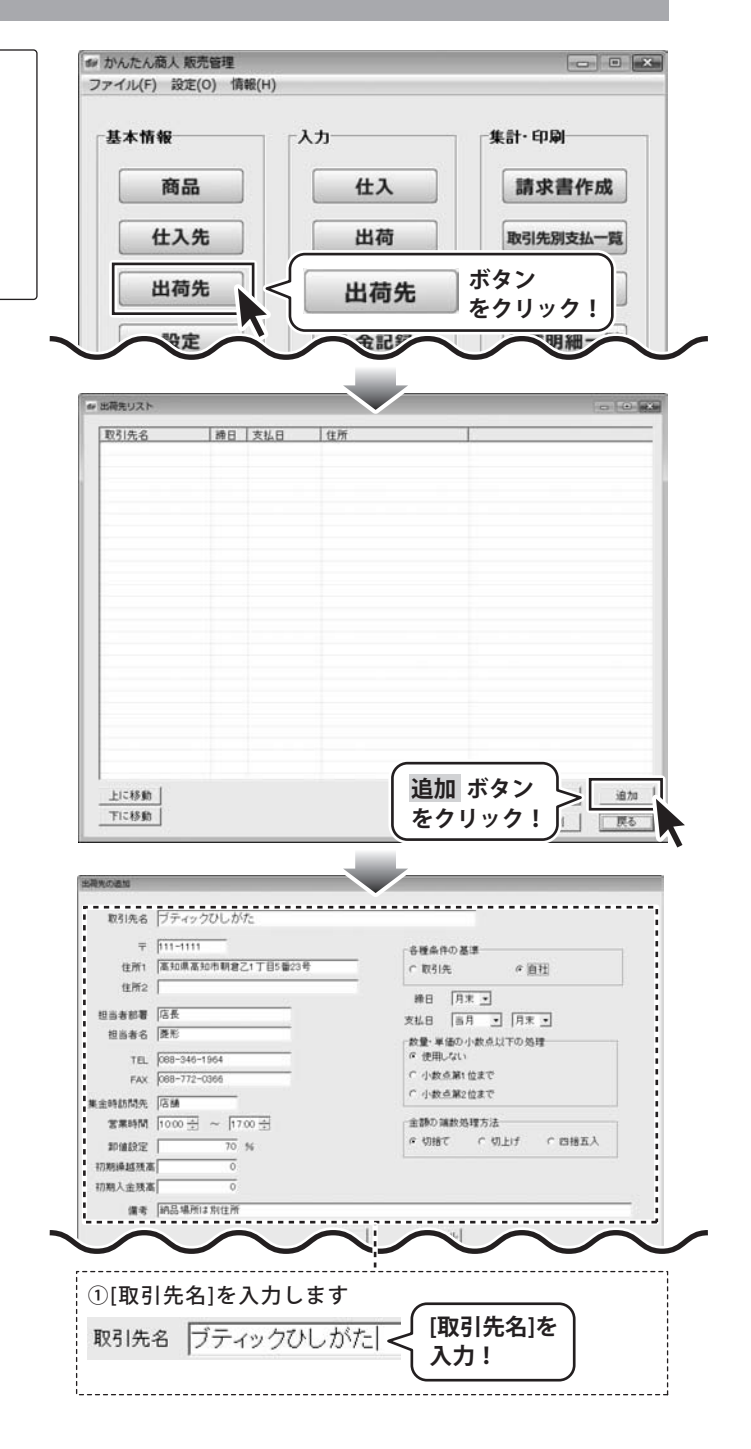

# 各種伝票、支払・入金記録を入力する前の準備-

| 現代の通知                                  |                                |
|----------------------------------------|--------------------------------|
| main a H=                              | <u></u>                        |
| 取51光名 ファイックひしかた                        |                                |
| 〒 [111-1111<br>住所1 [高知県高知市朝倉乙1丁目5番23号  | - 各種条件の基準<br>- の利告 の面刊         |
| 推開2                                    | an Decision                    |
| 担当者部署 店長                               | #日  月末 王]<br>支払日  百月 王   日末 王] |
| 担当者名 歴形                                | 大量・単価の小数点以下の処理                 |
| TEL 088-346-1964                       | F 使用しない<br>C 小教会社・特定で          |
| FAX (068-772-0366                      | ○ 小教点第2位まで                     |
| #王時約10兆  488<br>営業時間 1000 - ~ 1700 - 日 | 金額の譲飲処理方法                      |
| 即编获定 70 %                              | の切捨て の切上げ の四緒五人                |
| 初期過越残高                                 |                                |
| 初期人主残高 0                               |                                |
|                                        |                                |
|                                        |                                |
|                                        |                                |
|                                        |                                |
| 〒 111-1111 < [〒]を                      | えカ!                            |
|                                        |                                |
| ③[住所1~2]を入力します                         |                                |
|                                        |                                |
| 1日所1  高知県高知市朝倉乙1                       | 」日5番23方                        |
| 住所2                                    | [住所1~2]                        |
|                                        | $\lambda \pi!$                 |
|                                        | (****                          |
| ④[担当者部署]を入力しま                          | ¢                              |
| 也火去如 <b>第</b> [[[長                     | ―――」 [担当者部署]を                  |
|                                        | 入力!                            |
|                                        |                                |
| シ[担当者名]を入力します                          |                                |
| 担当者名 菱形                                |                                |
|                                        |                                |
| ⑥[TFL]を入力します                           |                                |
|                                        |                                |
| TEL 088-346-1964                       | $\leq \frac{1}{2}$             |
|                                        |                                |
| ⑦[FAX]を入力します                           | $\frown$                       |
|                                        | ∫ [FAX]を )                     |
| FAX 1088-772-0366                      |                                |
|                                        |                                |
| ⑧[集金時訪問先]を入力し                          | ます                             |
| <b>集全時訪問</b> 集 店鋪                      | 一 [集全時計問生]北                    |
| 米亚吗?!!!!??C [/白 00                     |                                |
|                                        |                                |
| ⑨▲▼をクリック↓ 7 「営                         | を業時間1を入力します                    |
|                                        |                                |
| 営業時間 10:00 🕂 ~ 17:                     | ◎ 🕂 🚽 [営業時間]を 🗋                |
|                                        | 設定!                            |
|                                        |                                |
|                                        |                                |
| ⑩[備考]を入力します                            |                                |
| ⑩[備考]を入力します<br>備者 (納只提訴)+ 別(仕訴         | ∫ [備考]を 】                      |
| ⑩[備考]を入力します<br>備考 納品場所は別住所             | 〔備考]を<br>↓ 入力!                 |

# 各種伝票、支払・入金記録を入力する前の準備・

| 取引先名 ブティックひしがた                                                                                                    |                                                                                                    |
|----------------------------------------------------------------------------------------------------|----------------------------------------------------------------------------------------------------|
|                                                                                                    | 合理条件の基準                                                                                                    |
| 住所2 (単元の単元の) 1 日の単元の 9                                                                                                    | · 805176 • <u>B11</u>                                                                                                    |
|                                                                                                    | 精日 月末 •                                                                                                    |
| 11111日本部署 14次                                                                                                    | 支払日 当月 💽 月末 🗈                                                                                                    |
|                                                                                                    | 数量・単価の小数点以下の処理<br>の 律用 パン                                                                                                    |
| TEL 088-346-1964                                                                                                    | <ul> <li>(一)数点第1位まで</li> </ul>                                                                                                    |
|                                                                                                    | ○ 小数点第2位まで                                                                                                    |
| 東注時時間先 1500 元 ~ 1700 元                                                                                                    | 金額の強約36種方法                                                                                                    |
|                                                                                                    | き切捨て こ切上げ こ四捨五人                                                                                                    |
| #FFIELE212 170 76<br>271期通過数率版 0                                                                                                    |                                                                                                    |
| 初期入金残富 0                                                                                                    |                                                                                                    |
| (講者) [納品場所は別住所                                                                                                    |                                                                                                    |
|                                                                                                    |                                                                                                    |
| $\sim \sim \sim$                                                                                                    | $\sim \sim \sim$                                                                                                    |
| 10[各種条件の基準]を設定<br>「各種条件の基準<br>C取引先 で [[                                                                                                    | <ul> <li>注します</li> <li>[各種条件の基準を設定!</li> </ul>                                                                                                    |
| 10[各種条件の基準]を設定<br>-各種条件の基準<br>で取引先 で[                                                                                                    | 2します<br>1社<br>[各種条件の基準<br>を設定!                                                                                                    |
| <ol> <li>①[各種条件の基準]を設定<br/>各種条件の基準</li> <li>○取引先</li> <li>○[]</li> </ol>                                                                                                    | Eします                                                                                                    |
| <ol> <li>①[各種条件の基準]を設置<br/>各種条件の基準</li> <li>②取引先</li> <li>○ 取引先</li> <li>○ []</li> </ol>                                                                                                    | Eします                                                                                                    |
| <ol> <li>①[各種条件の基準]を設定<br/>各種条件の基準</li> <li>②取引先</li> <li>② 取引先</li> <li>③ 調告:</li> <li>③ 取引先</li> </ol>                                                                                                    | <sup>室</sup>                                                                                                    |
| <ol> <li>①[各種条件の基準]を設定<br/>各種条件の基準</li> <li>②取引先</li> <li>③ 取引先</li> <li>③ 取引先</li> <li>③ 取引先</li> <li>○ 面引</li> <li>○ 面引</li></ol>                                                                                                    | 注します 注します [各種条件の基準を設定!                                                                                                    |
| <ul> <li>①[各種条件の基準]を設置<br/>各種条件の基準</li> <li>②取引先</li> <li>③ 取引先</li> <li>③ 取引先</li> <li>③ 取引先</li> <li>④ 取引先</li> <li>● [11-111]</li> <li>④ (用)</li> <li>④ (用)</li> <li>● (用)</li> </ul>                                                                                                    | を<br>します<br>[各種条件の基準<br>を設定!                                                                                                    |
| <ul> <li>①[各種条件の基準]を設ま<br/>各種条件の基準</li> <li>○ 取引先</li> <li>○ 取引先</li> <li>○ []</li> </ul>                                                                                                    | 注します           社         [各種条件の基準を設定!           ・         ・           ・         *           ・         *           ・         *           ・         *                                                                                                    |
| <ol> <li>(1)[各種条件の基準]を設ま<br/>各種条件の基準</li> <li>・取引先</li> <li>・</li> <li>・</li></ol>                                                                                                    | 注します                                                                                                    |
| ①[各種条件の基準]を設ま         各種条件の基準         ②取引先         ◎[数316.6         フティックひしがた         マ         111-111         住所         単品巻新算         図品巻         原目         ●         ●         ●         ●         ●         ●         ●         ●         ●         ●         ●         ●         ●         ●         ●         ●         ●         ●         ●         ●         ●         ●         ●         ●         ●         ●         ●         ●         ●         ●         ●         ●         ●         ●         ●         ●         ●         ●         ●         ●         ●         ●         ●         ●                                                                                                    | <ul> <li>注します</li> <li>[各種条件の基準を設定!</li> <li>* 取引先 の直接<br/>用目 月末。<br/>大以日 曲月 「月末 」</li> <li>* 数 * 後の小教会以下の処理<br/>の単数 (例の小教会以下の処理)</li> </ul>                                                                                                    |
| ①[各種条件の基準]を設ま         各種条件の基準         ・取引先・・・・         ・取引先・・・・         ・取引先・・・・         ・取引先・・・・         ・取引先・・・・         ・取引先・・・・         ・取引先・・・・         ・取引先・・・         ・         ・         ・         ・         ・         ・         ・         ・         ・         ・         ・         ・         ・         ・         ・         ・         ・         ・         ・         ・         ・         ・         ・         ・         ・         ・         ・         ・         ・         ・         ・         ・         ・         ・         ・         ・         ・         ・         ・         ・         ・         ・         ・          ・      <                                                                                                    | 注します                                                                                                    |
| <ul> <li>①[各種条件の基準]を設て<br/>各種条件の基準</li> <li>②取引先</li> <li>③[法</li> <li>○取引先</li> <li>○[]</li> <li>○</li> <li>○<td>をします</td></li></ul>                                                                                                    | をします                                                                                                    |
| <ol> <li>(1)[各種条件の基準]を設ま<br/>各種条件の基準</li> <li>(2)取引先</li> <li>(2)取引先</li> <li>(2)取引先</li> <li>(2)取引先</li> <li>(2)取引先</li> <li>(2)取引先</li> <li>(2)取引先</li> <li>(2)取引先</li> <li>(2)取引先</li> <li>(2)取引た</li> <li>(2)取引た</li></ol>                                                                                                    | <ul> <li>注します</li> <li>注入</li> <li>【各種条件の基準<br/>を設定!</li> <li>第8時年の基準<br/>を設定!</li> </ul>                                                                                                    |
| ①[各種条件の基準]を設ま       各種条件の基準       ②取引先       ○取引先       ○取引先       ○取引先       ○取引先       ○面引生       ●       ●       ●       ●       ●       ●       ●       ●       ●       ●       ●       ●       ●       ●       ●       ●       ●       ●       ●       ●       ●       ●       ●       ●       ●       ●       ●       ●       ●       ●       ●       ●       ●       ●       ●       ●       ●       ●       ●       ●       ●       ●       ●       ●       ●       ●       ●       ●       ●       ●       ●       ●       ●       ●       ●       ●       ●       ●       ● </td <td>をします</td>                                                                                                    | をします                                                                                                    |
| ①[各種条件の基準]を設ま       各種条件の基準       ・取引先・       ・取引先・       ・取引先・       ・取引先・       ・       ・       ・       ・       ・       ・       ・       ・       ・       ・       ・       ・       ・       ・       ・       ・       ・       ・       ・       ・       ・       ・       ・       ・       ・       ・       ・       ・       ・       ・       ・       ・       ・       ・       ・       ・       ・       ・       ・       ・       ・       ・       ・       ・       ・       ・       ・       ・       ・       ・       ・       ・       ・       ・       ・       ・       ・       ・       ・       ・       ・ <td><ul> <li>注します</li> <li>注入</li> <li>【各種条件の基準<br/>を設定!</li> <li>※認定</li> <li>※認知、のの時、の面担</li> <li>※目 月末 ・</li> <li>※以出 毎月 ・ 月末 ・</li> <li>※数単単の小数点灯の処理<br/>・</li> <li>・</li> <li>・</li></ul></td> | <ul> <li>注します</li> <li>注入</li> <li>【各種条件の基準<br/>を設定!</li> <li>※認定</li> <li>※認知、のの時、の面担</li> <li>※目 月末 ・</li> <li>※以出 毎月 ・ 月末 ・</li> <li>※数単単の小数点灯の処理<br/>・</li> <li>・</li> <li>・</li></ul> |
| ①[各種条件の基準]を設定         各種条件の基準         ②取引先         取引先         取引先         取引先         取引先         取引先         取引先         取引先         取引先         取引先         電話         取用         電話         原形         電話         原形         11.         12.         11.         12.         12.         13.         14.         15.         14.         15.         16.         17.         18.         18.         19.         19.         10.0.3.         10.0.3.         10.0.3.         10.0.3.         10.0.3.         10.0.3.         10.0.3.         10.0.3.         10.0.3.         10.0.3.         10.0.3.         10.0.3.         10.0.3.         10.0.3.         10.0.3.         10.0.3.         10.0.3. <t< td=""><td>をします</td></t<>                                                                                                    | をします                                                                                                    |

各項目の設定がすべて終わりましたら、 OK ボタンをクリックします。

## 仕入伝票を入力する

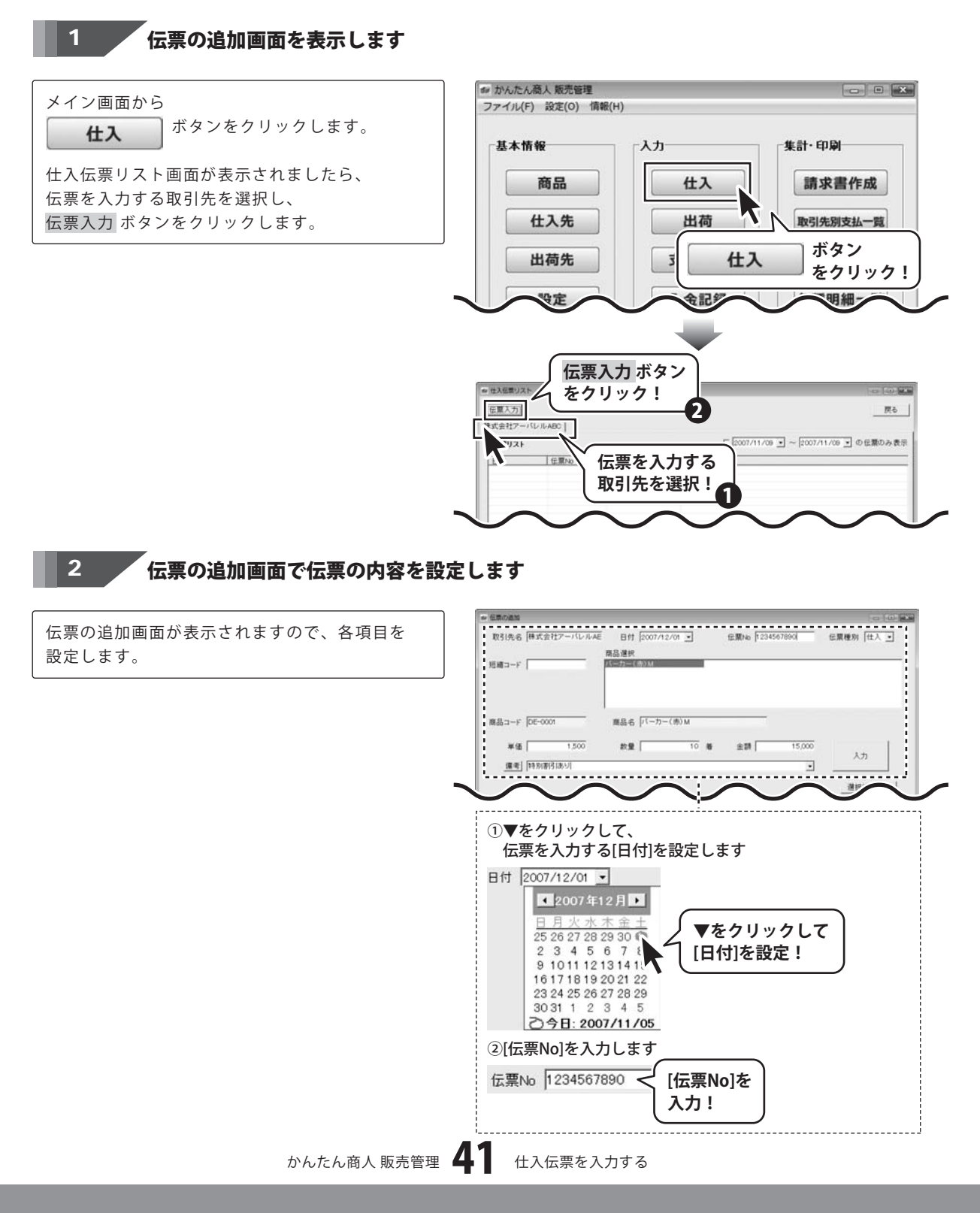

# 仕入伝票を入力する

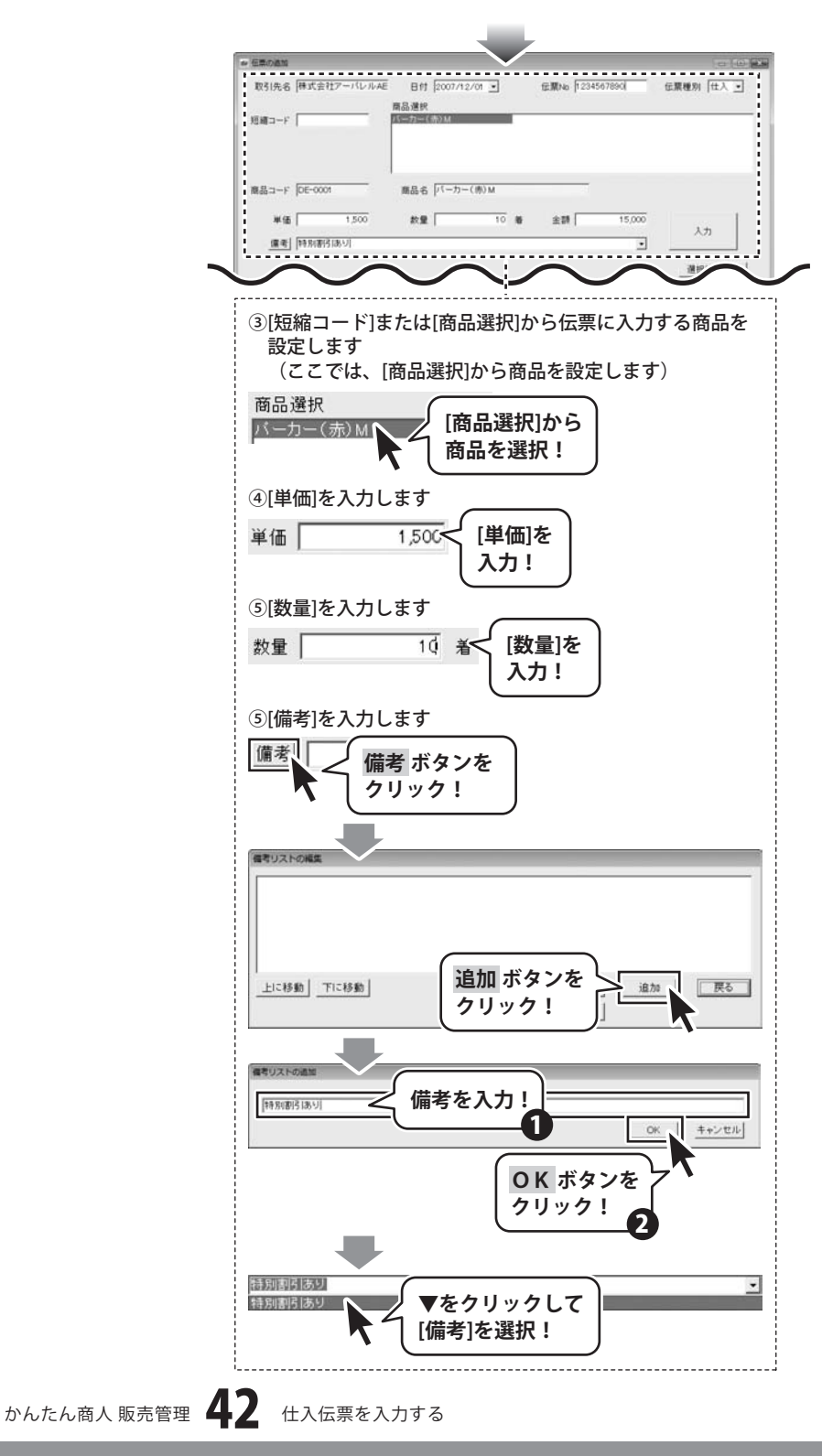

# 仕入伝票を入力する

すべての設定が終わりましたら、入力 ボタンを クリックします。 伝票の内容が入力し終わりましたら、 OK ボタンをクリックして、伝票の追加画面を 閉じます。

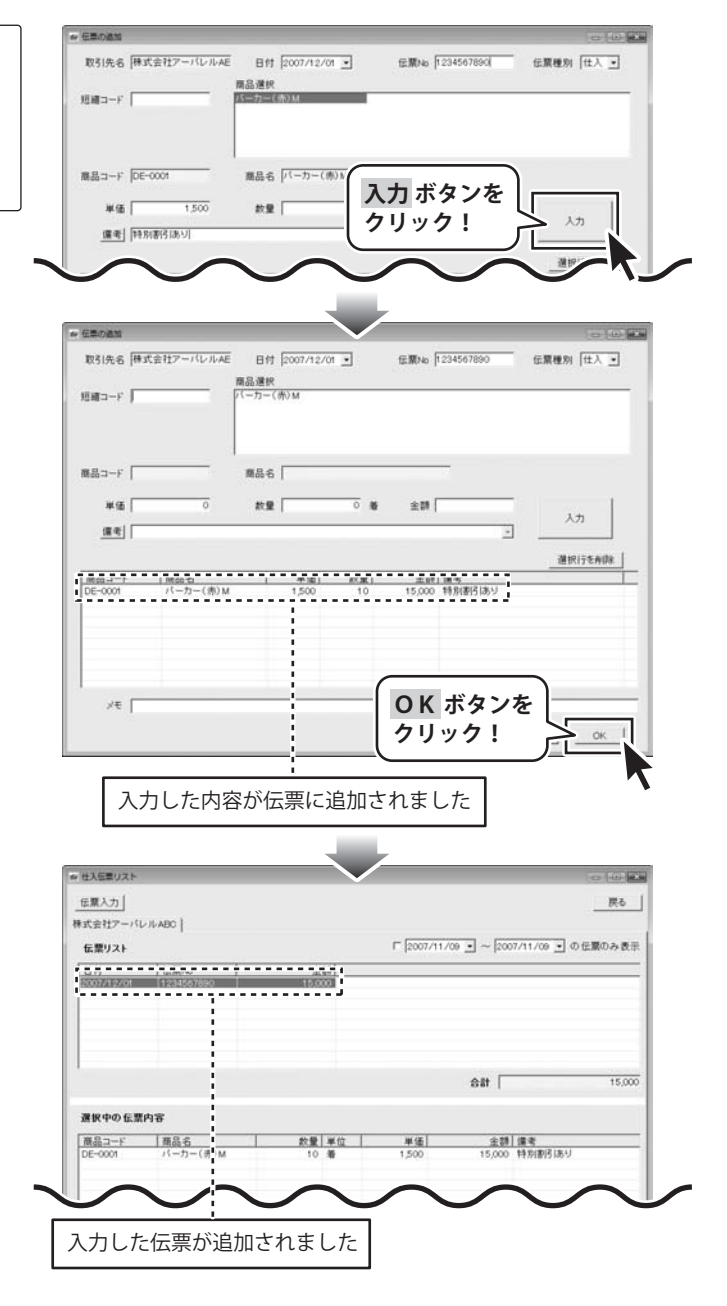

## 出荷伝票を入力する

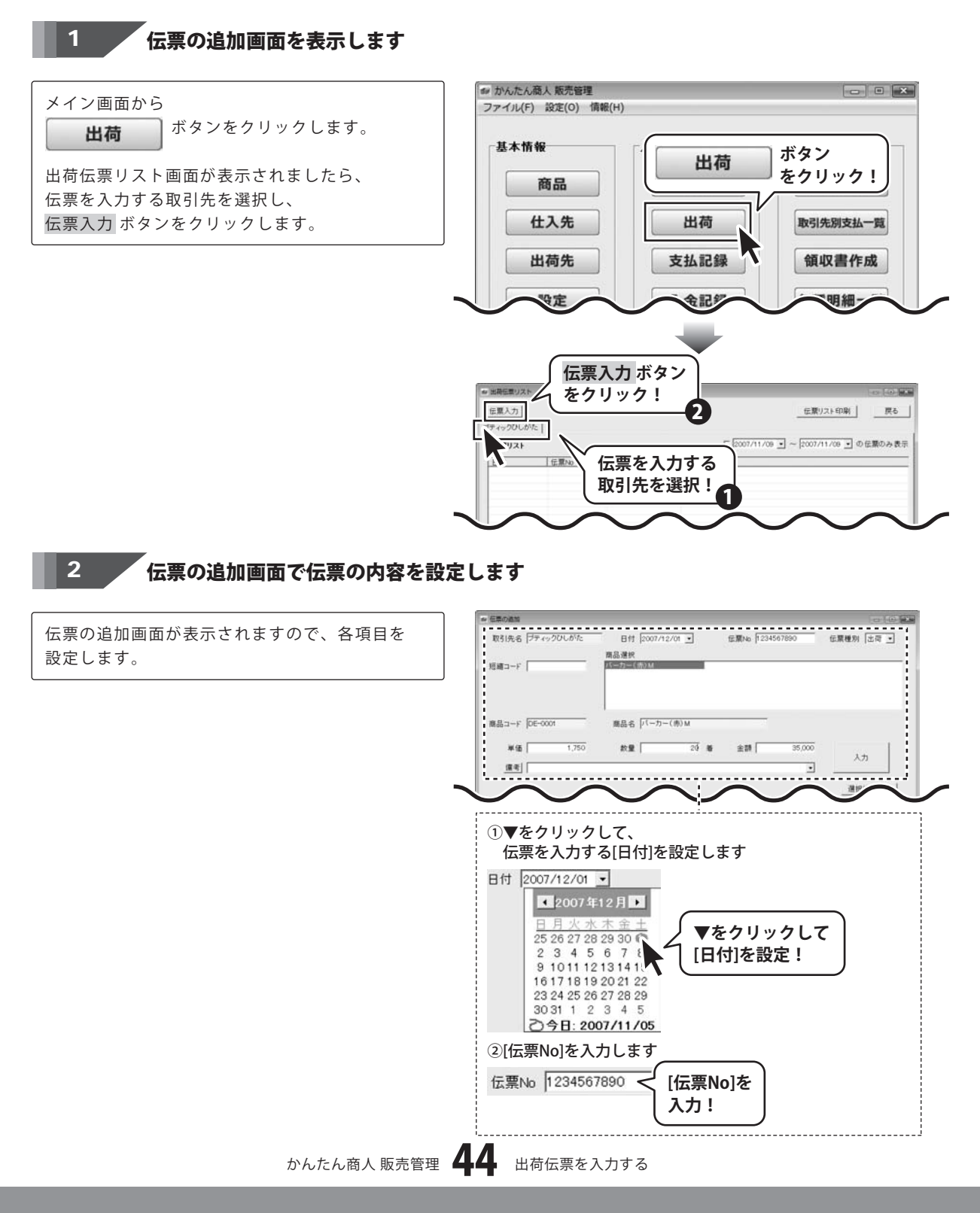

## 出荷伝票を入力する

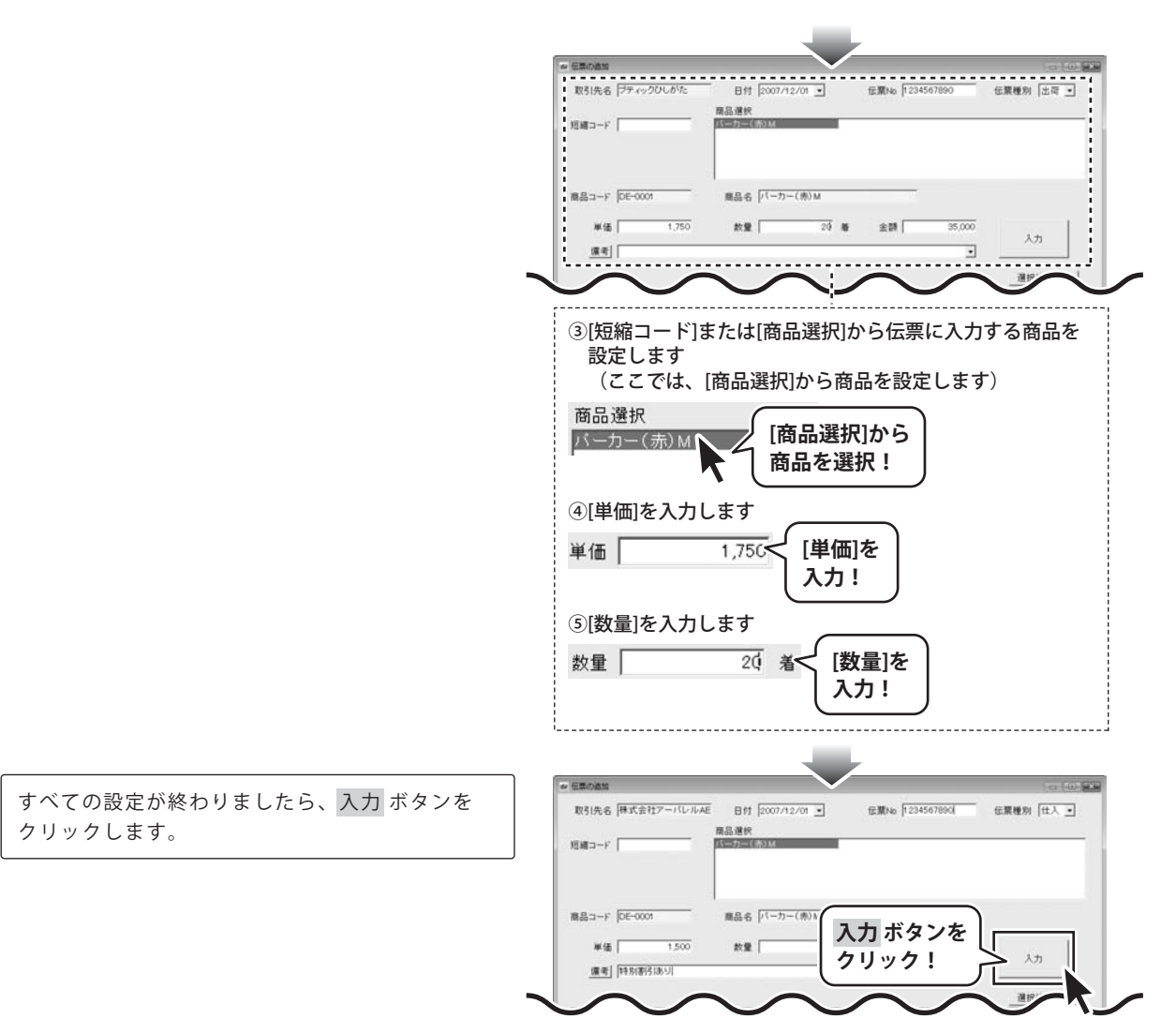

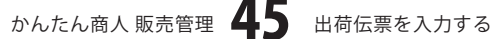

# 出荷伝票を入力する

伝票の内容が入力し終わりましたら、 OK ボタンをクリックして、伝票の追加画面を 閉じます。

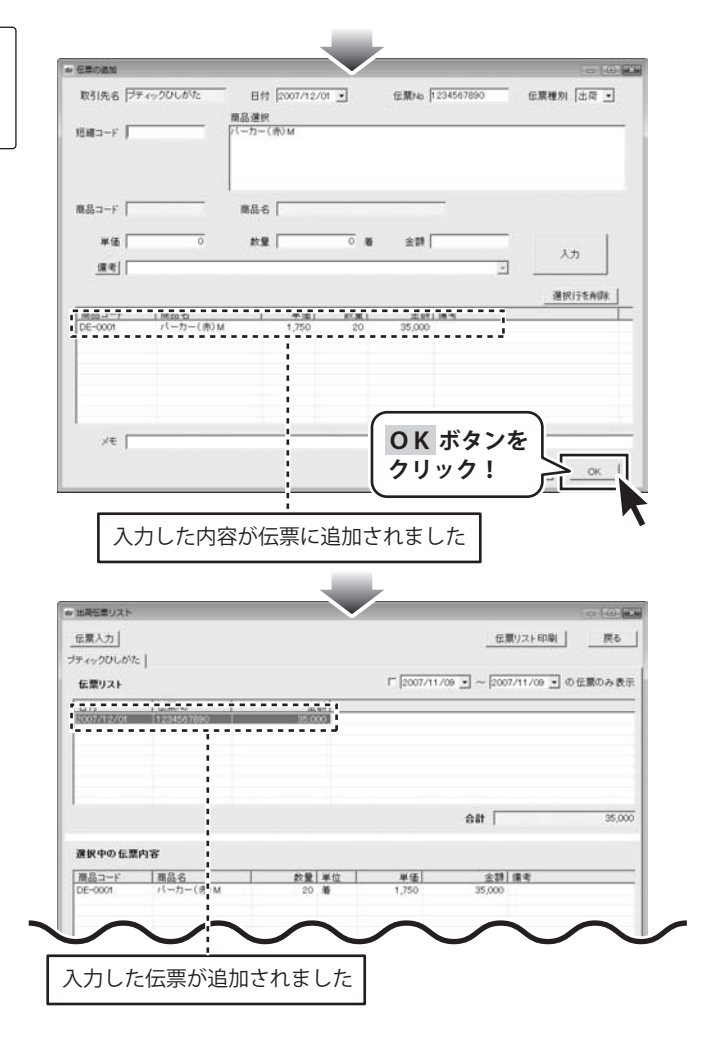

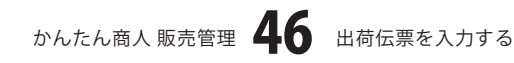

#### 仕入れた商品を返品した場合

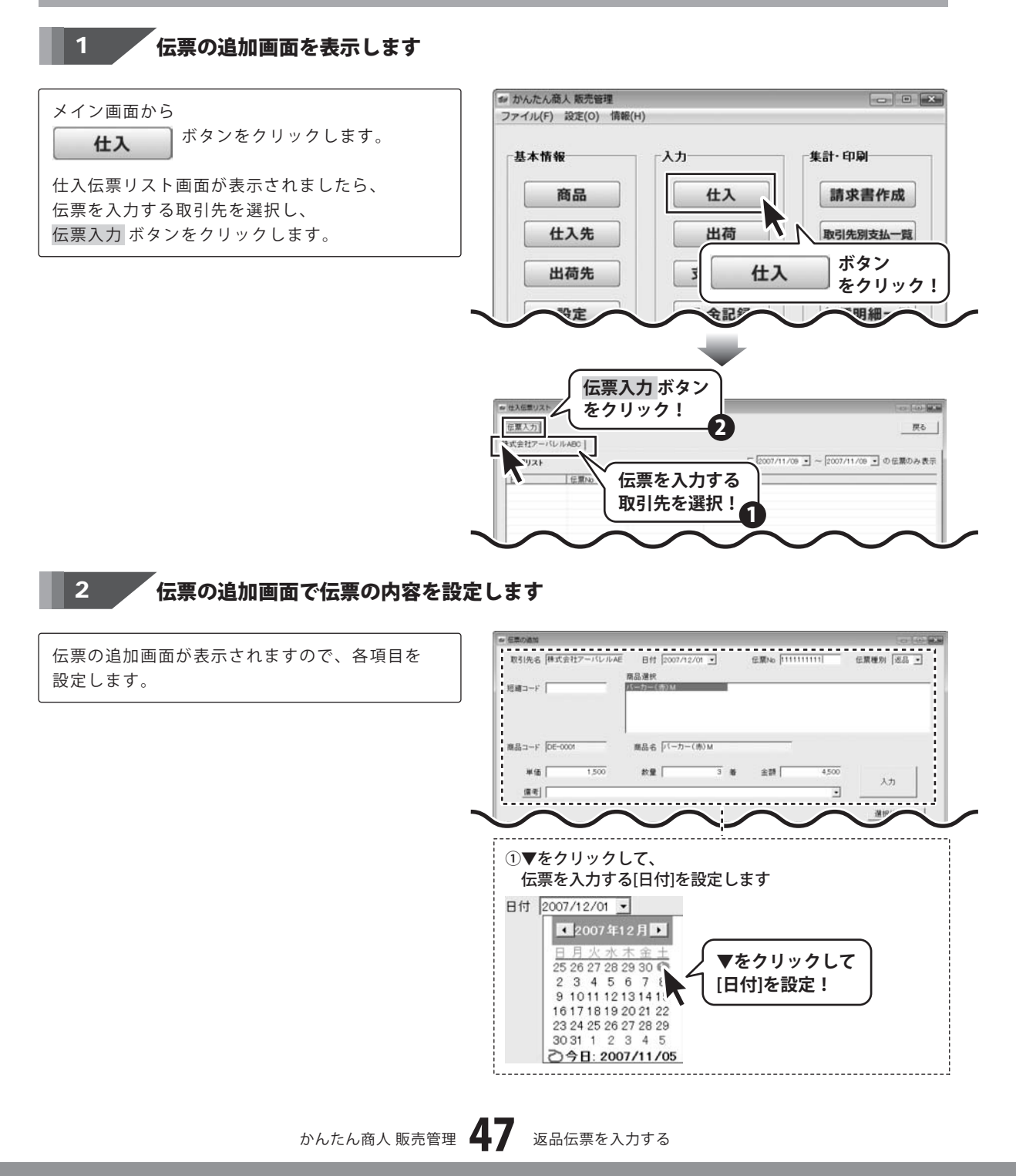

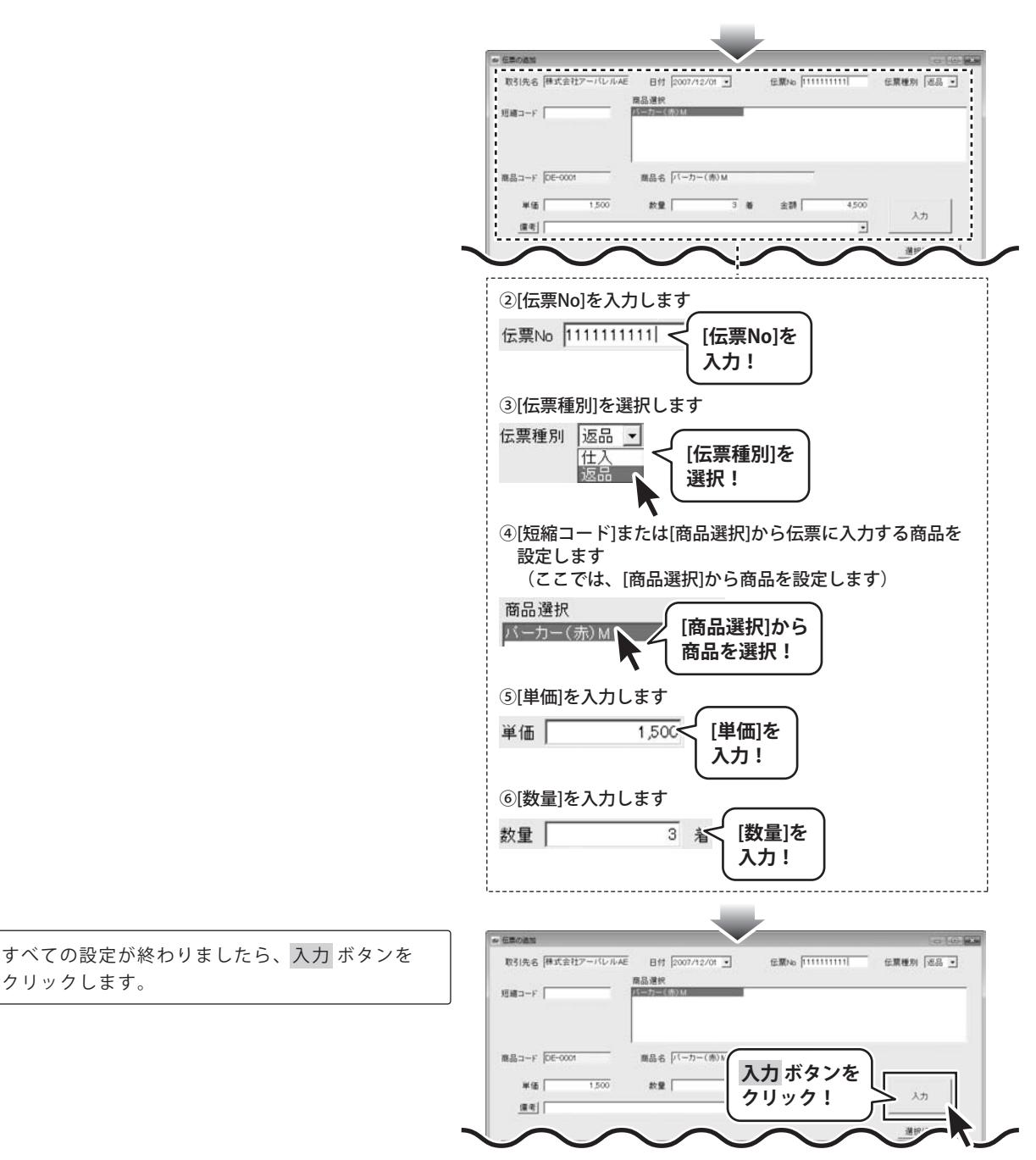

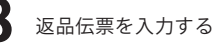

伝票の内容が入力し終わりましたら、 OK ボタンをクリックして、伝票の追加画面を 閉じます。

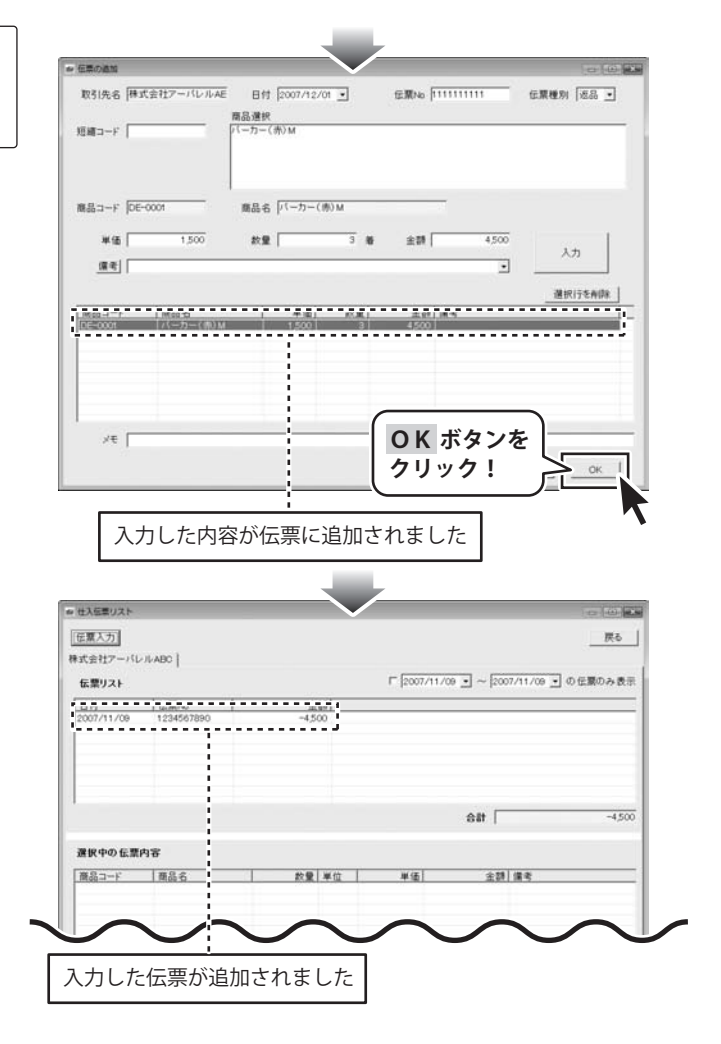

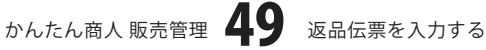

出荷した商品を返品された場合

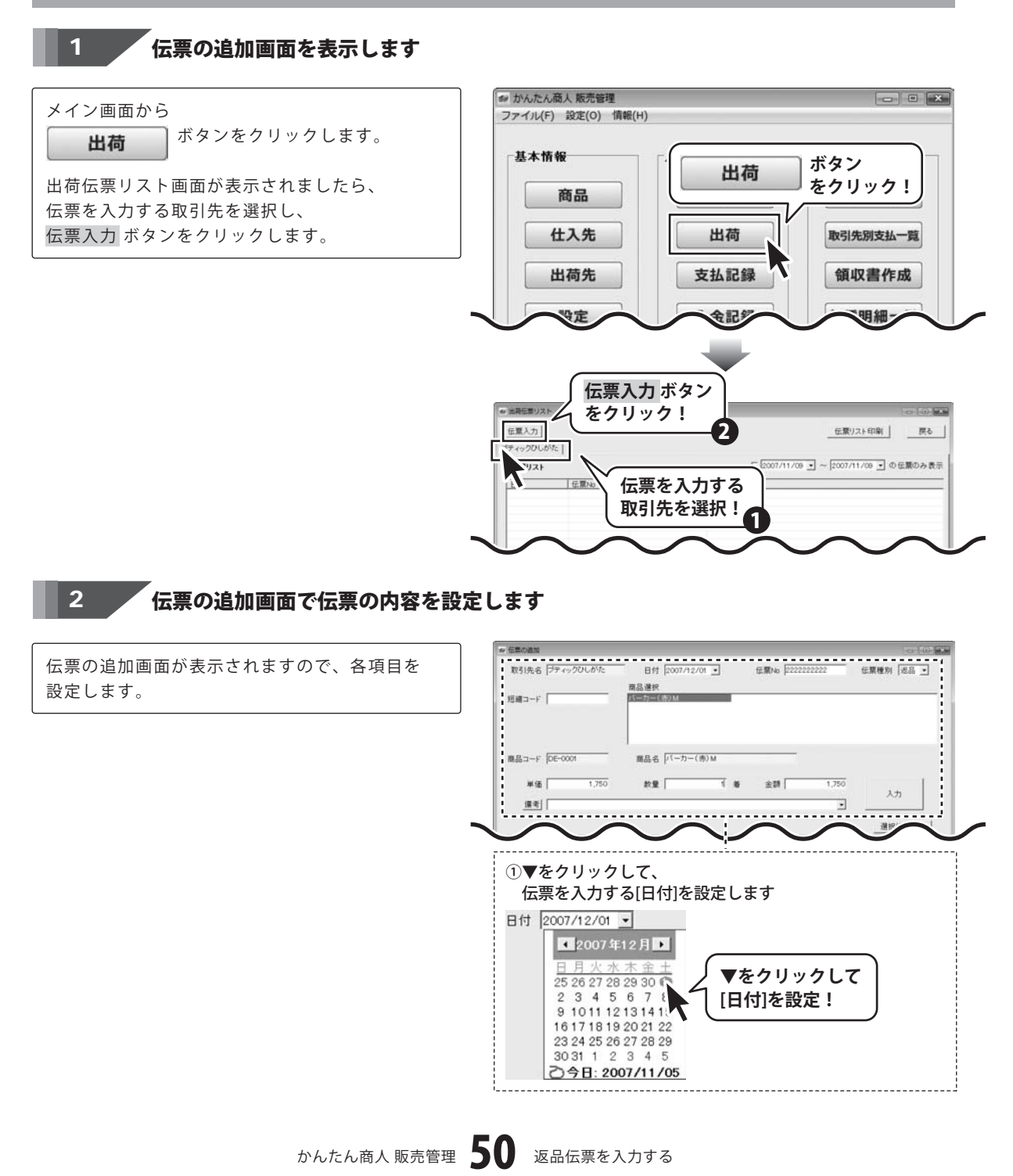

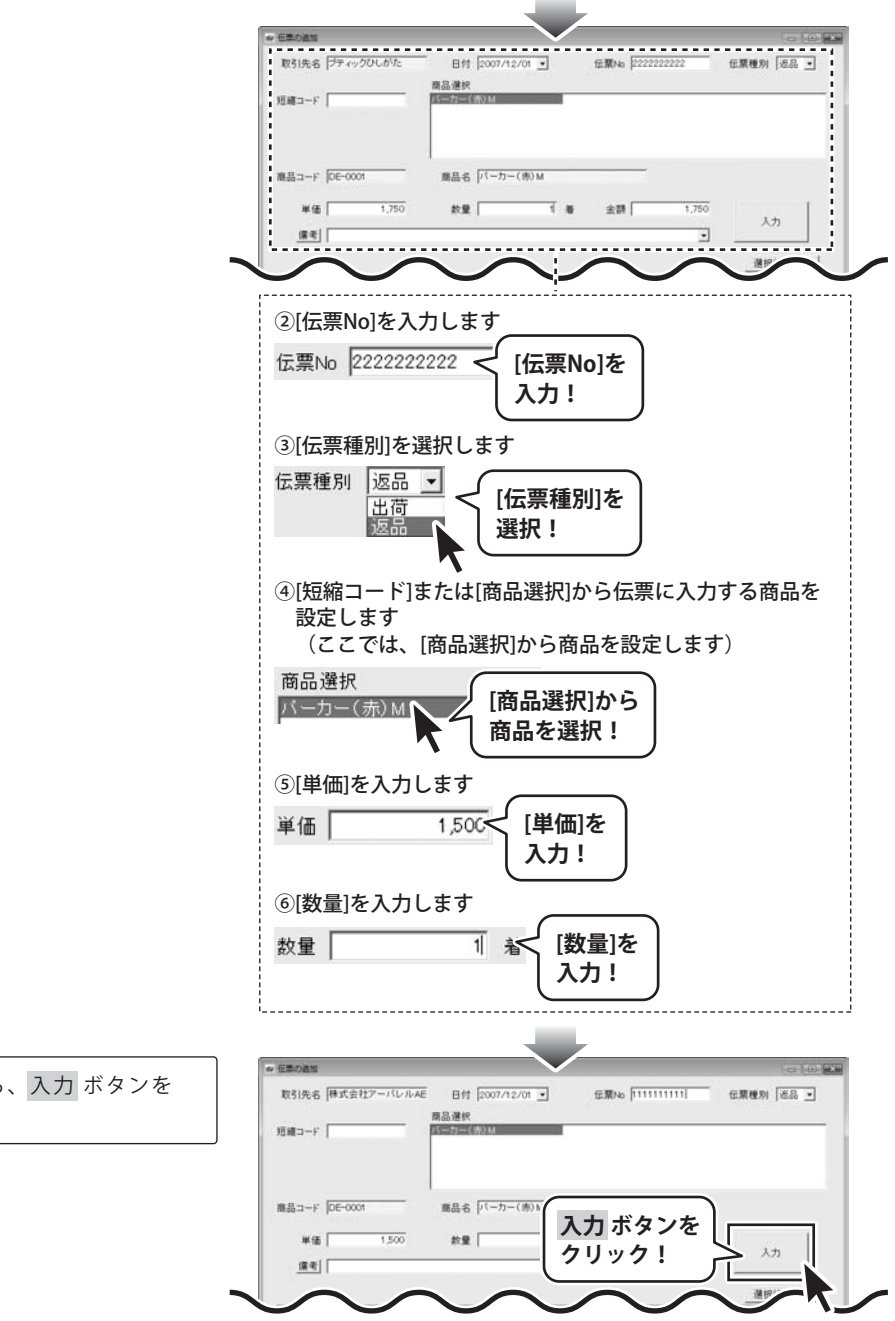

すべての設定が終わりましたら、入力 ボタンを クリックします。

伝票の内容が入力し終わりましたら、 OK ボタンをクリックして、伝票の追加画面を 閉じます。

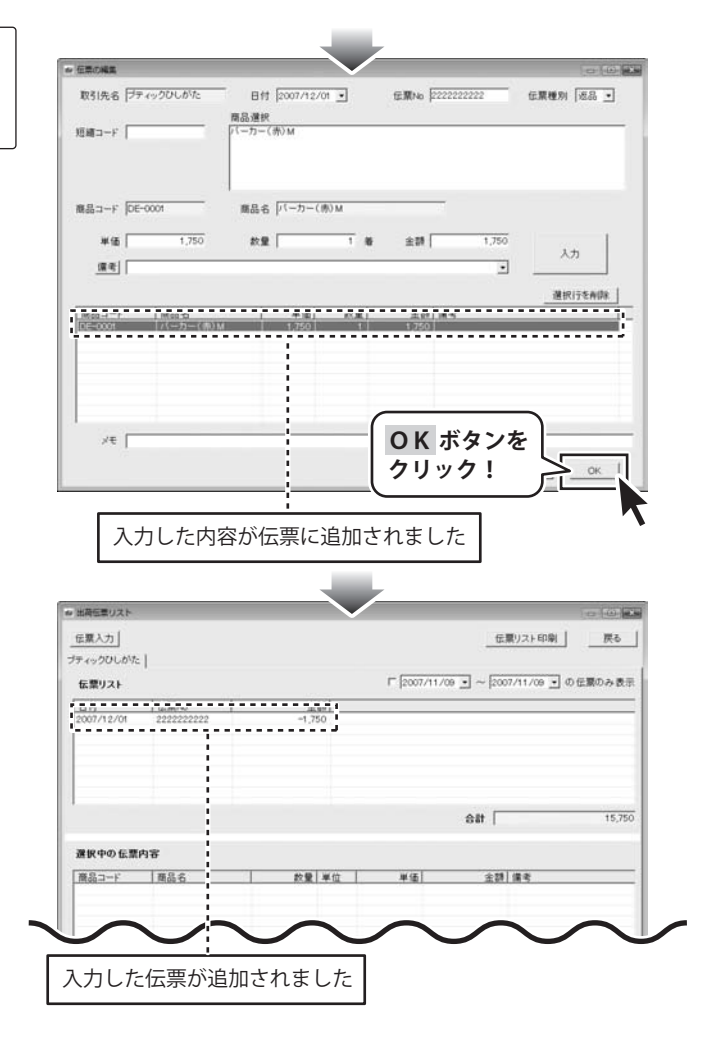

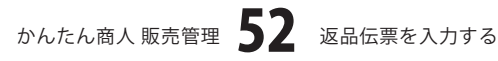

### 支払記録を入力する

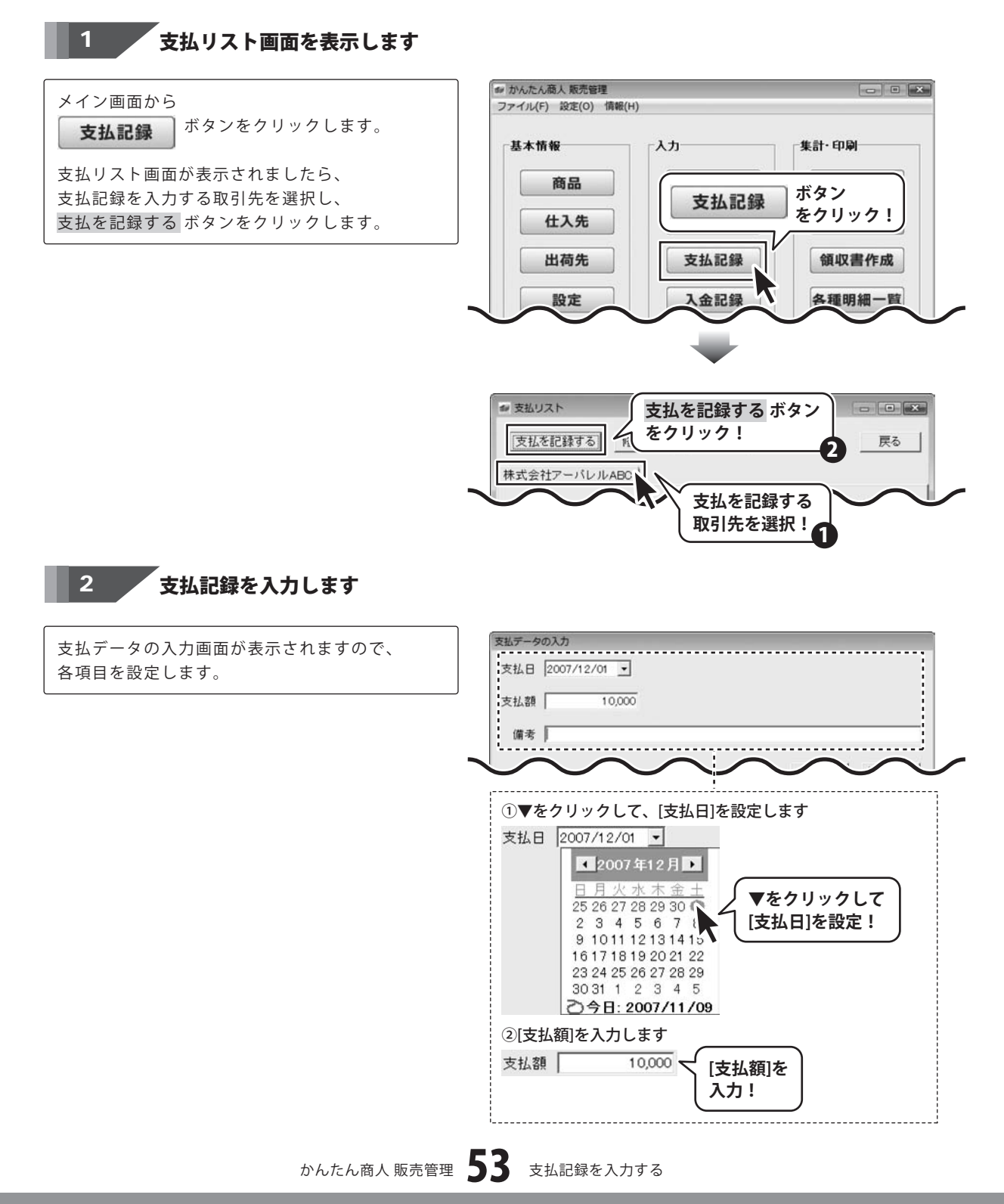

## 支払記録を入力する・

すべての項目を設定しましたら、登録 ボタンを クリックします。

| 支払データの入力    |                       |             |
|-------------|-----------------------|-------------|
| 支払日 2007/12 | /01 💽                 |             |
| 支払額         | 10,000                |             |
| 備考          |                       |             |
|             | (登録 ボタン ↓<br>をクリック!∫└ | 登録 キャンセル    |
|             |                       |             |
| ₩ 支払リスト     |                       | - • ×       |
| 支払を記録する     | 5 修正する 削除             | 戻る          |
| 株式会社アーバレ    | ///ABC                |             |
|             | 月末                    | 「締 翌々月 月末払い |
| 支払日         | 支払額 備考                |             |
| -           | 10000 初期入全球真          |             |
| 2007712701  | 10,000                | i           |
|             |                       |             |
|             |                       |             |
|             |                       |             |
|             |                       |             |
|             |                       |             |
|             |                       |             |
|             |                       |             |
|             |                       |             |
|             |                       |             |
|             |                       |             |
|             |                       |             |
|             |                       |             |
|             |                       |             |
|             |                       |             |

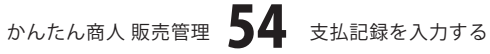

## 入金記録を入力する

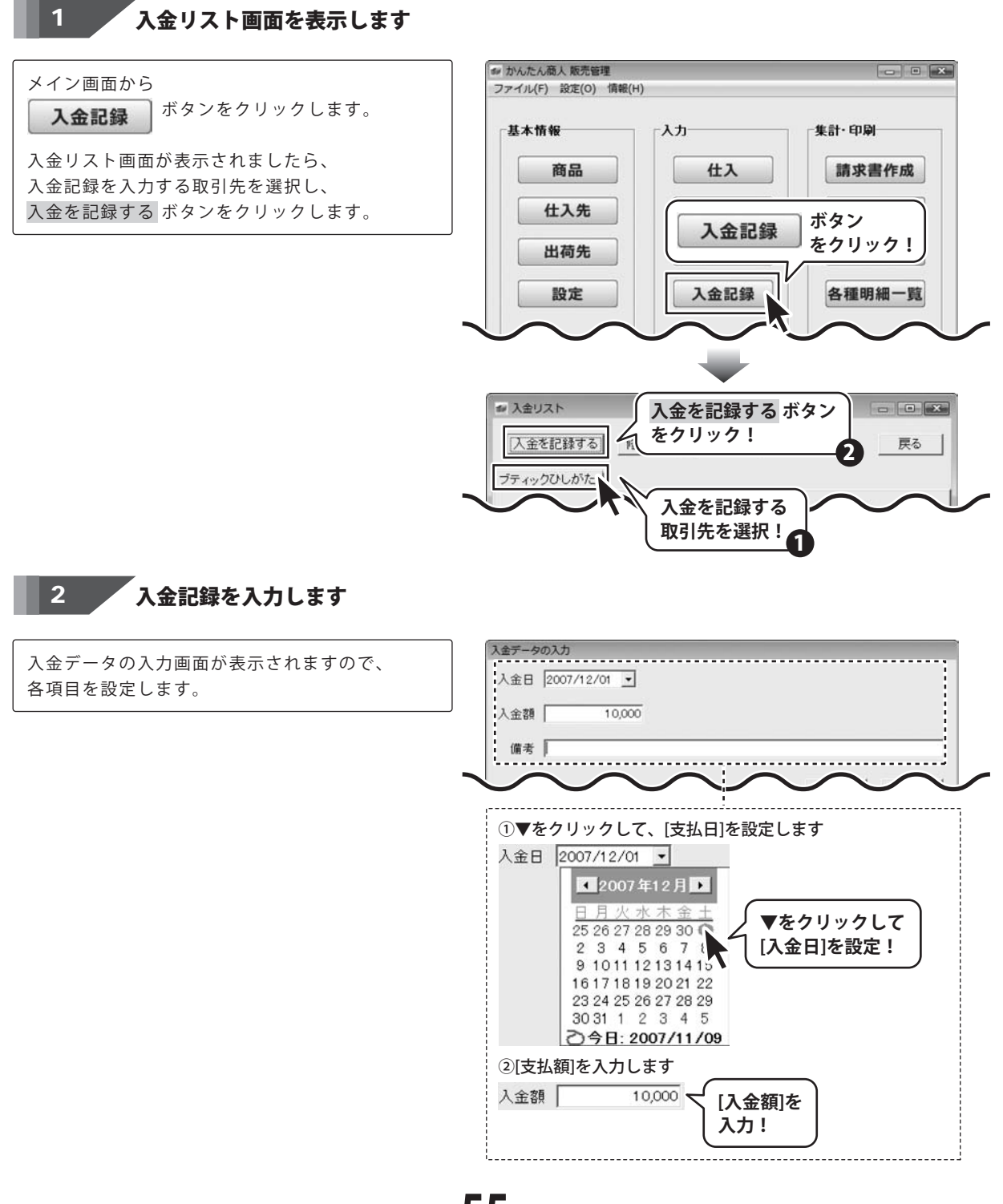

かんたん商人 販売管理 55 入金記録を入力する

# 入金記録を入力する・

すべての項目を設定しましたら、登録 ボタンを クリックします。

| 入金データの入力                 | $\sim$                                             |            |
|--------------------------|----------------------------------------------------|------------|
| 入金日 2007/12              | 2/01 💌                                             |            |
| 入金額                      | 10,000                                             |            |
| 備考                       |                                                    |            |
|                          | 登録 ボタン<br>をクリック!♪                                  | 登録 キャンセル   |
|                          |                                                    |            |
| ◎ 入金リスト                  |                                                    | - • ×      |
| 入金を記録する                  | る 修正する 削除                                          | 戻る         |
| ブティックひしがた                | = ]                                                |            |
|                          | 月末網                                                | 審翌々月 27日払い |
|                          |                                                    |            |
| 入金日                      | 入余額 備考                                             |            |
| 入金日                      | 入金額 備考<br>○ 初期 λ 全球室                               |            |
| 入金日<br>-<br>2007/12/01   | 入金額 備考<br>∩ 切組λ全球室<br>10,000                       |            |
| <u>入金日</u><br>2007/12/01 | 入金額  備考<br>∩ 3町組え会球寛<br>  10,000                   |            |
| 入金日<br>                  | <u>入金額 備考</u><br><u>∩</u> 打測3 <u>全球室</u><br>10,000 | ;          |
| 入金日<br>2007/12/01        | 入金額 備考<br>∩ 抑期 2 全球室<br>10,000                     | ;          |
| 入金日<br>2007/12/01        | 入金額 備考<br>∩ 打卸12全球室<br>10,000                      | ;          |
| 入金日<br>[2007/12/01       | <u>入金額</u> 備考<br>∩ 打卸↓全球室<br>10,000                | ;          |
| 入金日<br>2007/12/01        | 人金額 備考<br>∩ 印期↓全球室<br>10,000                       |            |
| 入金日<br>2007/12/01        | 人金額 備考<br>∩ 印料↓全球室<br>10,000                       |            |
| 入金日<br>[2007/12/01       | 入金額  備考<br>∩ 35期社全球室<br>100000                     |            |
| 入金日<br>[2007/12/01       | 入金額  備考<br>∩ 3町期社全球寛<br>  10,000                   | ;          |
| 入金日<br>[2007/12/01       | 入金額  備考<br>∩ 3町組 社会球変<br>10,000                    |            |
| 入金日<br>[2007/12/01       | 入金額  備考<br>∩ 37期社会球変<br>10,000                     |            |
| 入金日<br>                  | 入金額 備考<br>八 和坦 ↓ 会球室<br>10,000                     |            |
| 入金日<br>[2007/12/01       | 人金額 備考<br>∩ 35期社会球室<br>100000                      |            |

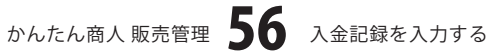

### 作成(保存)した販売管理のファイルを開く

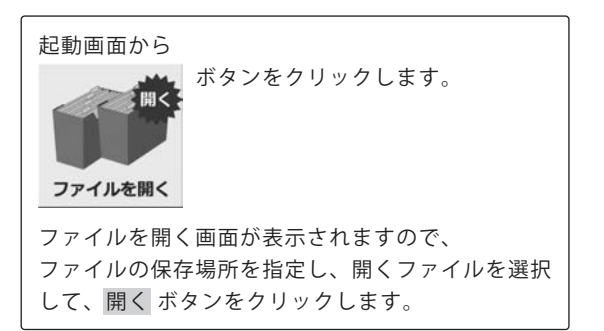

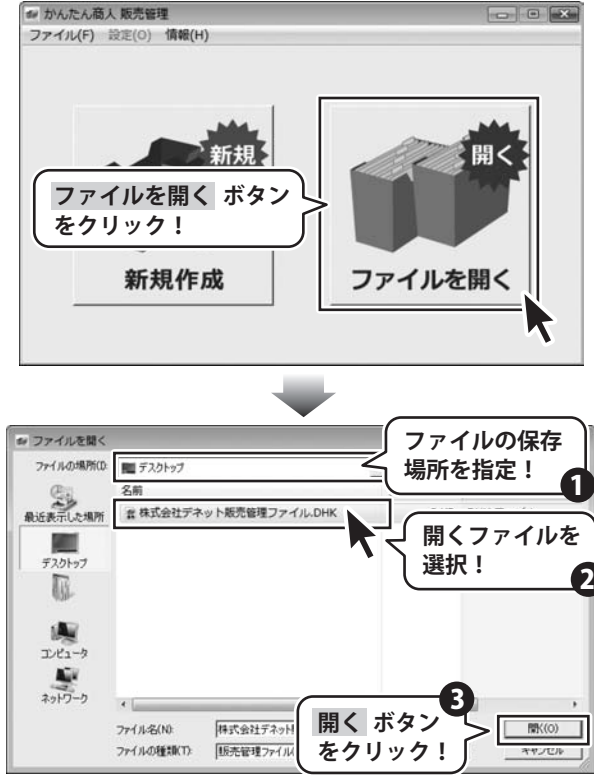

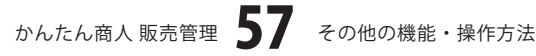

#### 商品リストを印刷する

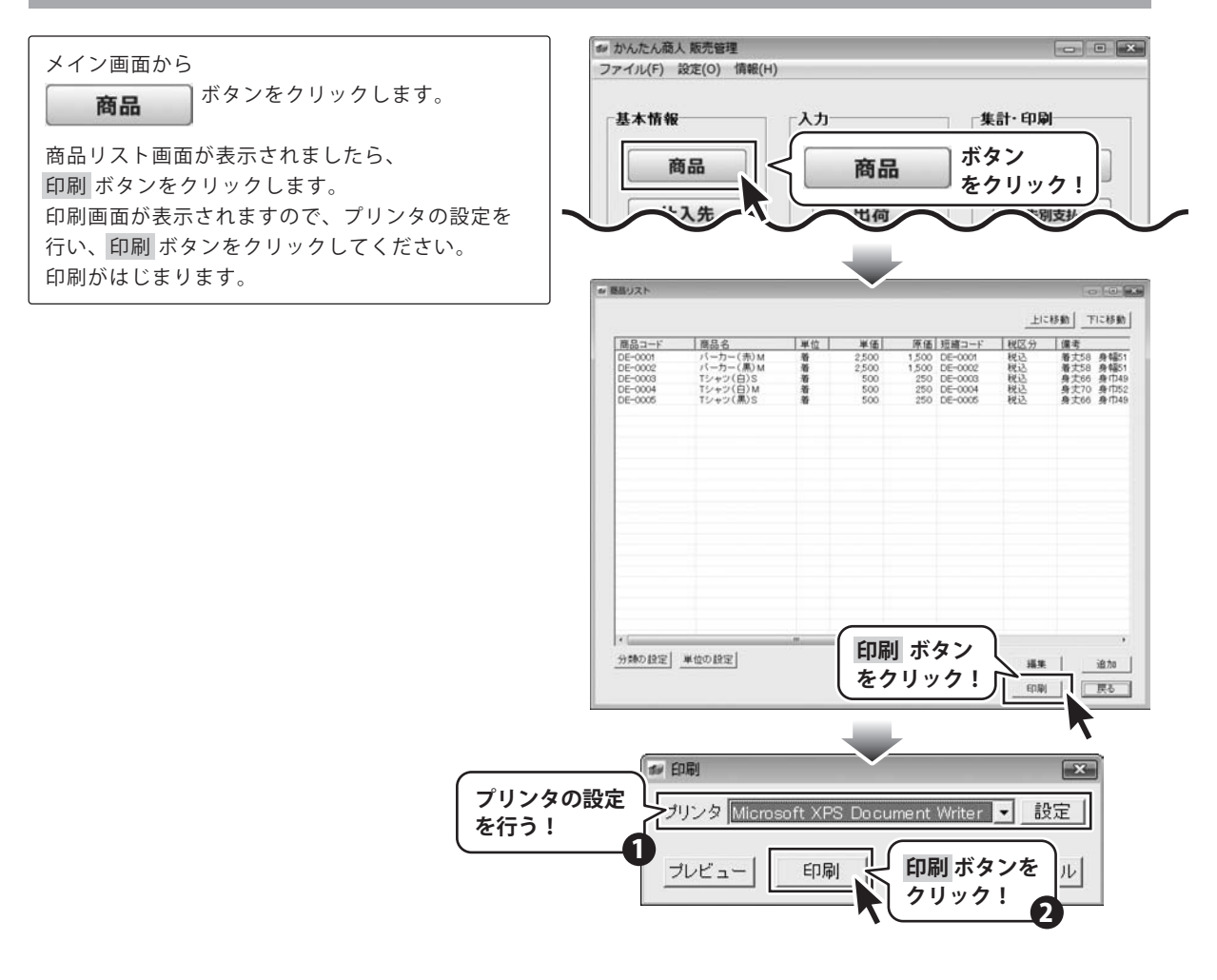

### 仕入先リストを印刷する

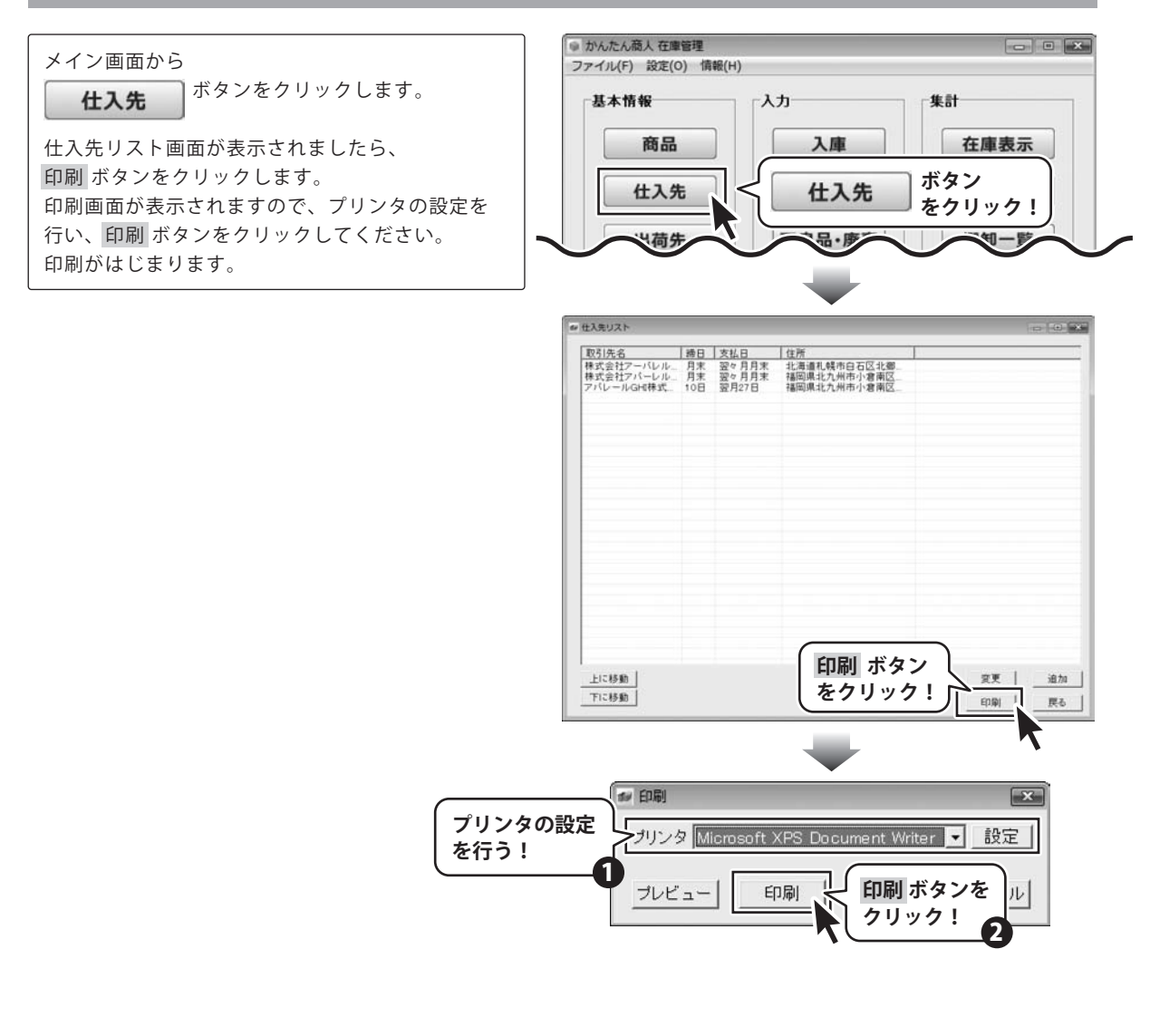

#### 出荷先リストを印刷する

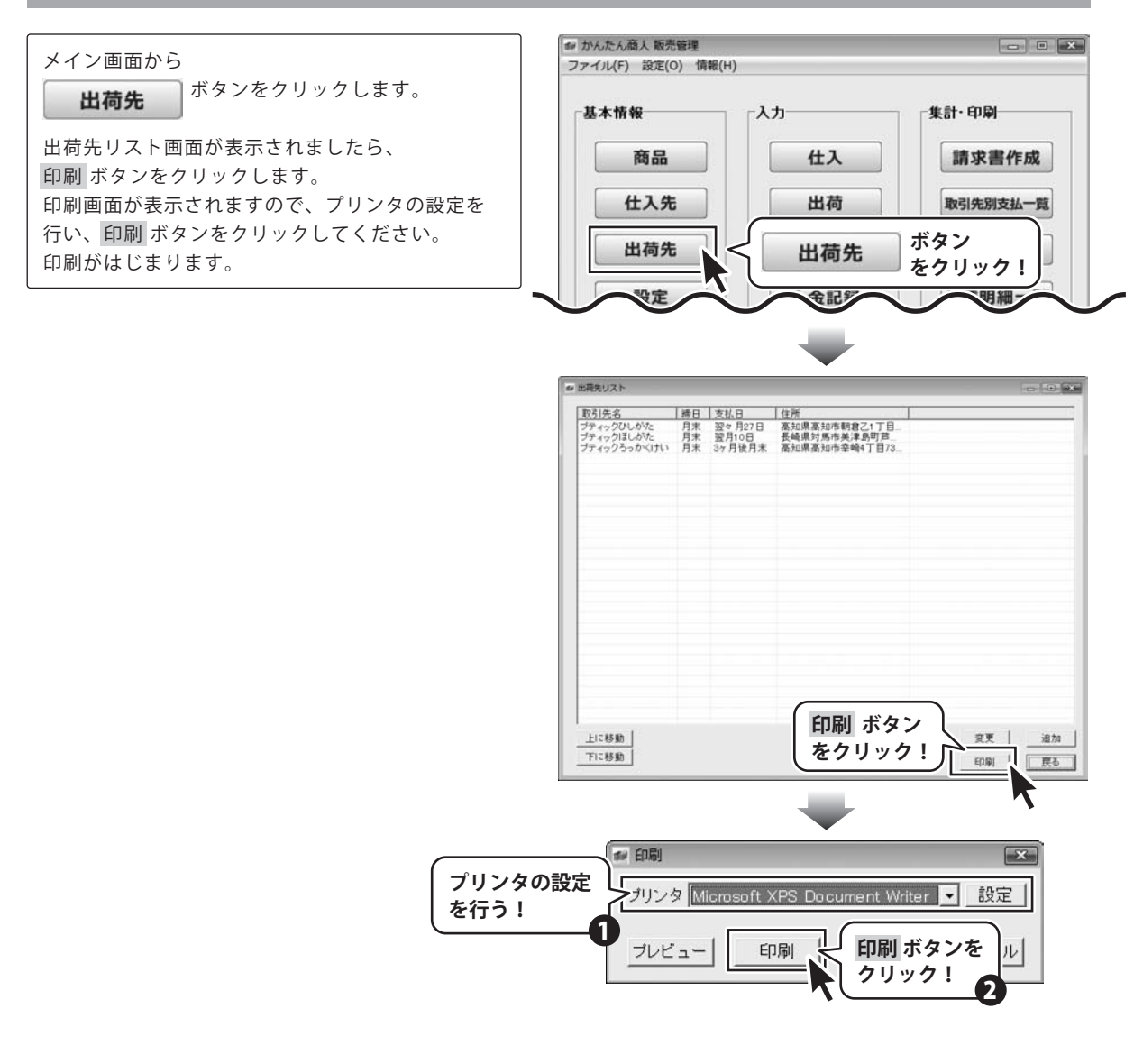

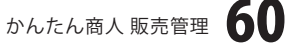

#### 出荷伝票から納品書一覧を印刷する

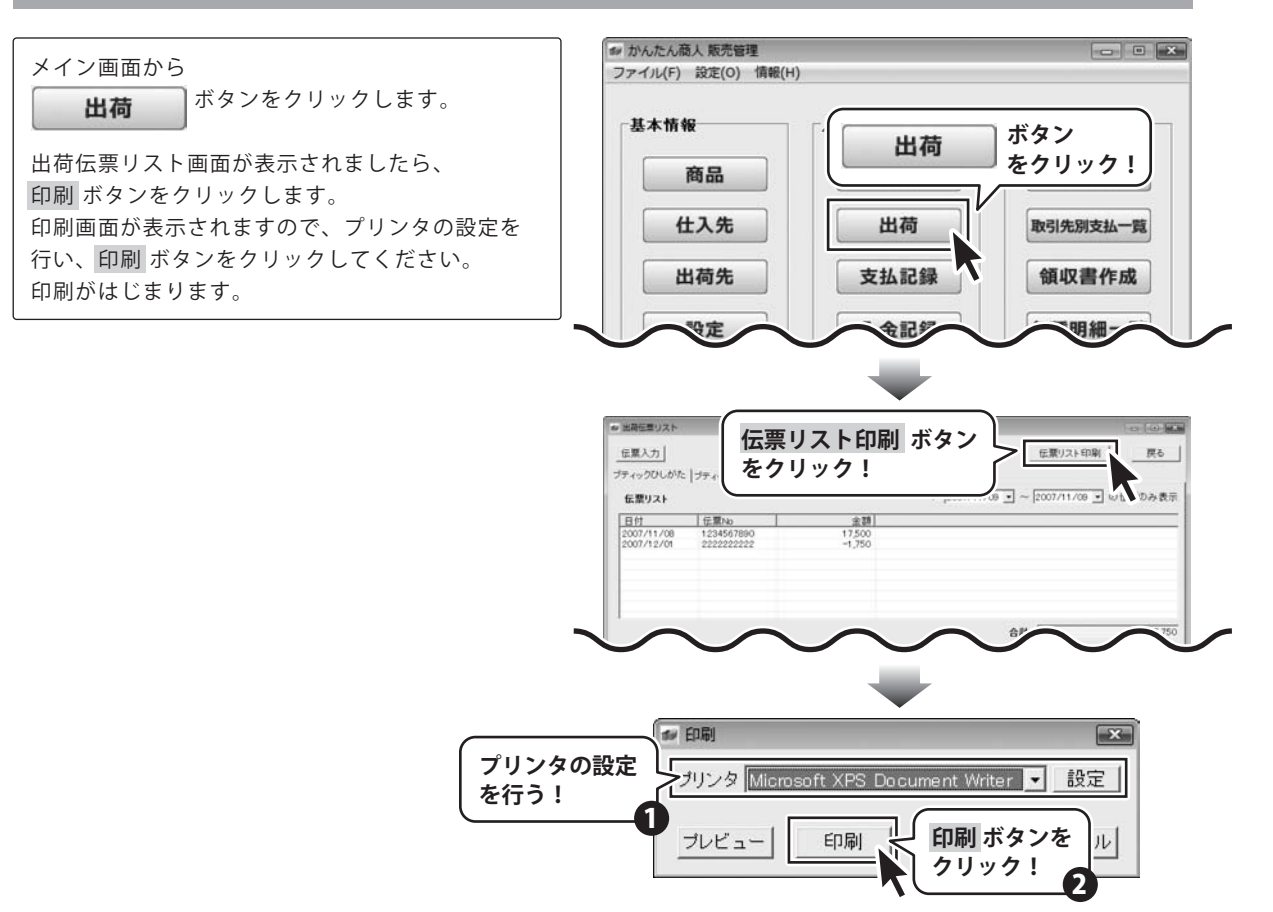

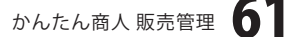

### 出荷伝票から納品書を印刷する

メイン画面から

**出荷** ボタンをクリックします。

出荷伝票リスト画面が表示されましたら、 納品書印刷 ボタンをクリックします。 納品書印刷画面が表示されますので、 各項目を設定します。

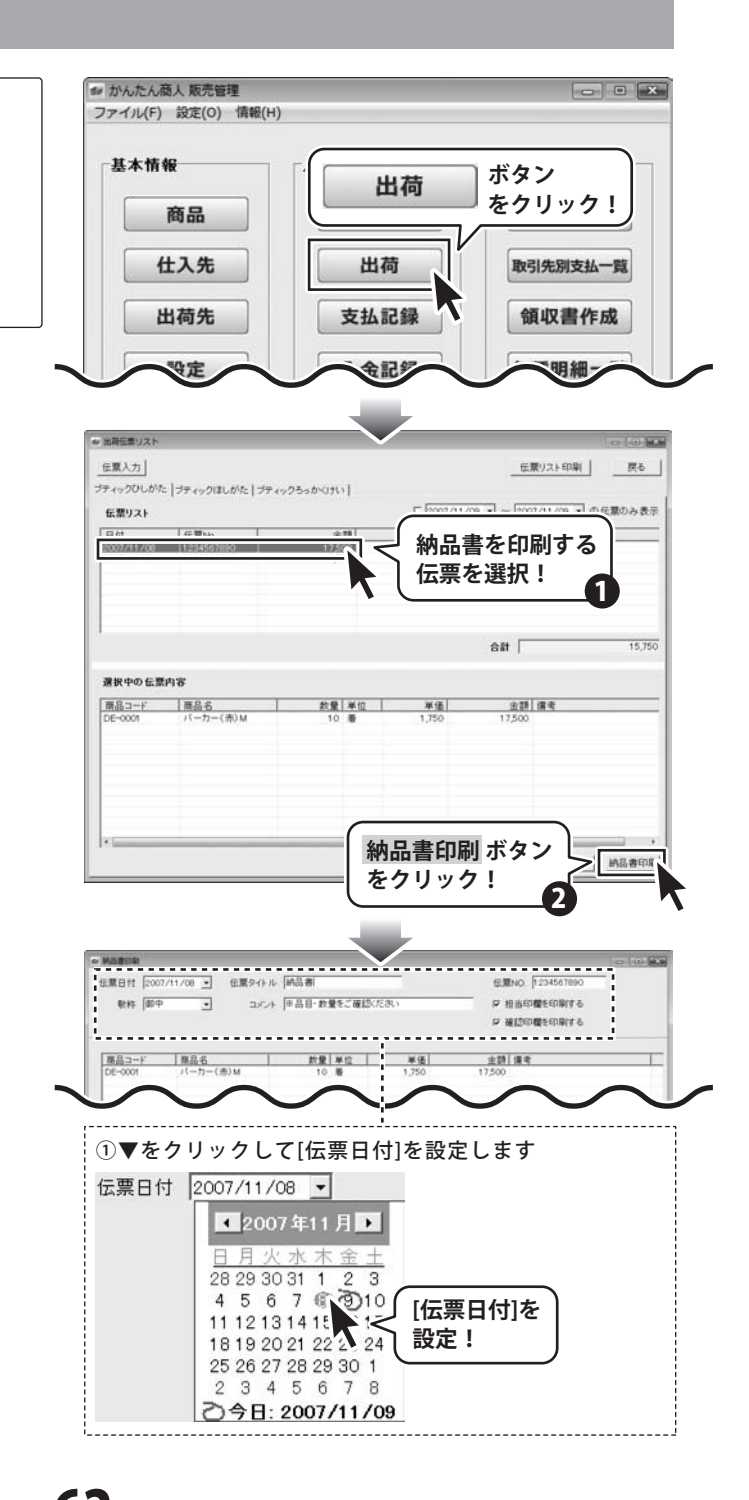

かんたん商人 販売管理 62

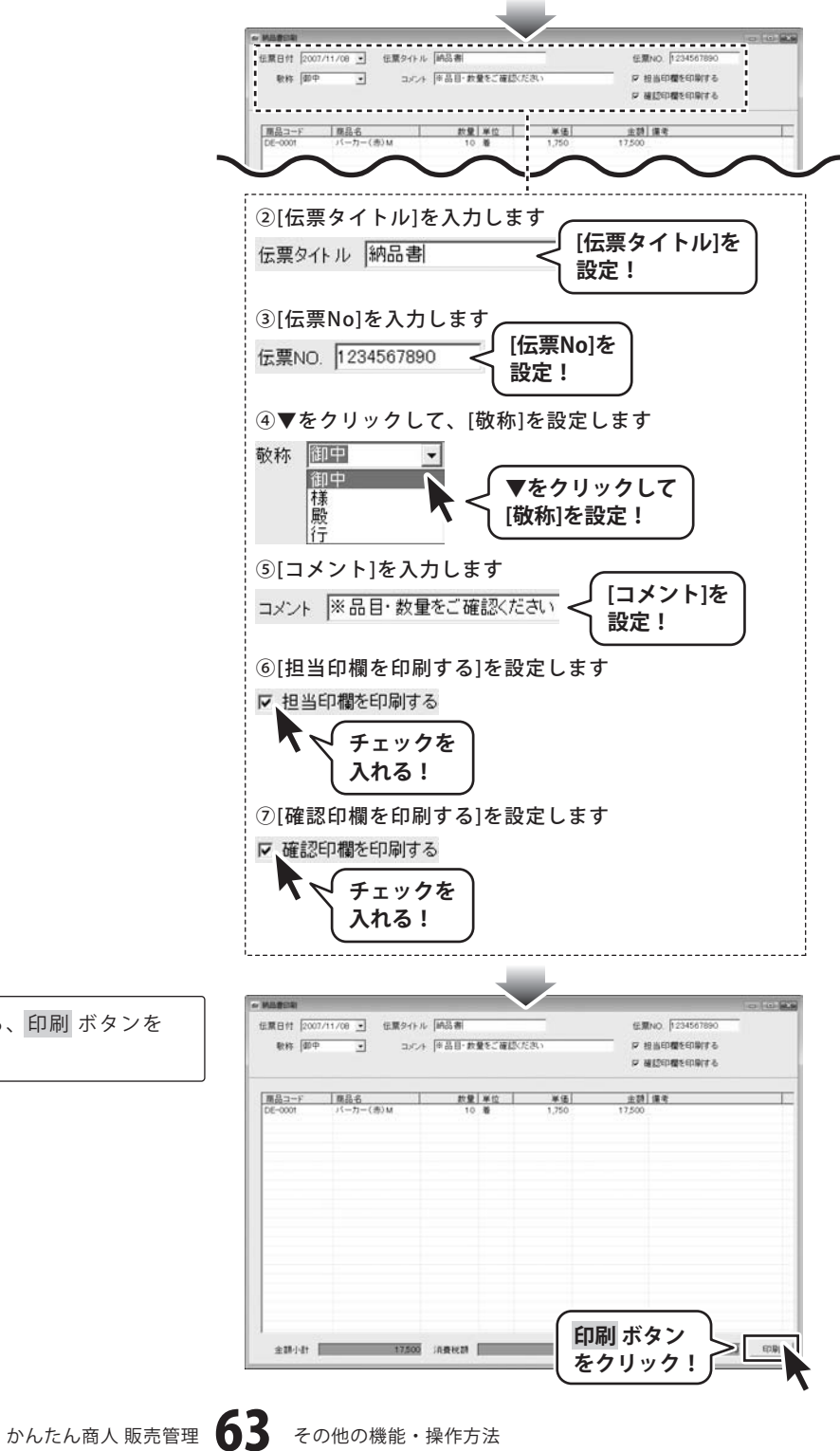

その他の機能・操作方法

すべての項目を設定しましたら、印刷 ボタンを クリックします。

印刷画面が表示されますので、プリンタの設定を 行い、印刷 ボタンをクリックしてください。 印刷がはじまります。

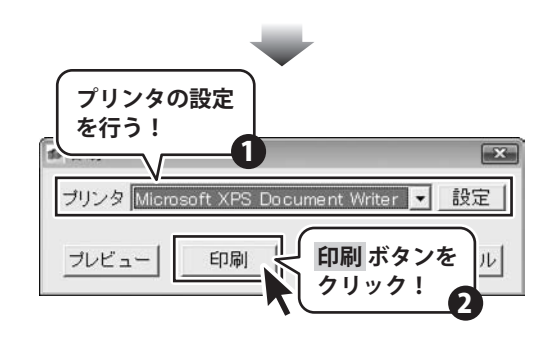

#### 請求書を印刷する

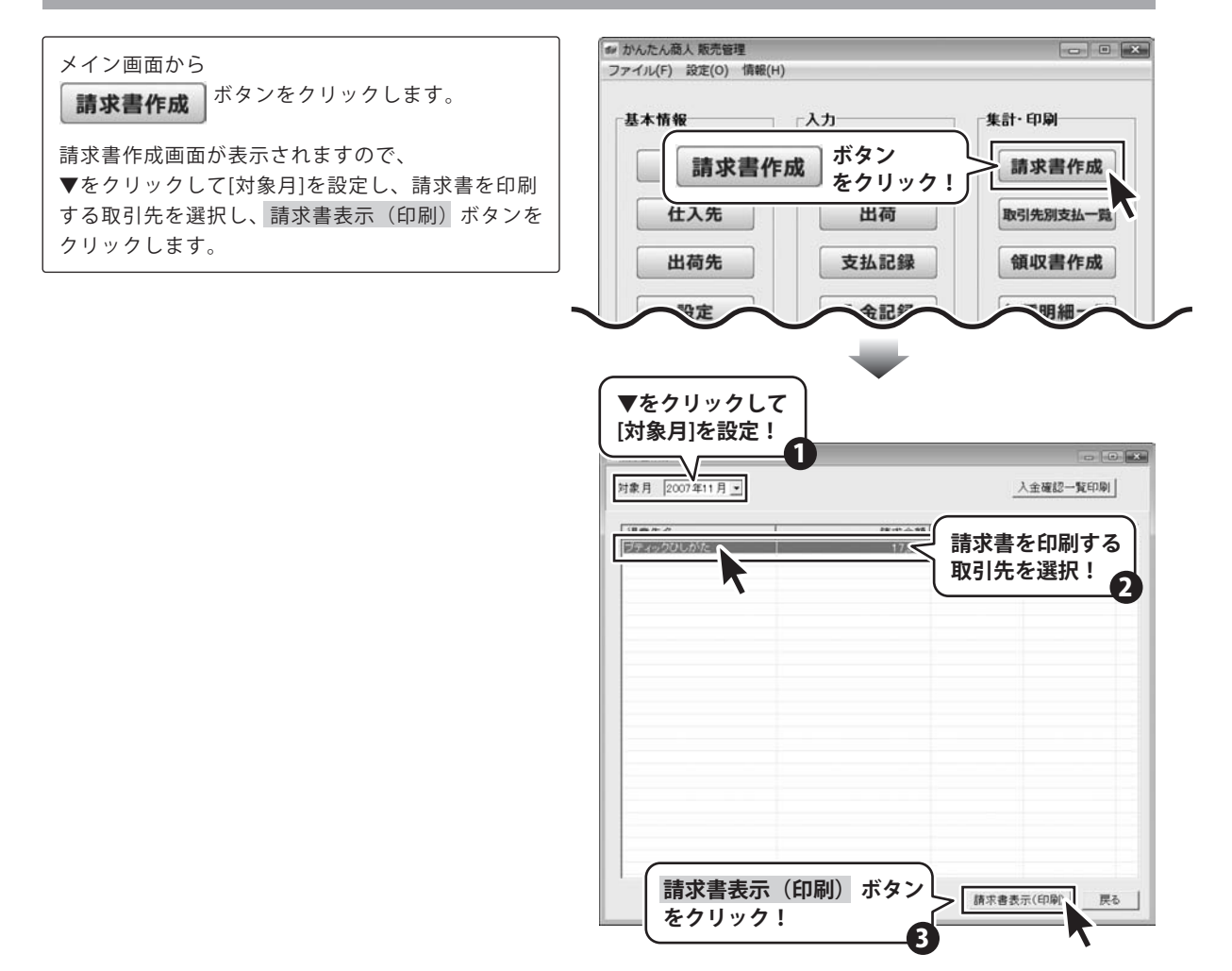

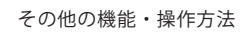

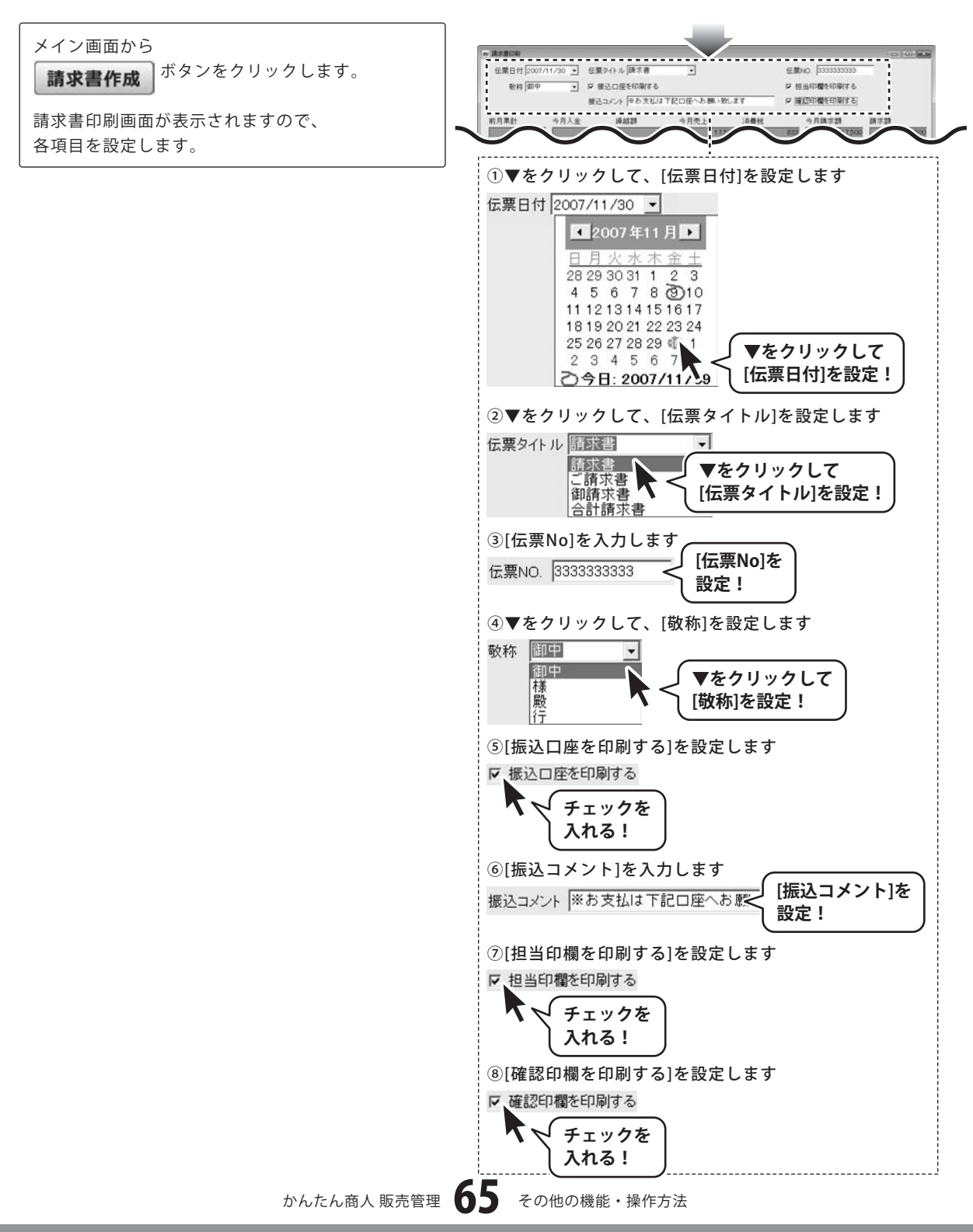

各項目の設定がすべて終わりましたら、 印刷 ボタンをクリックします。 印刷画面が表示されますので、プリンタの設定を 行い、印刷 ボタンをクリックしてください。 印刷がはじまります。

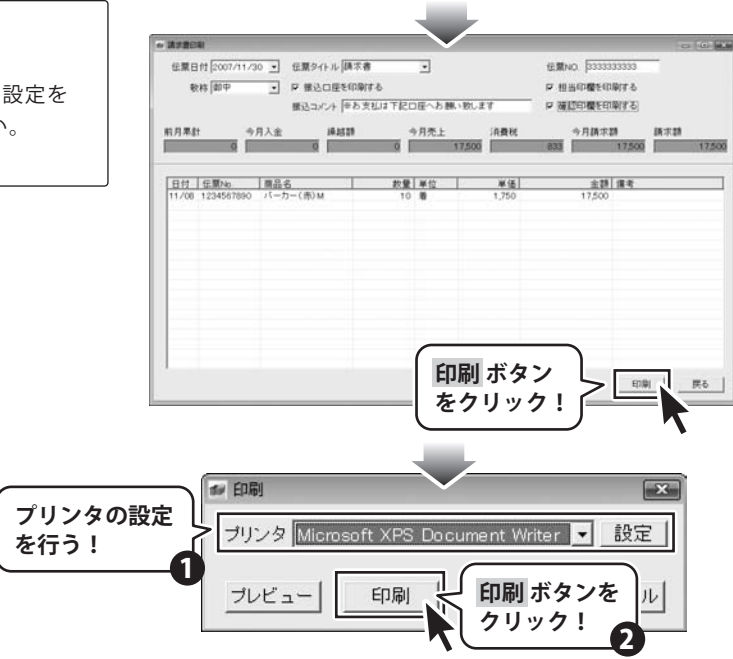

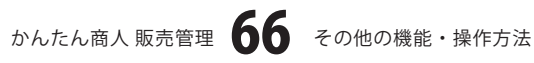

### 入金確認一覧を印刷する

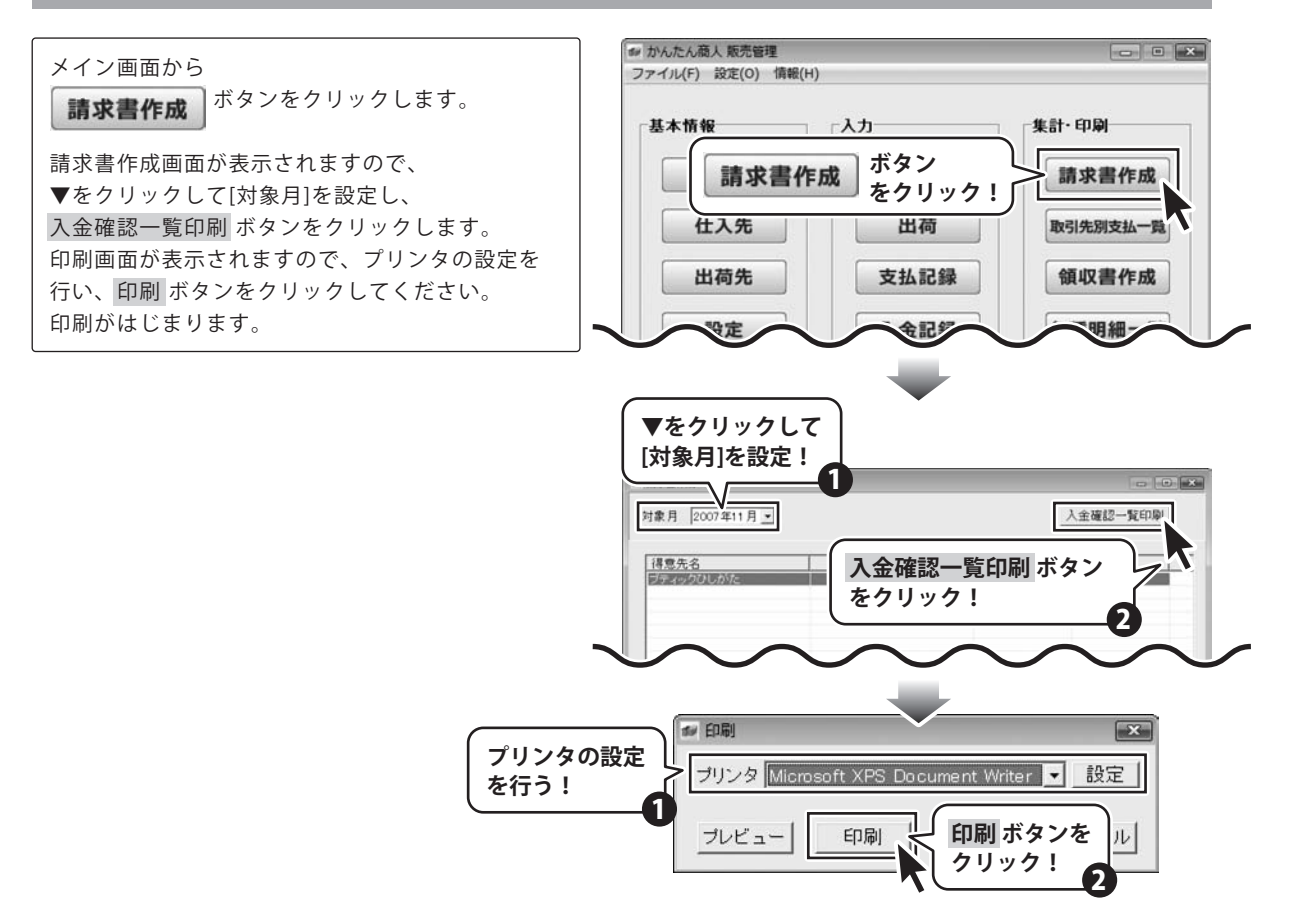

### 支払確認一覧を印刷する

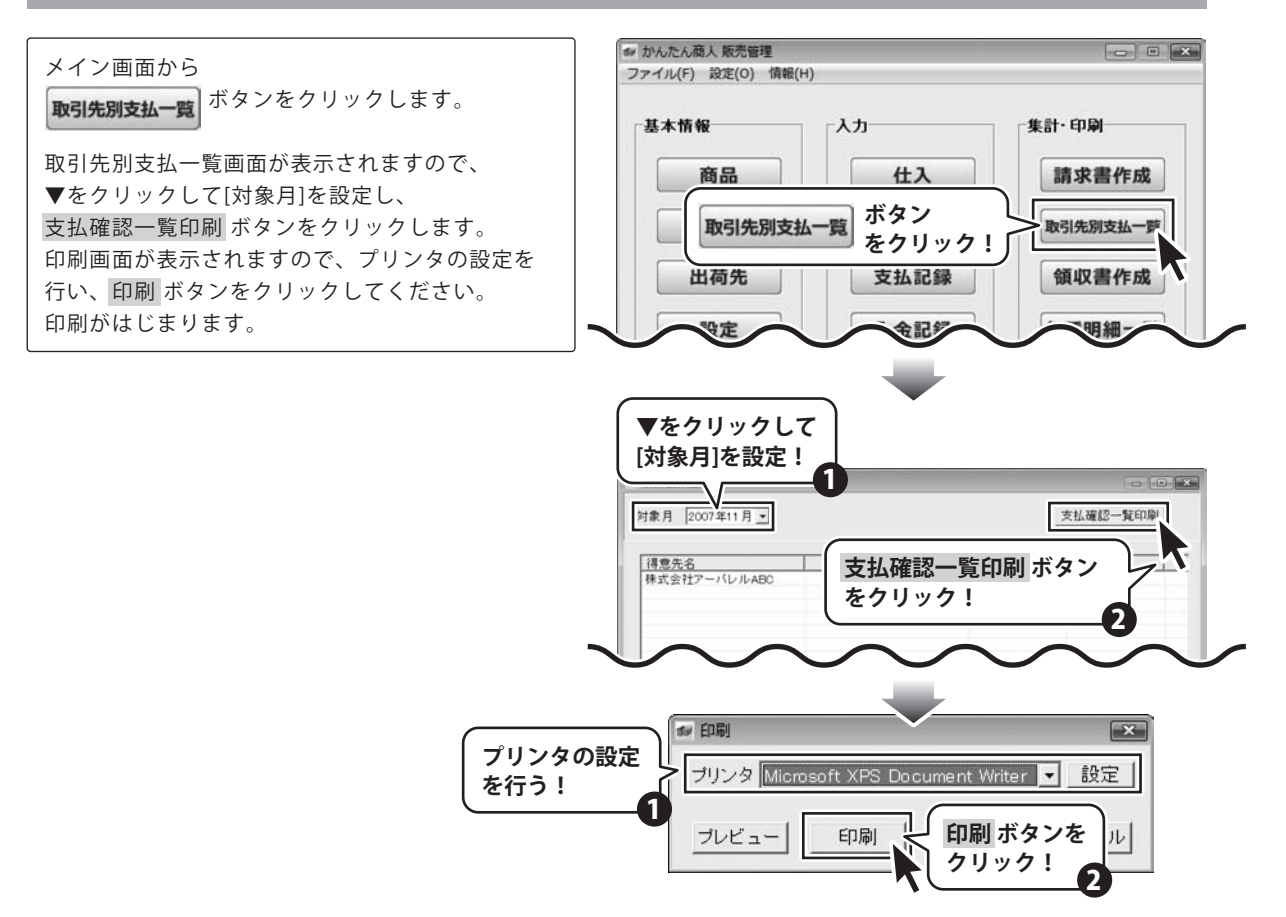

かんたん商人 販売管理 68

#### 領収書を印刷する

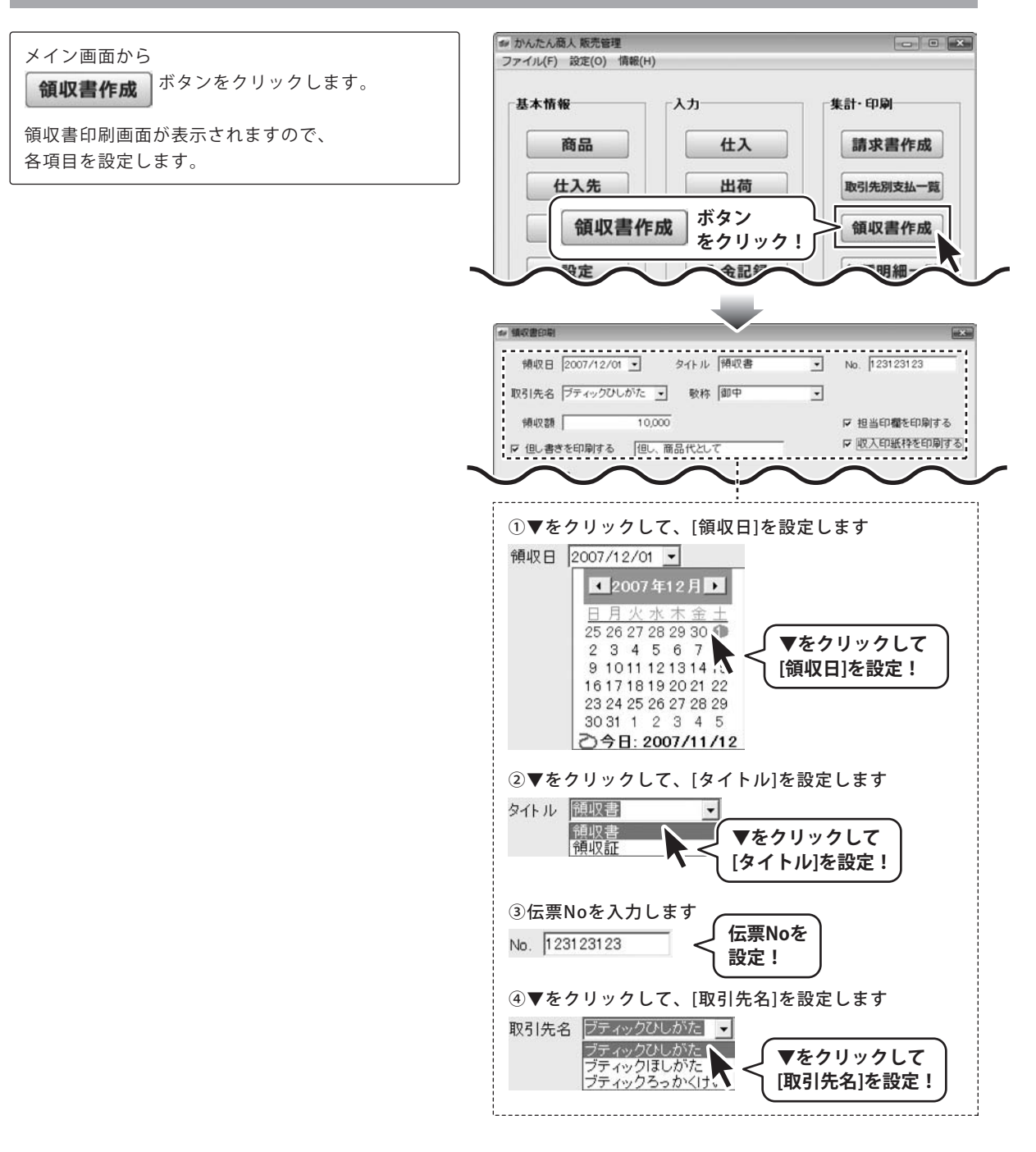

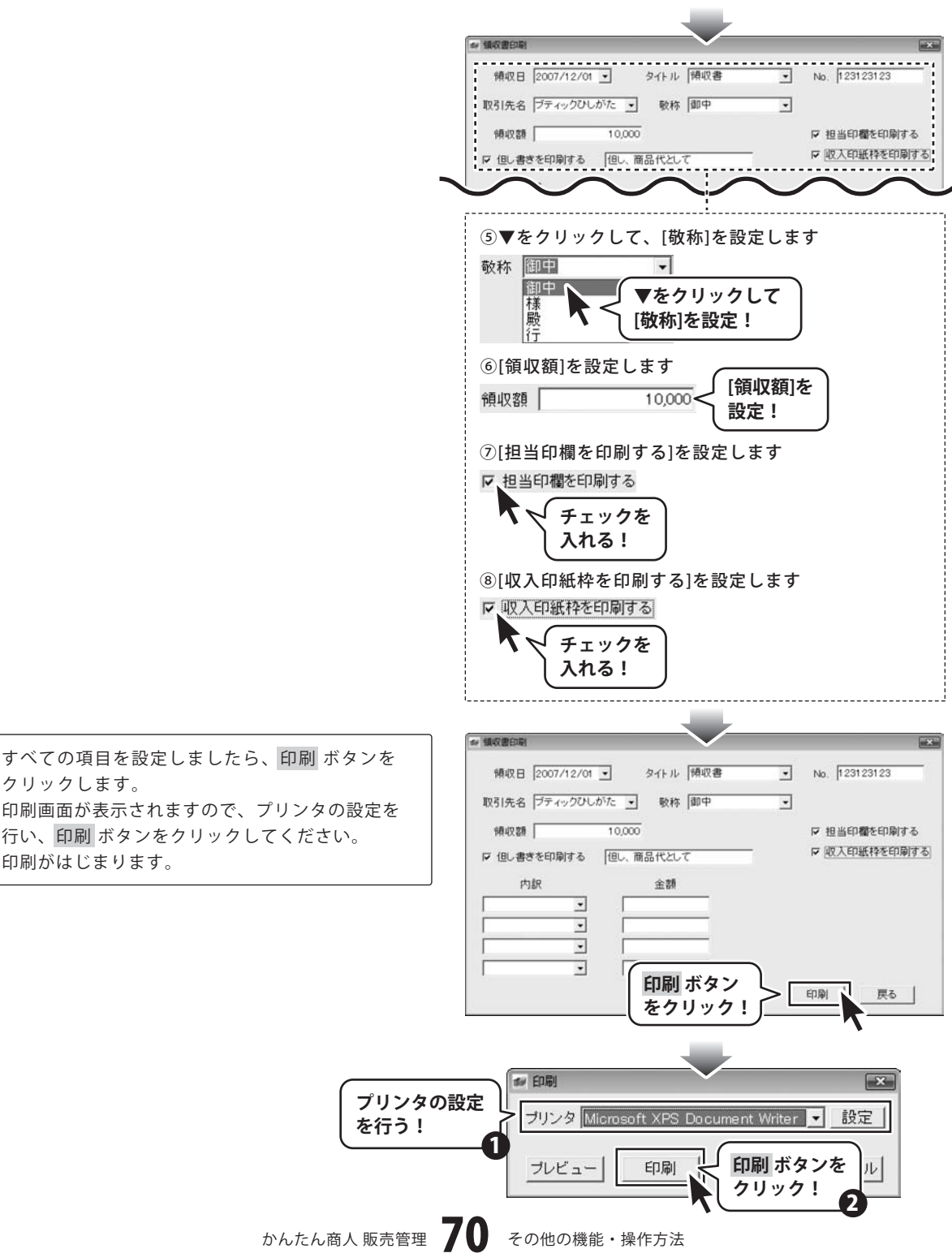

クリックします。 印刷画面が表示されますので、プリンタの設定を 行い、印刷ボタンをクリックしてください。 印刷がはじまります。

#### 指定した期間に出荷された商品の金額を表示した商品別明細一覧を印刷する

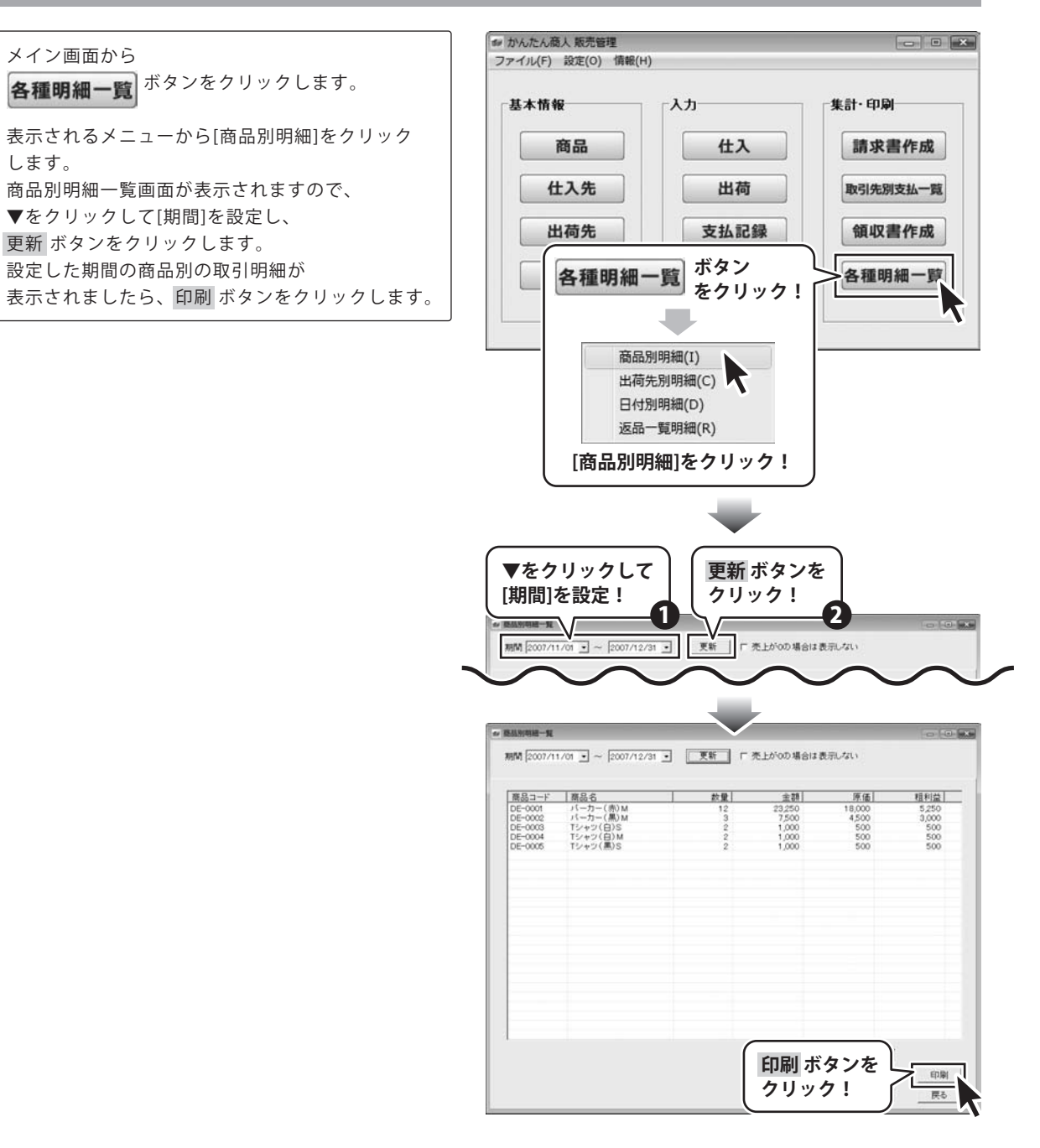
印刷画面が表示されますので、プリンタの設定を 行い、印刷 ボタンをクリックしてください。 印刷がはじまります。

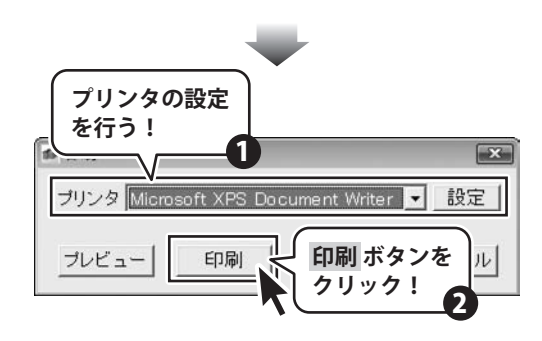

## 指定した期間に出荷された商品を取引先別に表示した取引先別明細一覧を印刷する

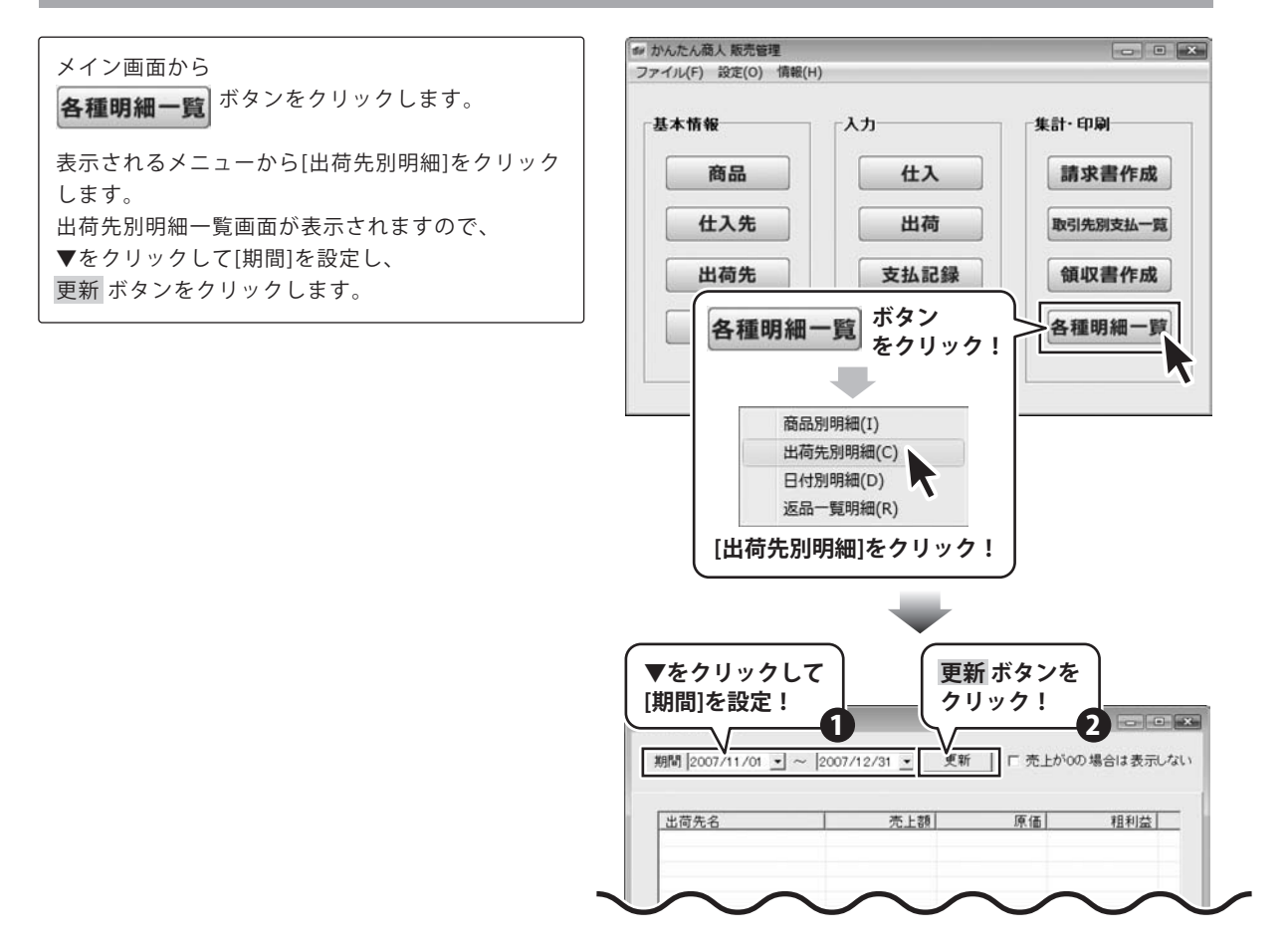

設定した期間の商品別の取引明細が 表示されましたら、印刷 ボタンをクリックします。 印刷画面が表示されますので、プリンタの設定を 行い、印刷 ボタンをクリックしてください。 印刷がはじまります。

☆ 出荷先別明細一覧 - • × 期間 2007/11/01 • ~ 2007/12/31 • 更新 Γ 売上がのの場合は表示しない 出荷先名 売上額 原価 粗利益 <u>ゴ间元石</u> ブティックひしがた ブティックほしがた ブティックろっかくけい 15,750 13,500 7,500 3,000 2,250 5,000 2,000 売上額合計 印刷 ボタンを 原価合調 印刷 クリック! 戻る 粗利益合 1 印刷 × プリンタの設定 ブリンタ Microsoft XPS Document Writer 💌 設定 を行う! 1 印刷 ボタンを 印刷 プレビュー ル

クリック!

### 指定した期間に出荷された商品を日付別に表示した日付別一覧を印刷する

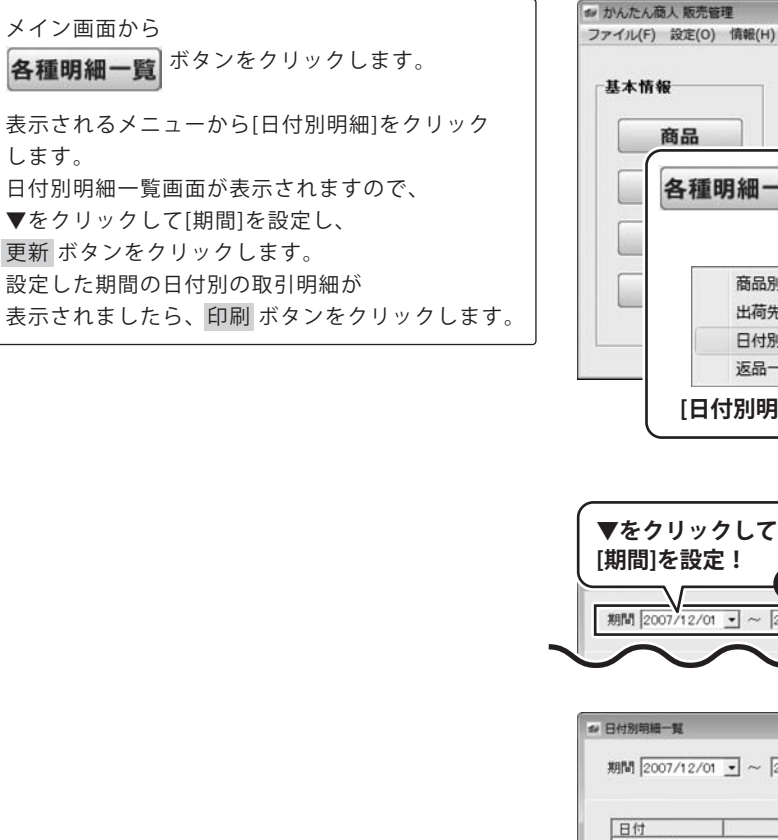

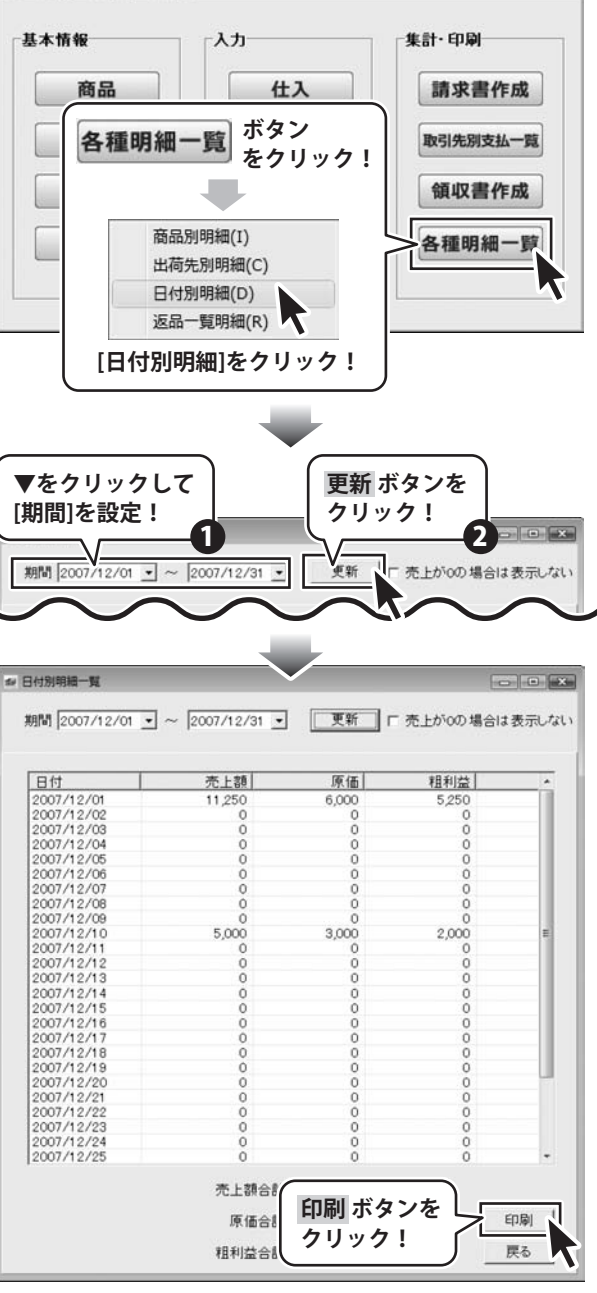

- • ×

印刷画面が表示されますので、プリンタの設定を 行い、印刷 ボタンをクリックしてください。 印刷がはじまります。

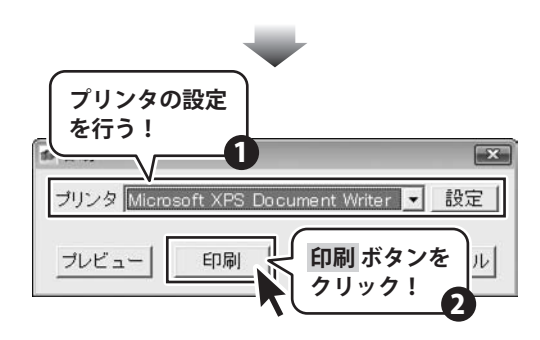

## 指定した期間に伝票入力された返品商品の返品明細一覧を印刷する

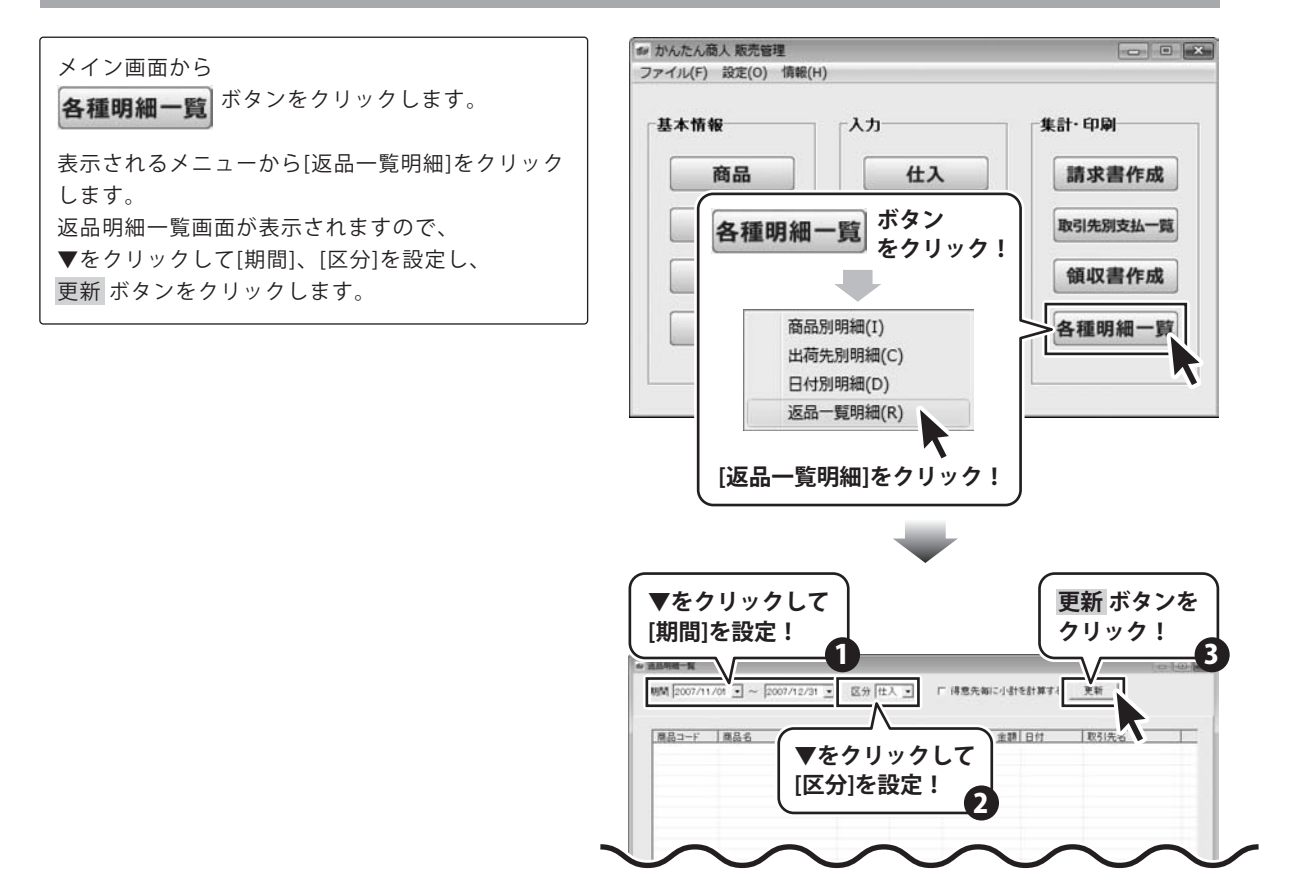

設定した期間、区分の返品明細が ◎ 道品明細一覧 表示されましたら、印刷 ボタンをクリックします。 制制 2007/11/01 ・ ~ 2007/12/31 ・ 区分 仕入 ・ 「 得意先編に小計を計算する 更新 印刷画面が表示されますので、プリンタの設定を 
 商品コード
 商品名
 飲量
 単価
 金額
 日村
 取引先名

 DE-0001
 パーカー(糸)M
 3
 1.500
 4.500
 2007/11/09
 株式会社アーバレ
 行い、印刷ボタンをクリックしてください。 印刷がはじまります。 印刷 ボタンを 印刷 クリック! 置る 1 印刷 X プリンタの設定 ブリンタ Microsoft XPS Document Writer 💌 設定 を行う! 印刷 ボタンを プレビュー 印刷 ル クリック!

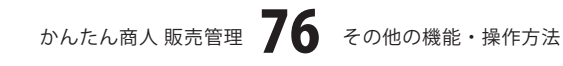

# **Q & A**

## インストール・起動関連

#### Q:インストールができない

A:本ソフトをインストールする際、ウィルス対策などの常駐ソフトや他のソフトが起動していませんか? 必ず、全て終了してからインストール作業を行ってください。 また、HDD(ハードディスクドライブ)の空き容量が極端に少ない状態やWindowsのシステムが不安定になっていると、 インストール作業を行うことや本ソフトを正常に起動することができない場合もあります。 お使いのPCのWindowsOSは、WindowsUpdata等で常に最新の状態を保ってください。

#### Q:ソフトが起動しません 管理者権限の有無を確認してくださいと表示される

A:本ソフトは管理者権限を持ったユーザーで、ご使用ください。

.....

#### Q:完全アンインストールの手順は?

A:以下の手順で削除できます。

1.4ページのアンインストール方法で「かんたん商人販売管理」のアンインストールを行います。

2. [Windows Vistaの場合]

コンピュータ→Cドライブ→ProgramData(※このフォルダは通常隠しフォルダになっています)→De-Net→ HANBAIKANRIフォルダを削除します。

[Windows XP/2000の場合]

マイコンピュータ→Cドライブ→Documents and Settings→All Users→

Application Data (※このフォルダは通常隠しフォルダになっています)→De-Net→HANBAIKANRIフォルダを削除します。

### 操作関連

#### Q:説明書に記載の文字数よりも入力可能だが、印刷ではどうなるの?

A:制限文字数を超えた文字については印刷されません。

#### Q:数字や文字が入力できません 入力しているのに登録されません

- A:次の内容をご確認下さい。
  - ・入力する欄でカーソルが点滅している(例:品名を入力する場合は、品名欄の枠の中でカーソルが点滅)
  - ・キーボードの設定(NumLockキーのオン/オフ等)
  - ・入力した文字が確定された状態であるか(文字が未確定状態のままでは入力が有効になりません)

.....

#### Q:印刷レイアウトの変更を行う事はできますか?

A:レイアウトの変更はできません。

## Q:文字フォントやサイズを変更できますか?

A:本ソフトは全て固定になっているため、変更はできません。

#### Q:会社ロゴを画像で取り込む事はできますか?

A:ロゴ画像などを取り込む事はできません。

#### .....

#### Q:締め日設定をしないで好きな時に請求書の発行はできますか?

A:できません。同月内での都度請求を可能としたい場合、一件毎に得意先を登録して頂き、分けて頂く必要があります。 又、その場合でも締め日は設定する必要があります。

# **Q & A**

#### Q:領収書に「税務署承認済み」の印字はできますか?

A:本ソフトでは「税務署承認済み」の印字する事はできません。

.....

#### Q:入金記録の入力画面で、一部のみの支払等で請求額と実際の入金額が違っていた場合の管理はできる?

A:できません。請求金額に対する実際の入出金の管理については、お客様自身で確認する必要があります。

#### Q:入金記録で、手数料を差し引かれて入金した場合の処理はどうすれば良い?

A:入金した金額に手数料を加えた金額(請求金額)を入力し、備考欄に「内手数料¥〇」と入力して下さい。

.....

#### Q:納品書・請求書の発行時に企業の担当者名の印字はできますか?

A:本ソフトでは担当署名を印字する事はできません。

------

#### Q:パスワードを忘れてしまったのですが、解除することはできますか?

A:パスワードを忘れてしまうとデータを開くことはできません。 そのため、パスワードの取り扱いには十分にご注意ください。

### データ関連(保存・バックアップなど)

#### Q:保存ファイルはいくつまで作成できますか?

A:本ソフトには制限はありません。パソコンの容量に依存します。

### 

#### Q:複数のパソコンにデータを共有する事はできますか?

A:本ソフトにデータの共有機能はありません。

.....

#### Q:買い替えなどで、新しいパソコンにデータを移す事はできますか?

A:保存ファイルを新しいパソコンで開くことで使用できます。

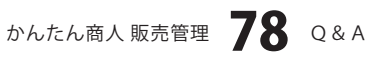

### 印刷関連

#### Q:印刷ができません プレビューもできません

- A:以下の項目をご確認下さい。
  - ○プリンタドライバ(プリンタを動かす為のソフト)が最新のものではない
  - ○インクやトナー等が切れている、又はインクやトナー等の噴出し口などが目詰まりしている
  - ○モノクロ設定になっている
  - プリンタの設定が変更されている(用紙や拡大縮小など)
  - ○プリンタの正しい位置に、用紙をセットしていない
  - ○プリンタの電源が入っていない、ケーブルの接続が不十分になっている
  - ○パソコン自体がプリンタを認識していない
  - プリンタそのものに関するお問い合わせは、プリンタのメーカー様へお尋ね下さい。
  - ○一部のプリンタでは印刷する際の倍率などを設定することができるものもあり、その設定によっては、データを正常に 印刷できない場合があります。

例:プリンタ側の倍率が88%に設定されている→印刷データ自体も88%のサイズに縮小されて印刷が行なわれます。

パソコンとプリンタ等周辺機器の組み合わせや環境、設定、また一部のプリンタ(※)では、正常に印刷を行う事が できない場合もあります。 ※プリンタの中には複合機や業務用プリンタ等、本ソフト上での印刷が正常に行われない特殊な機種もあります。

印刷の際はプレビュー画面などで確認を行い、最初はテスト用紙などをご用意の上、 試し印刷を行ってから各種用紙に印刷することをお勧め致します。

------

#### Q:対応用紙は?

A:普通A4用紙のみ対応となります。

### その他

#### Q:他のパソコンとの共有はできますか?

A:本ソフトは、インストールを行ったパソコン上で操作して下さい。ネットワーク経由等で使用することはできません。

.....

#### Q:画面の端が切れて表示される

A:画面解像度を推奨サイズ以上に変更します。

#### 確認方法[Windows Vista]

- 1. デスクトップの何も無い所で右クリック→「個人設定」をクリックします。
- 2. 個人設定ウィンドウ内の、「画面の設定」をクリックします。
- 3. 解像度を1024 x 768以上に設定し「OK」をクリックで設定完了です。 ※機種によっては推奨解像度が表示できない物もあります。

.....

#### Q:ボタンや文字などがずれていたり、画面の表示がおかしい

A:お使いのパソコン画面の設定をご確認ください。

#### 確認方法[Windows Vista]

- 1. デスクトップの何も無い所で右クリック→「個人設定」をクリックします。
- 2. 「フォントサイズ (DPI) の調整」をクリックします。
- 3. 「あなたの許可が必要です」と許可を求められますので「続行」をクリックします。 規定のスケール(96DPI)にチェックを付け、「OK」をクリックします。
- 4. パソコンを再起動した後、本ソフトを起動させて画面表示をご確認下さい。

#### .....

#### Q:「2007 \*\*\*\*」は日付ではありません…というエラーメッセージが表示される

A:Windowsの日付形式の設定が標準のもの以外になっているとアプリケーションソフトが正常に動作(表示等)がされない 場合があります。以下の手順で設定をご確認の上、標準の設定にて本ソフトをご使用ください。

#### 確認方法[Windows Vista]

- 1. 本ソフトを含め、起動している全てのソフトを終了させます。
- 2. スタートメニューより「コントロールパネル」をクリックします。
- 3. 「時計・言語・および地域」→「地域と言語のオプション」をクリックします。
- 「形式」タブを選択して、「日本語」に設定されている事を確認後、
   「この形式のカスタマイズ」ボタンをクリックします。
- 5. 「日付」タブをクリックして、表示されている設定項目を以下の通りに変更します。 「データ形式」 短い形式 (S) yyyy/MM/dd

#### 長い形式(L) yyyy'年'M'月'd'日'

#### 「カレンダーの種類」 西暦(日本語)

6. 「適用」ボタン→「OK」ボタンの順にクリックし、パソコンを再起動させます。

なお、WindowsOSに関する各設定の詳細についてはMicrosoft社へお尋ねくださいますようお願い致します。 弊社では一切の責任を負いかねますので予めご了承願います。

## —— memo ———

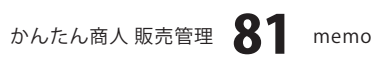

### 問い合わせについて

お客様より頂いたお問い合せに返信できないという事がございます。

問い合わせを行っているのにも関わらず、サポートからの返事がない場合、弊社ユーザーサポートまでご連絡が届い ていない状態や、返信先が不明(正しくない)場合が考えられます。

ユーザーサポート

FAX及びe-mailでのお問い合せの際には、『ご連絡先を正確に明記』の上、サポートまでお送りくださいますよう 宜しくお願い申し上げます。

弊社ホームページ上から問い合わせの場合、弊社ホームページ上からサポート宛にメールを送ることが可能です。

弊社ホームページ

http://www.de-net.com

問い合わせページ

http://www.de-net.com/pc3/user-support/index.htm

『ご購入後のお問い合わせ』をお選びください。

直接メール・FAX・お電話等でご連絡の場合

○ソフトのタイトル・バージョン

例:「かんたん商人 販売管理」

○ソフトのシリアルナンバー

例:DEXXX-XXXXX-XXXXXX

○ソフトをお使いになられているパソコンの環境

- ・OS及びバージョン
  - 例:Windows Vista、WindowsUpdateでの最終更新日〇〇年〇月〇日
- ・ブラウザのバージョン
  - 例: InternetExplorer 6
- ・パソコンの仕様

例:NEC XXXX-XXX-XX / Pentium III 1GHz / HDD 80GB / Memory 512MByte

○お問合せ内容

例:~の操作を行ったら、~というメッセージがでてソフトが動かなくなった □□□部分の操作について教えてほしい…etc

○お名前

- ○ご連絡先(正確にお願い致します)
  - メールアドレス等送る前に再確認をお願いいたいします。

## 無料ユーザーサポート

E-mail:ask99pc@de-net.com Tel:048-640-1002 Fax:048-640-1011 サポート時間:10:00~17:30 (土・日、祭日を除く)

※通信料はお客様負担となります。
※パソコン本体の操作方法やその他専門知識に関するお問い合わせにはお答えできない場合があります。
※お客様のご都合による返品はできません。
※お問い合わせ内容によっては返答までにお時間をしただくこともあります。